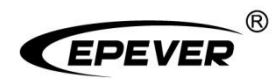

# Inverter/charger

# **User Manual**

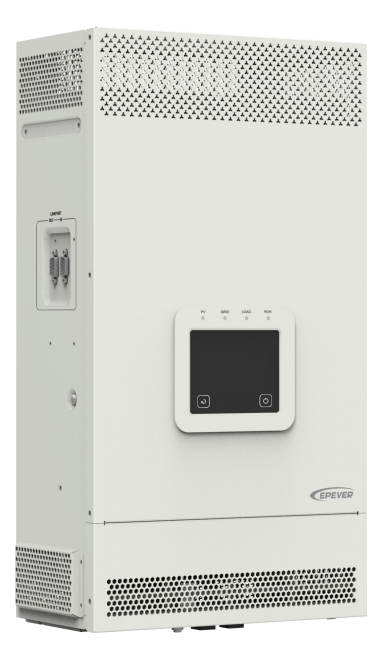

UC3522-1250P20C, UCP3522-1250P20C UC3542-0650P20C, UCP3542-0650P20C UC5542-1050P20C, UCP5542-1050P20C UC6042-1250P20C

## Contents

| Important Safety Instructions            | 1  |
|------------------------------------------|----|
| Disclaimers                              | 5  |
| 1 General Information                    | 6  |
| 1.1 Overview                             | 6  |
| 1.2 Appearance                           | 9  |
| 1.3 Naming rules                         | 12 |
| 1.4 Connection diagram                   | 13 |
| 2 Interface                              | 15 |
| 2.1 Indicator                            |    |
| 2.2 Buttons                              |    |
| 2.3 Home screen                          |    |
| 2.4 Real-time data                       | 20 |
| 2.4.1 PV real-time data                  |    |
| 2.4.2 Utility real-time data             | 21 |
| 2.4.3 Inverter/charger real-time data    |    |
| 2.4.4 Load real-time data                | 23 |
| 2.4.5 Battery real-time data             |    |
| 2.4.6 Real-time error code               | 25 |
| 2.5 Parameters setting                   | 25 |
| 2.5.1 Parameters list                    | 25 |
| 2.5.2 Battery work modes                 |    |
| 2.5.3 Battery voltage control parameters | 57 |
| 3 Single Installation                    | 62 |
| 3.1 Attention                            | 62 |

| 5.2 Wile allu Dieakei Size                                                                                                    | 63 |
|----------------------------------------------------------------------------------------------------|----|
| 3.3 Mounting the inverter/charger                                                                                                    | 65 |
| 3.4 Wiring the inverter/charger                                                                                                    | 66 |
| 3.5 Operate the inverter/charger                                                                                                    |    |
| 4 Working modes                                                                                                    | 77 |
| 4.1 Abbreviation                                                                                                    | 77 |
| 4.2 Off-Grid working modes                                                                                                    |    |
| 4.2.1 Battery mode                                                                                                    |    |
| 4.2.2 No battery mode                                                                                                    |    |
| 4.3 On-Grid working modes                                                                                                    |    |
| 4.3.1 On-Grid operation procedure                                                                                                    | 85 |
| 4.3.2 Battery mode                                                                                                    |    |
| 4.3.3 No battery mode                                                                                                    |    |
|                                                                                                    |    |
| 5 Operation for built-in WiFi module                                                                                                    |    |
| 5.1 Turn on the built-in WiFi module                                                                                                    |    |
| 5.1 Turn on the built-in WiFi module                                                                                                    |    |
| 5 Operation for built-in WiFi module     5.1 Turn on the built-in WiFi module     5.2 Remote monitor via APP      6 Protections                                                                                                    |    |
| 5 Operation for built-in WiFi module 5.1 Turn on the built-in WiFi module 5.2 Remote monitor via APP 6 Protections 7 Troubleshooting                                                                                                    |    |
| <ul> <li>5 Operation for built-in WiFi module</li></ul>                                                                                                    |    |
| <ul> <li>5 Operation for built-in WiFi module</li></ul>                                                                                                    |    |
| <ul> <li>5 Operation for built-in WiFi module</li></ul>                                                                                                    |    |
| <ul> <li>5 Operation for built-in WiFi module</li></ul>                                                                                                    |    |
| <ul> <li>5 Operation for built-in WiFi module</li></ul>                                                                                                    |    |
| 5 Operation for built-in WiFi module     5.1 Turn on the built-in WiFi module     5.2 Remote monitor via APP     6 Protections     7 Troubleshooting     7.1 Battery faults     7.2 PV faults     7.3 Inverter faults     7.4 Utility faults.     7.5 Load faults.     7.6 Other faults for single inverter/charger. |    |

| 8 Maintenance                             |     |
|-------------------------------------------|-----|
| 9 Specifications                          | 110 |
| 9.1 UC-P20C Series                        | 110 |
| 9.2 UCP-P20C Series                       | 115 |
| 10 Appendix                               | 119 |
| 10.1 Appendix1 Abbreviations index        | 119 |
| 10.2 Appendix 2 Battery state instruction |     |

## **Important Safety Instructions**

#### Please reserve this manual for future review.

This manual contains all the safety, installation, and operation instructions for the UC/UCP-P20C series inverter/charger ("inverter/charger" referred to as this manual).

#### 1. Explanation of symbols

To enable users to use the product efficiently and ensure personal and property safety, please read the related words carefully when you encounter the following symbols in the manual.

| Symbol | Definition                                                                                                    |
|--------|----------------------------------------------------------------------------------------------------|
| Тір    | Indicates any practical advice for reference                                                                       |
| •      | <b>IMPORTANT:</b> Indicates a critical tip during the operation, if ignored, may cause the device to run in error. |
|        | CAUTION: Indicates potential hazards, if not avoided, may cause the device damage.                                 |
| 4      | WARNING: Indicates the danger of electric shock, if not avoided, would cause casualties.                           |
|        | WARNING HOT SURFACE: Indicates the risk of high temperature, if not avoided, would cause scalds.                   |
| i      | Read the user manual carefully before any operation.                                                               |

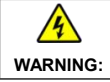

The entire system should be installed by professional and technical personnel.

#### 2. Requirements for professional and technical personnel

- Professionally trained.
- · Familiar with related safety specifications for the electrical system.
- · Read this manual carefully and master related safety cautions.

#### 3. Professional and technical personnel is allowed to do

- Install the inverter/charger to a specified location.
- Conduct trial operations for the inverter/charger.
- · Operate and maintain the inverter/charger.

#### 4. Safety cautions before installation

| When receiving the inverter/charger, please check if there is any damage in transportation. If you find any problem, please contact the transportation company or our company in time.                                          |
|----------------------------------------------------------------------------------------------------|
| <ul> <li>When installing or moving the inverter/charger, follow the instructions in the manual.</li> <li>When installing the inverter/charger, end-users must evaluate whether the operation area exists arc danger.</li> </ul> |
| Keep the inverter/charger out of the reach of children.                                                                                                    |

#### 5. Safety cautions for mechanical installation

| •       | Before installation, confirm the inverter/charger has no electrical connection.    |  |  |
|---------|------------------------------------------------------------------------------------|--|--|
| 4       | Ensure enough heat dissipation space for the inverter/charger before installation. |  |  |
| WARNING | • Do not install the inverter/charger in humid, salt spray, corrosion, greasy,     |  |  |
|         | flammable, explosive, dust accumulative, or other severe environments.             |  |  |

## 6. Safety cautions for electrical connection

|          | • Check whether wiring connections are tight to avoid the danger of heat                |
|----------|-----------------------------------------------------------------------------------------|
|          | accumulation due to loose connections.                                                  |
| •        | • The inverter/charger shell shall be connected to the ground. The cross-section of     |
|          | the connection wire should not be less than 4mm <sup>2</sup>                            |
| CAUTION  | • A fast-acting fuse or breaker, whose rated current is twice the inverter/charger      |
|          | rated input current, should be used between the battery and the inverter/charger.       |
|          | • DO NOT put the inverter/charger close to the flooded lead-acid battery because        |
|          | the sparkle in the terminals may ignite the hydrogen released by the battery.           |
|          | • Do NOT connect the inverter/charger to another power source or Utility.               |
|          | Otherwise, the inverter/charger will be damaged.                                        |
|          | • The AC output terminal is only for the load connection, turn off the inverter/charger |
|          | when connecting loads.                                                                  |
| <u>7</u> | • It is strictly forbidden to connect a transformer or a load with a surge power (VA)   |
| WARNING  | exceeding the overload power at the AC output port. Otherwise, damage will be           |
|          | caused to the inverter/charger.                                                         |
|          | • Both the utility input and AC output are of high voltage, do not touch the wiring     |
|          | connection to avoid electric shock.                                                     |

#### 7. Safety cautions for inverter/charger operation

| WARNING<br>HOT<br>SURFACE | When the inverter/charger works, the shell will generate much heat, and the temperature is very high. Please do not touch it, and keep it far from the equipment susceptible to high temperature.                                                                                                    |
|---------------------------|----------------------------------------------------------------------------------------------------|
|                           | <ul> <li>When the inverter/charger is working, please do not open the inverter/charger cabinet to operate.</li> <li>When eliminating the fault that affects the safety performance of the inverter/charger or disconnecting the DC input, turn off the inverter/charger switch and operate it after the LCD is completely OFF.</li> </ul> |

#### 8. The dangerous operations would cause an electric arc, fire, or explosion.

- Touch the wire end that hasn't been insulation treated and may be electriferous.
- Touch the wiring copper row, terminals, or internal devices that may be electriferous.
- The connection of the power cable is loose.
- · Screw or other spare parts inadvertently falls into the inverter/charger.
- · Improper operations are carried out by untrained non-professional or technical personnel.

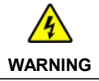

Once an accident occurs, it must be handled by professional and technical personnel. Improper operations would cause more serious accidents.

#### 9. Safety cautions for stopping the inverter/charger

- First, turn off the AC output and disconnect the utility input breakers. Then, turn off the DC switch.
- After the input and output wires are disconnected for ten minutes, the internal conductive modules can be touched.
- No maintenance parts in the inverter/charger. If maintenance service is required, please get in touch with our after-sales service personnel.

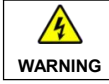

Do NOT touch or open the shell after the inverter/charger is powered off within ten minutes.

#### 10. Safety cautions for inverter/charger maintenance

- It is recommended to check the inverter/charger with testing equipment to ensure there is no voltage
  or current on the terminals and cables.
- When conducting the electrical connection and maintenance, post a temporary warning sign or put up barriers to prevent unrelated personnel from entering the electrical connection or maintenance area.

- Improper maintenance of the inverter/charger may cause personal injury or equipment damage;
- It is recommended to wear an antistatic wrist strap or avoid unnecessary contact with the circuit board.

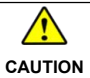

The safety mark, warning label, and nameplate on the inverter/charger should be visible, not removed or covered.

#### 11. Working temperature

- Working temperature range: -20°C to +50°C (when the working temperature exceeds 30°C, the charging power and load power will be reduced appropriately. 100% load output is not supported.)
- Storage temperature range: -25°C to +60°C (No sharp temperature changing)
- Relative humidity: < 95% (Non-condensing)</li>
- Altitude:<4000m (If the altitude exceeds 2000 meters, the actual output power is reduced appropriately.)

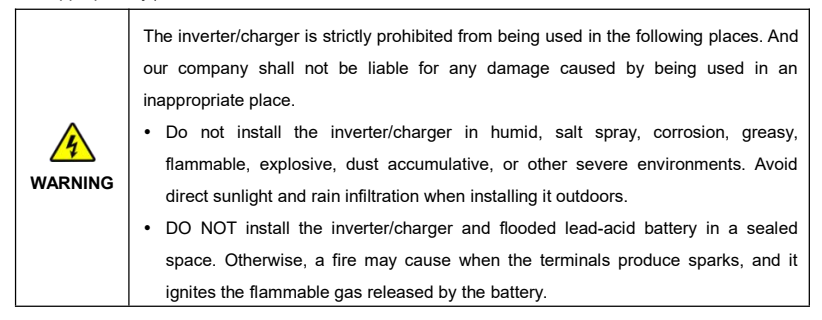

## Disclaimers

#### The warranty does not apply to the following conditions:

- Damage caused by improper use or inappropriate environment (it is forbidden to install the inverter/charger in humid, salt spray, corrosion, greasy, flammable, explosive, dust accumulative, or other severe environments).
- The actual current/voltage/power exceeds the limit value of the inverter/charger.
- Damage caused by working temperature exceeding the rated range.
- Arc, fire, explosion, and other accidents caused by failure to follow the inverter/charger stickers or manual instructions.
- Unauthorized dismantling or attempted repair.
- Damage caused by force majeure.
- Damage occurred during transportation or handling.

## **1** General Information

#### 1.1 Overview

UC/UCP-P20C series, upgraded hybrid inverter/chargers that support utility charging, oil generator charging, solar charging, utility output, inverter output, and energy management. Equipped with main AC output and second AC output. After enabling the low-power mode on the LCD, the inverter/charger can enter the low-power mode according to the battery voltage and output power.

The inverter/charger supports parallel operation for multiple units (12 units in standard application, more than 12 units need to be customized) in single phase and three phase, with 220VAC single phase or 380VAC three phase AC output.

The DSP chip in the product with an advanced control algorithm brings high response speed and conversion efficiency. In addition, this product adopts an industrial design to ensure high reliability and features multiple charging and output modes.

Adopt the Three-stage charging method (Bulk Charging, Constant Charging, and Float Charging) to ensure battery safety.

The 3.5-inches touchable color LCD shows the operational status and full parameters.

The communication interface with the standard Modbus protocol allows end-users to expand their applications and is suitable for different monitoring requirements.

The new optimized MPPT tracking technology can fast-track the PV array's maximum power point in any sunlight conditions and obtain the maximum energy in real time. Two PV input (connect separately or connect in parallel) is supported, which improves the PV utilization.

Adopting the advanced control algorithm, the AC to DC charging process brings the full digital PFC and dual closed-loop voltage-current control. It enables the input power factor close to 1 and improves the control accuracy.

The fully smart digital DC to AC inverting process adopts the advanced SPWM technology, outputs a pure sine wave, and converts the DC power to AC power. It is suitable for household appliances, power tools, industrial equipment, audio systems, and other electronics.

End-users can choose energy sources according to actual needs to maximize solar energy utilization and flexibly take the Utility as a supplement in the hybrid system. This inverter/charger provides high-quality, high-stability, and high-reliability electric energy to the end-users by improving the solar system's power supply efficiency. The inverter/charger with power of 3.5KW, 5.5KW perfectly suits residential applications, Schools, Health Facilities, Government Buildings, Masajid & Worship Places, Cottages and the area

where the electricity is unstable.

#### Features

- · Full intelligent digital energy storage equipment.
- · Applicable for pure off grid/ backup power/ self-generation and self-consumption/ on grid situation.
- Support battery mode or non-battery mode.
- · Non-battery mode: simultaneously charging with solar (Main) and Utility (Assist).
- · Advanced SPWM technology and pure sine wave output, support dual AC output.
- Excess energy fed into the Grid after some requirements being satisfied (it does not meet the relevant On-Grid certification requirements).
- Parallel operation in single phase or three phase for 12 units in standard application, up to 16 units in parallel<sup>①</sup>.
- Higher PV input current to adapt the higher power solar modules.
- · PFC technology reduces the demand on the power grid capacity.
- Advanced MPPT technology, with maximum tracking efficiency higher than 99.5%.
- Some models support two PV inputs to improve PV utilization<sup>2</sup>.
- Supports charging from multiple types of generators<sup>3</sup>.
- · Battery voltage controls the dry contact to turn on/off the external equipment.
- · Battery charging or discharging current limit to compatible with different types of batteries.
- · Maximum utility charging current settings to flexibly configure utility charging power.
- Double Sleep mode Battery LVD and Low Output Power.
- With the function of historical data recording<sup>(4)</sup>, up to 25000 records. Upon reaching full capacity, the storage chip sectors (4096 records per sector) are cyclically overwritten. The interval for recording historical data is configurable.
- · Multiple LED indicators show system status in real-time.
- · One-button control of AC output.
- The 3.5-inches touchable color LCD for better status monitoring.
- RS485 communication interface with optional WiFi, Bluetooth, TCP, or 4G modules for remote monitoring.
- With a built-in WiFi module, and the inverter/charger can be remotely monitored through the APP.
- · Three-stage charging method to ensure battery safety.

- · Lithium battery communication port to perform the safe charging and discharging.
- · Comprehensive electronic protection.
- · Anti-reverse connection protection for the battery input and PV input
- -20°C to +50°C operating temperature range to meets more environment requirements.
- IP20 enclosure design with Anti-Dust Kit (Dust removal is required regularly, and the specific requirements are detailed in chapter <u>8 Maintenance</u>).

①More than 12 units connected in parallel, please contact your business personnel for customization.

- (2)Only the UC5542-1050P20C and UCP5542-1050P20C support two PV input function, which realizes single MPPT tracking or two parallel MPPTs tracking, and increase the PV maximum input current. When two PV arrays are independently input, set the "PVMode" as "Single." When two PV arrays connected in parallel to one access to the inverter/charger (the PV terminals of the inverter/charger need to be paralleled externally), set the "PVMode" as "Parallel." When there is only one PV array, set the "PVMode" as "Single" (The "Parallel" mode is invalid).
- ③When connecting a non-inverter generator, the charging current maybe cannot reach the rated power. It is recommended to connect an inverter generator. And when using the generator, the "ACmode" needs to be set to the "Oil." For specific setting, refer to chapter <u>2.5.1 Parameters list</u> > 5. System (System parameter setting).
- ④ The contents of each historical record include: Year, Month, Day, Hour, Minutes, Seconds, PV Maximum Voltage(V), PV Power(W), Utility Voltage(V), Utility Current(A), Utility Frequency(Hz), Utility Power(W), Load Voltage(V), Load Current(A), Load Power(W), Inverter Frequency(Hz), Battery Voltage(V), Battery Current(A), Battery SOC(%), Battery Temperature(°C), Boost Module Temperature(°C), INV Module Temperature(°C), Maximum BAT Volt(V), Minimum BAT Volt(V).

## 1.2 Appearance

 UC3522-1250P20C/UCP3522-1250P20C/UC3542-0650P20C/UCP3542-0650P20C/ UC6042-1250P20C

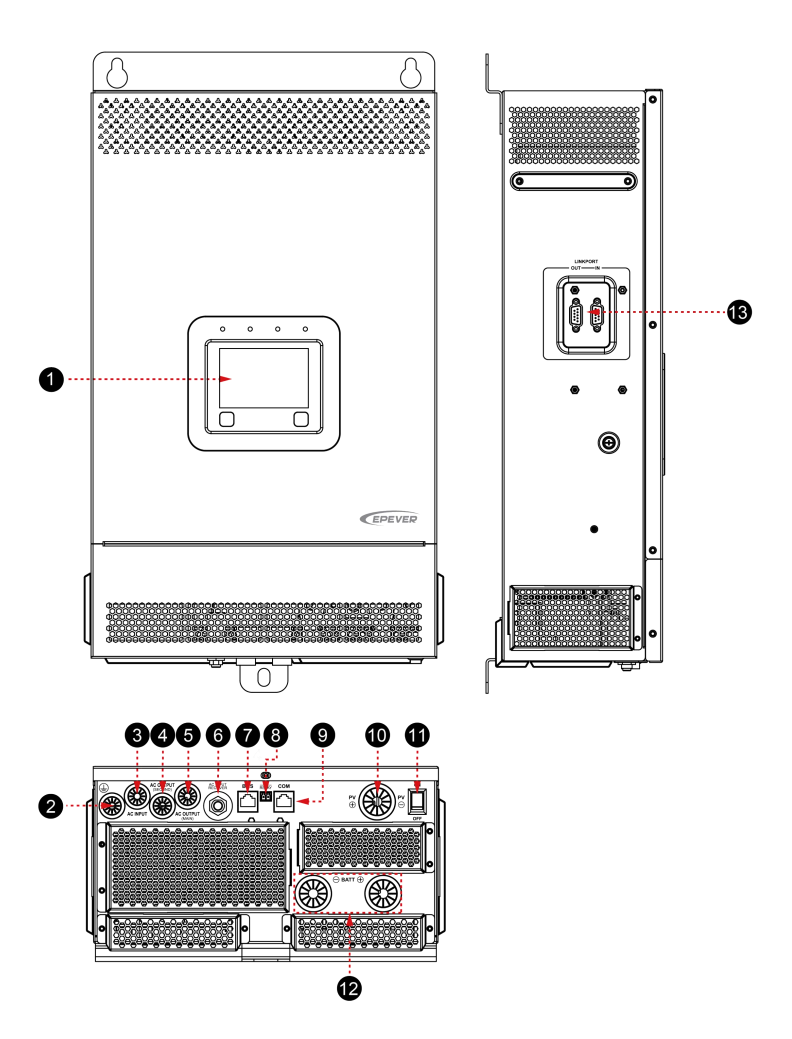

• UC5542-1050P20C/UCP5542-1050P20C

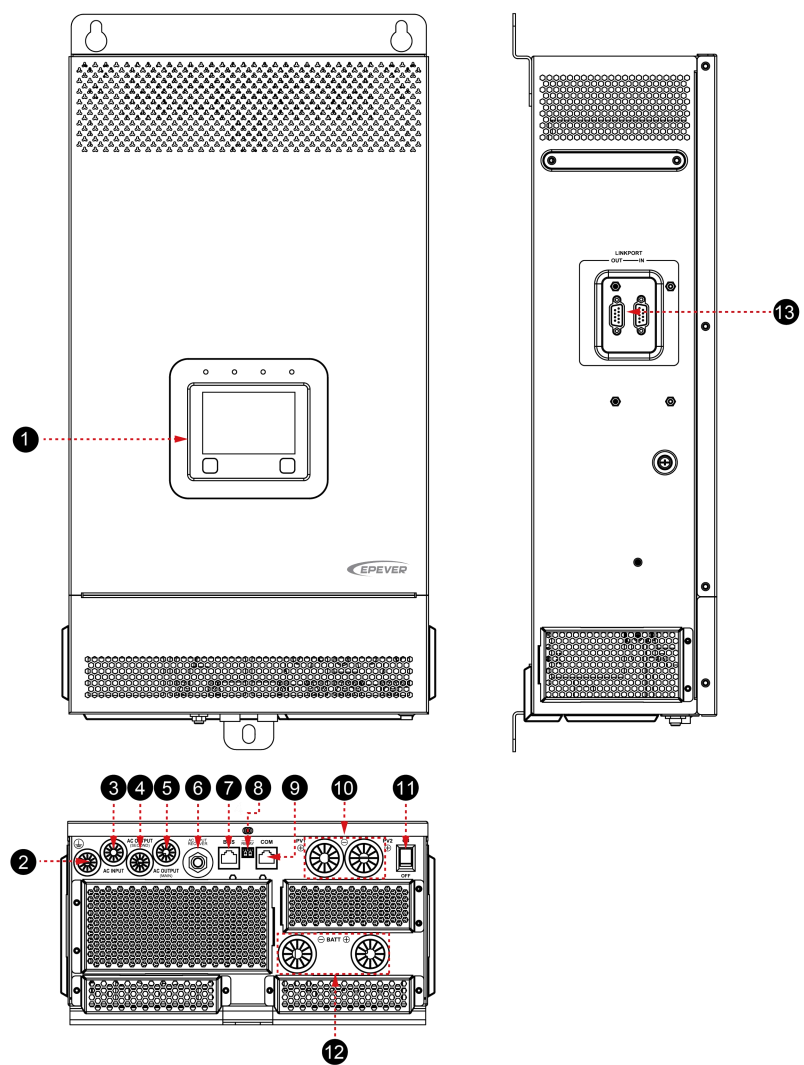

| Instruction                     | No.                                                                                                    | Instruction                                                                                                    |
|---------------------------------|----------------------------------------------------------------------------------------------------|----------------------------------------------------------------------------------------------------|
| Color LCD (see chapter 2)       | 8                                                                                                    | Dry contact interface <sup>(2)</sup>                                                                                                    |
| Grounding terminal              | 9                                                                                                    | RS485 port (RJ45, with isolation design) <sup>(3)</sup> 5VDC/200mA                                                                                                    |
| AC input port                   | 8                                                                                                    | PV terminals                                                                                                    |
| AC output second load interface | 0                                                                                                    | Power switch                                                                                                    |
| AC output main load interface   | ₽                                                                                                    | Battery terminals                                                                                                    |
| Utility over-current protector  | ß                                                                                                    | Parallel connection interface <sup>(4)</sup>                                                                                                    |
|                                 | Instruction<br>Color LCD (see chapter 2)<br>Grounding terminal<br>AC input port<br>AC output second load interface<br>AC output main load interface<br>Utility over-current protector<br>BMS port (B.145, with isolation design) <sup>(1)</sup> | Instruction     No.       Color LCD (see chapter 2)     Image: Color LCD (see chapter 2)       Grounding terminal     Image: Color LCD (see chapter 2)       AC output get terminal     Image: Color LCD (see chapter 2)       AC input port     Image: Color LCD (see chapter 2)       AC input port     Image: Color LCD (see chapter 2)       AC input port     Image: Color LCD (see chapter 2)       AC input port     Image: Color LCD (see chapter 2)       AC output second load interface     Image: Color LCD (see chapter 2)       AC output main load interface     Image: Color LCD (see chapter 2)       Utility over-current protector     Image: Color LCD (see chapter 2)       BMS port (B 145 with isolation design)     Image: Color LCD (see chapter 2) |

(1) This inverter/charger integrates a BMS-Link module. Connect the lithium battery to the BMS communication port directly, and set the BMS protocol number, the BMS protocols of different lithium battery manufacturers can be converted into our company's standard ones, which can realize the communication between the inverter/charger and the BMS of other manufacturers. Pin definition for the BMS port (RJ45):

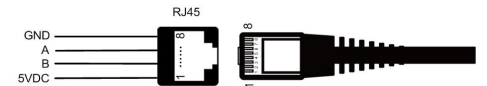

| Pin | Definition | Pin | Definition |
|-----|------------|-----|------------|
| 1   | +5VDC      | 5   | RS485-A    |
| 2   | +5VDC      | 6   | RS485-A    |
| 3   | RS485-B    | 7   | GND        |
| 4   | RS485-B    | 8   | GND        |

| Tin  | Please go to EPEVER official website to check or download the currently supported |
|------|-----------------------------------------------------------------------------------|
| i ip | BMS manufacturers and the BMS parameters.                                         |

(2) Dry contact specification: 1A@125VAC.

Function: The dry contact interface is connected with the generator switch to turn on/off the generator.

(3) Connecting with the RS485 port, an optional WiFi, Bluetooth, TCP, or 4G module can remote control the inverter/charger. Pin definition for the RS485 port is the same as the BMS port, see description in above section (1).

(4) Pin definition for the parallel connection interface:

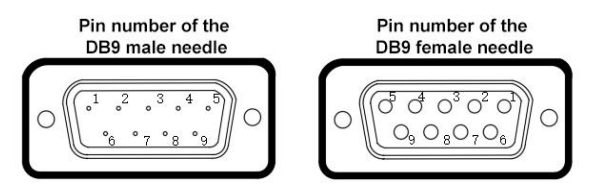

| Pin | Definition | Pin     | Definition |
|-----|------------|---------|------------|
| 1   | HFS-BUS    | 4       | CAN-L      |
| 2   | PFS-BUS    | 5       | CAN-H      |
| 3   | PS-GND     | 6/7/8/9 | Reserved   |

## 1.3 Naming rules

#### Naming rules for UC-P20C series

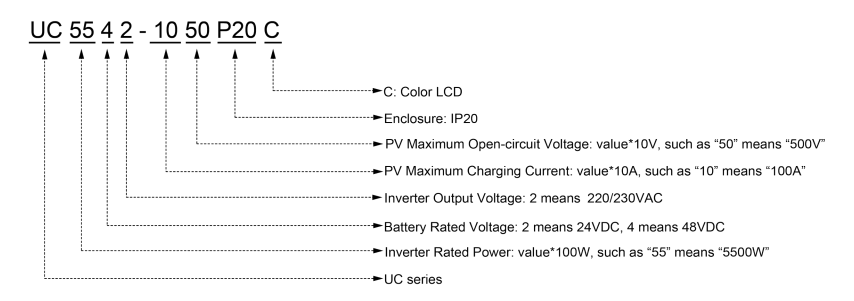

Naming rules for UCP -P20C series

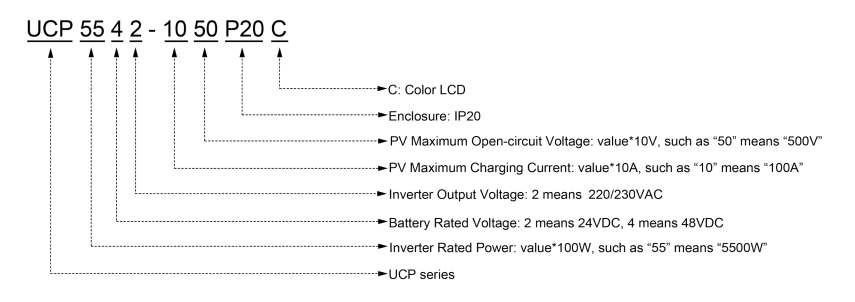

## 1.4 Connection diagram

#### No battery mode

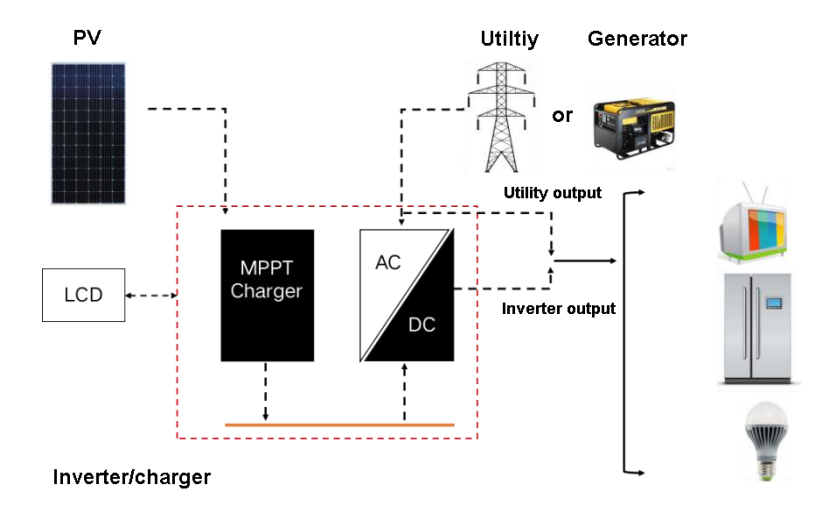

#### Battery mode

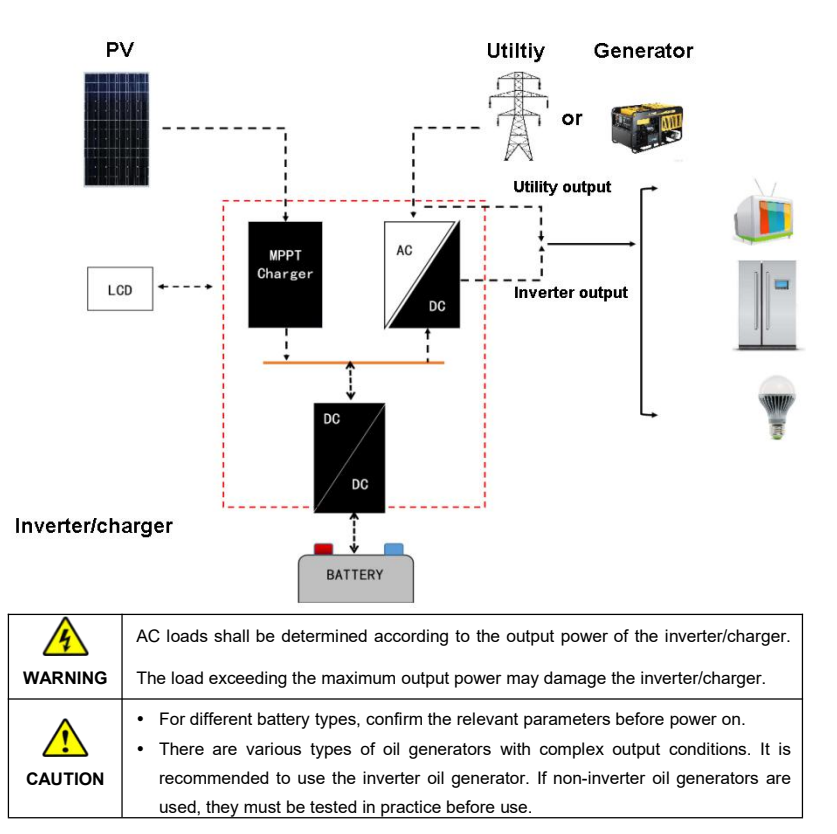

## 2 Interface

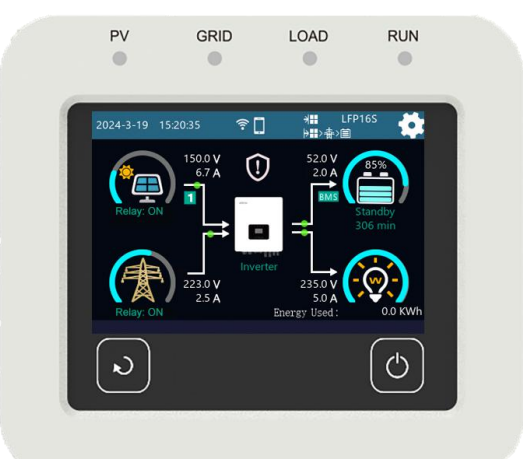

Note: The display screen can be viewed clearly when the angle between the end-user's horizontal sight and the display screen is within 90°. If the angle exceeds 90°, the information on the display screen cannot be viewed clearly.

## 2.1 Indicator

| Indicator | Status                 | Instruction                                                                                            |  |  |
|-----------|------------------------|----------------------------------------------------------------------------------------------------|--|--|
|           | OFF                    | No PV input                                                                                            |  |  |
| PV        | Green ON               | PV normal                                                                                              |  |  |
|           | Red ON                 | PV charging fault (PV1/PV2 over voltage)                                                               |  |  |
|           | OFF                    | No inverter output                                                                                     |  |  |
|           | Green ON               | Inverter, charging, and bypass are normal                                                              |  |  |
| LOAD      | Red ON                 | Inverter fault (inverter over current/over voltage/under voltage, output short-circuit, and over load) |  |  |
|           | OFF                    | No utility input                                                                                       |  |  |
|           | Green ON               | Utility normal                                                                                         |  |  |
| GRID      | Green flashing (0.5Hz) | Oil generator charging                                                                                 |  |  |
|           | Red ON                 | Utility charging fault (Utility over voltage/ over current/<br>under voltage/ frequency abnormal)      |  |  |

|     | Green flashing (0.5Hz) | Normal communication |
|-----|------------------------|----------------------|
| RUN | Red ON                 | Communication fault  |

## 2.2 Buttons

| Buttons | Operation | Instruction                                                                                                    |  |  |
|---------|-----------|----------------------------------------------------------------------------------------------------|--|--|
|         | Click     | Exit the current interface and return to home screen.                                                                                                    |  |  |
| C       | Click     | Turn ON/OFF the load switch.<br>Short press this button to pop up the following prompt<br>message. Click ON/OFF to turn on/off the load switch.<br>If set to "OFF", it will automatically return to "ON" after<br>restarting. |  |  |

### 2.3 Home screen

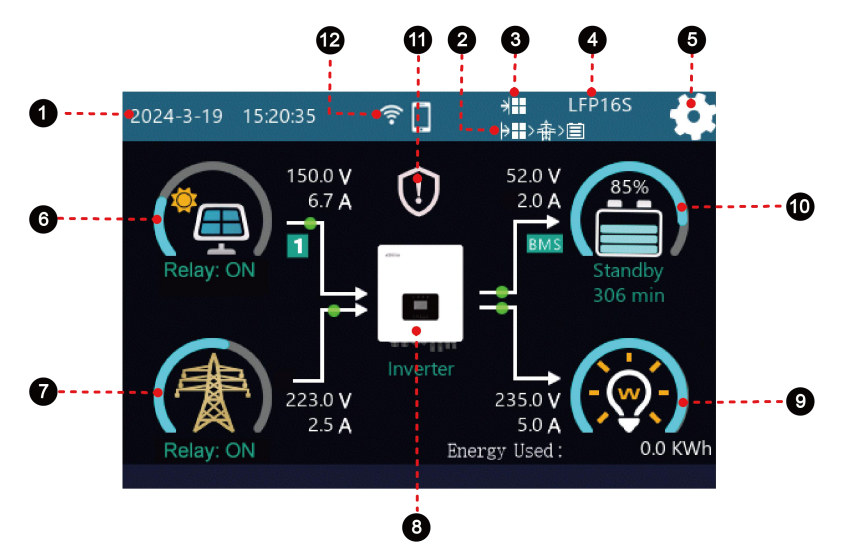

| No. | Instruction                   |                                                                                                    |  |
|-----|-------------------------------|----------------------------------------------------------------------------------------------------|--|
| 0   | 2024-3-19 15:20:35            | Display the system time. Please set the system time correctly before use.                                                                                                    |  |
| 0   | <mark>┝</mark> ॖॖॖॖॖा>╋>ऻ॔    | Displays the battery discharge mode. For specific parameter<br>settings, see 2.5.1 Parameter list > 5. System (System parameter<br>setting).<br>PV > BP > BT<br>PV > BT > BP<br>PV > BT > BP<br>BP > PV > BT                                                                                                    |  |
| 8   | *                             | Displays the battery charge mode. For specific parameter settings,<br>see <u>2.5.1 Parameter list</u> > 5. System (System parameter setting).<br>Solar<br>Solar > Grid<br>Solar + Grid<br>Grid > Solar                                                                                                    |  |
| 4   | LFP16S                        | Displays the current battery type. For specific parameter settings, see <u>2.5.1 Parameter list</u> > 5. System (System parameter setting).                                                                                                    |  |
| 6   | <b>\$</b>                     | Parameter setting icon, click to enter the password input screen,<br>and you can customize the system parameters after entering the<br>password correctly, see <u>2.5 Parameter settings</u> for specific<br>operations.                                                                                                    |  |
| Ø   | 150.0 V<br>6.7 A<br>Relay: ON | <ul> <li>Display PV input voltage, PV input current.</li> <li>The direction of the arrow shows the energy flow state of the PV input (the number icon 1 or 2 on the line represents the current status of corresponding PV module 1 or 2).</li> <li>The arc 1 represents the percentage of the current PV generation power to the rated PV power generation.</li> <li>Display whether the PV module is working: 1 indicates that the PV module is working normally, 1 indicates that the PV module is not working).</li> <li>Display whether the MPPT of the current PV is working: "Relay: ON" means it is working normally, "Relay: OFF" means it is not working.</li> </ul> |  |

|   |           | Click the PV icon to enter the PV real-time data screen, see <u>2.4.1</u><br><u>PV real-time data</u> for details.                                                                                                    |
|---|-----------|----------------------------------------------------------------------------------------------------|
| 0 | Relay: ON | <ul> <li>Display utility input voltage and utility input current.</li> <li>The direction of the arrow shows the energy flow state of the utility input.</li> <li>The arc represents the percentage of (current utility consumption power/ On-Grid power) to rated AC output power.</li> <li>Display whether the utility is working normally: indicates that the utility is not working.</li> <li>Display the utility relay status: "Relay: ON" means the utility relay is connected, "Relay: OFF" means the utility relay is disconnected.</li> <li>Click the utility icon to enter the utility real-time data. For specific operations, see 2.4.2 Utility real-time data.</li> </ul> |
| 0 | Inverter  | <ul> <li>Display the inverter/charger working status: "Inverter" indicates the inverter working status, "Grid" indicates the utility charging/ utility bypass and grid working status).</li> <li>Display the parallel status icon (it will be displayed when there are more than 2 inverter/chargers with successful parallel communication, and will not be displayed on a single inverter/charger). ★</li> <li>Click the inverter/charger icon to enter the inverter/charger information screen. For specific operations, see <u>2.4.3</u> Inverter/charger real-time data.</li> </ul>                                                                                              |

| 9 | 23500<br>SOA<br>ergy Used: 0.0 KWh    | <ul> <li>Display the output voltage and output current of the load.</li> <li>The arrow direction indicates the energy flow state of the load.</li> <li>The arr represents the percentage of the current load power to the rated load power.</li> <li>Display the load status: indicates that the load is on, indicates that the load is off.</li> <li>"Energy Used" indicates the total power consumption of the load (that is, the cumulative power consumption of the load since the inverter/charger was first turned on. If the data is cleared, it will be counted again)</li> <li>Click the load icon to enter the load real-time screen. For specific operations, see <u>2.4.4 Load real-time data</u>.</li> </ul>                                                                                                    |
|---|---------------------------------------|----------------------------------------------------------------------------------------------------|
| 0 | 52.0 V<br>2.0 A<br>Standby<br>306 min | <ul> <li>Display the battery voltage and current in charging and discharging state.</li> <li>The arrow direction indicates the energy flow direction of the battery.</li> <li>Display the working status of the battery: indicates that the battery is charging and discharging normally, indicates that working in battery-free mode.</li> <li>BMS indicates that the BMS communication is normal, BMS indicates that BMS fault occurs. If the BMS communication is abnormal or the BMS is not connected, this icon is not displayed, and the "BMS communication abnormal" fault is displayed.</li> <li>Display battery SOC percentage value.</li> <li>The arc represents the battery SOC percentage.</li> <li>Display charging status: "Standby, Equalizing, Floating, and Boosting".</li> <li>Display time: If it is charging or the remaining available discharging time is greater than 999 minutes, MAX is displayed. If the remaining available discharging time is less than or equal to 999 minutes, the specific number of minutes is displayed.</li> <li>Click the battery icon to enter the battery real-time screen. For specific operations, see <u>2.4.5 Battery real-time data</u>.</li> </ul> |
| 0 | $\bigcirc$                            | Indicates that the current system is fault-free.                                                                                                    |

|   | $\bigcirc$ | Indicates that a fault has occurred in the current system. Click this icon to view real-time fault. For specific operations, see <u>2.4.6</u><br><u>Real-time error code</u> .                       |
|---|------------|----------------------------------------------------------------------------------------------------|
| ß | 1          | indicates turning on the built-in WIFI module.<br>indicates turning on the 5V power supply of the<br>inverter/charger's COM port, which can be connected to an external<br>Bluetooth or WIFI module. |

Note: When PV or utility is charging, the battery will be balanced by default at 06:00 on the 28th of each month (the date can be modified).

#### \* Parallel status icon name rule:

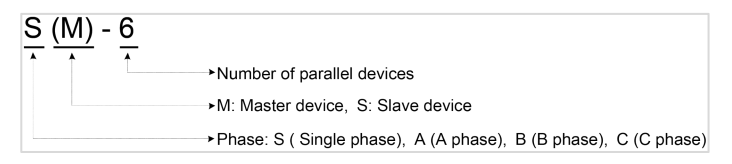

#### Note: The master and slave units are randomly defined.

### 2.4 Real-time data

#### 2.4.1 PV real-time data

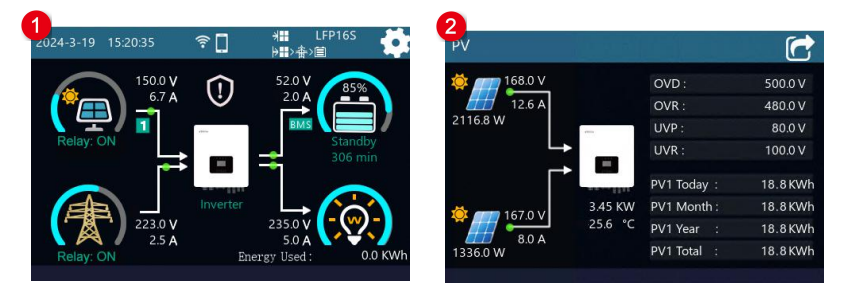

On the home screen, touch

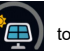

to enter the PV real-time data screen, the information displayed is

as follows:

| lcon                                                                                                    | Instruction                                                                                                    |
|----------------------------------------------------------------------------------------------------|----------------------------------------------------------------------------------------------------|
| €8.0 V<br>2116.8 W<br>126.A<br>157.0 V<br>13360 W                                                                                                | <ol> <li>PV input voltage, PV input current</li> <li>PV energy flow indication</li> <li>PV real-time power</li> <li>Note: If there is only one PV input, only one PV icon will be displayed<br/>here.</li> </ol>                |
| 3.45 KW<br>25.6 °C                                                                                                    | <ol> <li>Total PV generation (not displayed if there is only one PV input)</li> <li>PV module temperature (temperature sampling by the PV internal heat sink (DC/DC heat sink)</li> </ol>                                       |
| OVD:         500.0 V           OVR:         480.0 V           UVP:         80.0 V           UVR:         100.0 V                                 | Swipe up and down in this area to view all the settable parameters of the PV module.<br>1. Refer to " <u>2.5.1 Parameter list</u> > 1.PV (PV parameter setting)" to view the default values and setting range of the PV module. |
| PV1 Today :         18.8 KWh           PV1 Month :         18.8 KWh           PV1 Year :         18.8 KWh           PV1 Total :         18.8 KWh | To slide up and down in this area to view the daily, monthly, annual and total power generation statistics of the PV module.                                                                                                    |

### 2.4.2 Utility real-time data

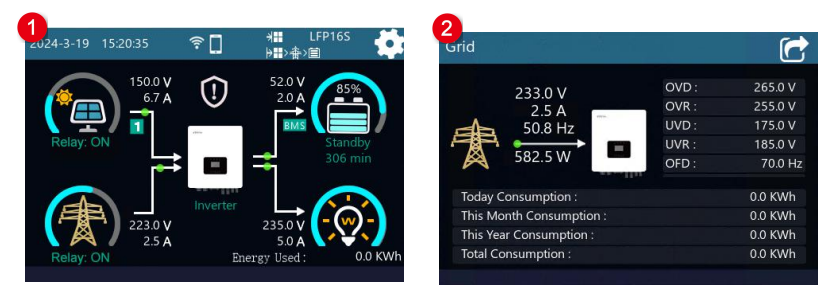

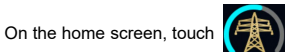

to enter the utility real-time data screen. The information displayed

is as follows:

| lcon                                                                                                    | Instruction                                                                                                    |  |  |
|----------------------------------------------------------------------------------------------------|----------------------------------------------------------------------------------------------------|--|--|
| 233.0 V<br>2.5 A<br>50.8 Hz<br>582.5 W                                                                                                    | <ol> <li>Utility input voltage, current, frequency</li> <li>Utility energy flow instructions</li> <li>Energy feed into the grid (the arrow points to the grid); utility consumption power (the arrow points to the inverter/charger.)</li> </ol> |  |  |
| OVD :         265.0 V           OVR :         255.0 V           UVD :         175.0 V           UVR :         185.0 V           OFD :         70.0 Hz                                  | Swipe up and down in this area to see all the settings of the utility.<br>Refer to " <u>2.5.1 Parameter list</u> > 3. Grid (Grid parameter setting)" to<br>view the default values and setting range of all utility parameters.                  |  |  |
| Today Consumption :         0.0 KWh           This Month Consumption :         0.0 KWh           This Year Consumption :         0.0 KWh           Total Consumption :         0.0 KWh | Display the daily, monthly, yearly, and total electricity consumption statistics of the utility.                                                                                                    |  |  |

### 2.4.3 Inverter/charger real-time data

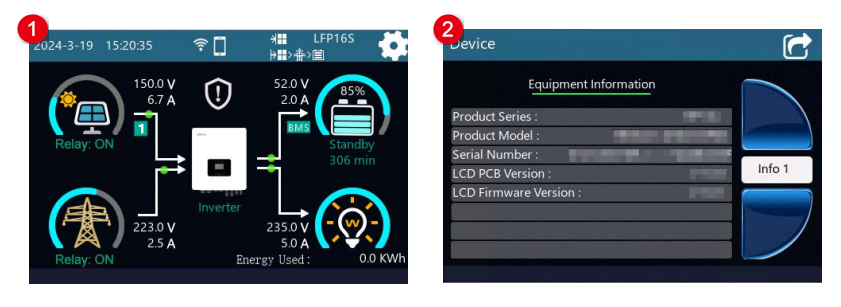

On the home screen, touch

to enter the inverter/charger real-time data screen, and the interface

will display the current product series, product model, SN, LCD PCB version, LCD firmware version and

other product information.

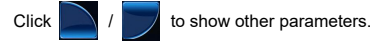

#### 2.4.4 Load real-time data

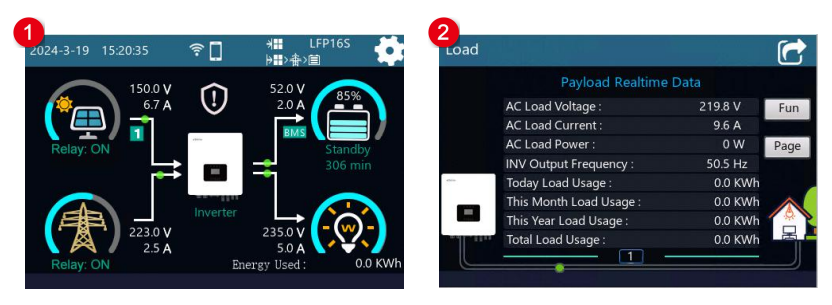

On the home screen, touch

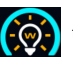

to enter the load real-time data screen.

Click Fun to display the Payload Real-time Data, Setting Parameters To Display page, and Parallel

Real-Time Data page.

Click Page to display all the information for the current page.

#### 2.4.5 Battery real-time data

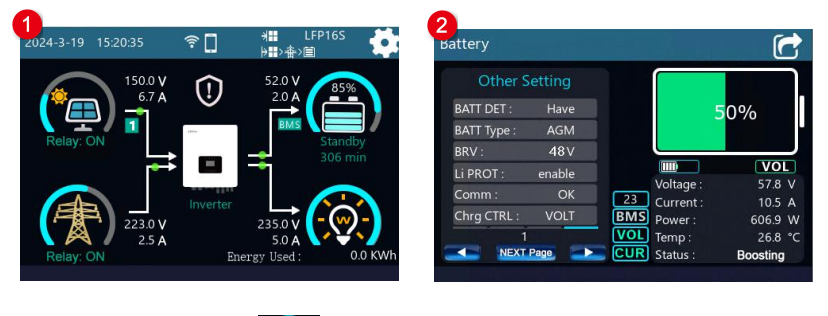

On the home screen, touch

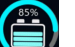

to enter the battery real-time data screen. The information

displayed is as follows:

| Icon                                                                                                    | Instruction                                                                                                    |  |  |
|----------------------------------------------------------------------------------------------------|----------------------------------------------------------------------------------------------------|--|--|
| Other Setting<br>BATT DET: Have<br>BATT Type: AGM<br>BRV: 48V<br>Li PROT: enable<br>Comm: OK<br>Chrig CTRL: VOLT                                                                                   | <ol> <li>Click  I be to display Other Setting, BMS Data, Voltage Setting, and SOC Setting.</li> <li>Click <i>NEXT Page</i> to shows all the information for the current page.</li> </ol>                                                                                                    |  |  |
| 50%                                                                                                    | To display the SOC value of the battery, click this icon to display the following BMS State screen, see <u>Battery state instruction</u> in Appendix 2 for details.                                                                                                    |  |  |
|                                                                                                    | the battery real-time data screen.                                                                                                    |  |  |
| WOL VOL                                                                                                    | <ol> <li>Indicate whether the currently battery protocol supports high current.</li> <li>Indicates that the battery protocol does not support high current.</li> <li>Indicates that the protocol supports high current.</li> <li>Indicates the setting value of "BCCMode."</li> <li>VOL Indicates that "BCCMode" is set to "VOL."</li> <li>SOC Indicates that "BCCMode" is set to "SOC."</li> </ol>                                                                                                    |  |  |
| Voltage :         57.8         V           Current :         10.5         A           Power :         606.9         W           Temp :         26.8         °C           Status :         Boosting | Displays real-time data of the battery: voltage, current, power, battery temperature, charging state.                                                                                                    |  |  |
| 23<br>BMS<br>VOL<br>CUR                                                                                                    | <ol> <li>The number 23 indicates the currently battery protocol.</li> <li>BMS indicates the set value of "BMS (BMS Enable)," gray<br/>indicates disable, and green indicates enable.</li> <li>VOL indicates the setting value of "BMSVolt (BMS Voltage<br/>Control)," gray indicates disable, and green indicates enable.</li> <li>CUR indicates the setting value of "BMSCurr (BMS Current<br/>Control)," gray indicates that the parameter is set to "Invalid", green<br/>indicates that the parameter is set to "BMS."</li> </ol> |  |  |

#### 2.4.6 Real-time error code

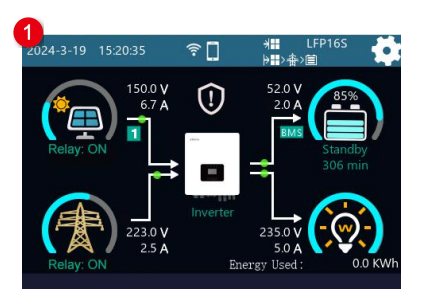

If there is no fault in the current system,

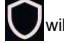

will be displayed on the home screen.

2 Error Code

Er12

Fr14 Fr15

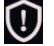

If there is a fault in the current system, will be displayed on the home screen. Touch this icon to

Real-time Error Code

Ambient Over Temperature PV Module 1 Over Temperature PV Module 2 Over Temperature

PV1 Overvoltage

2

enter the real-time error code screen

Click Fun to display "Real-time Error Code, Historical Error Code" in order.

Click Clear to clear the current fault list (the fault information will be cleared only after the system fault is

cleared; otherwise, the real-time fault list will not be cleared).

If there are Up and Down on the current page, click the button to display the previous page and next page.

## 2.5 Parameters setting

#### 2.5.1 Parameters list

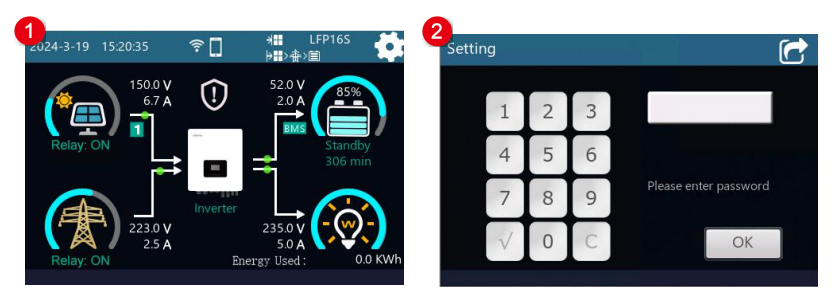

| 1. On the home screen, click in the upper-right corner.                                                                                                    | 2. Enter the password input screen, enter the correct password (the initial password is 000000 by default), and click $\bigcirc K$ or $\checkmark$ to enter the parameter setting screen. |
|----------------------------------------------------------------------------------------------------|----------------------------------------------------------------------------------------------------|
| 3.<br>Setting Options<br>Fr PV<br>C Charge<br>∰ Grid<br>© Load<br>Content<br>Content<br>Co | Setting Options<br>Setting Options<br>Setting Options<br>Setting Options<br>Set Password<br>Set Password                                                                                  |

The parameter setting screen includes: PV (PV parameter setting), Charge (battery charge control parameter setting), Grid (Grid parameter setting), Load (Load parameter setting), System (System parameter setting), Others (Other parameters setting) and password setting.

On the current screen, swipe up and down to select the parameter item to be set, and click it to enter the parameter setting screen.

Click Click control to exit the current screen and return to the home screen (after exiting in this way, if you enter the parameter setting screen again within 5 minutes, you do not need to enter the password; if it exceeds 5 minutes, you need to re-enter the password).

Click Click Click

will need to re-enter the password to enter the parameter setting screen).

### 1. PV (PV parameter setting)

| Letting         | Ċ  | 2<br>Solar Set | ting Parame | ter       |                |      |
|-----------------|----|----------------|-------------|-----------|----------------|------|
| Setting Options |    | OVP            | 360.0 V     |           | item:          | N    |
| PV              |    | OVPR           | 260.0 V     |           | Value:<br>Max: | N    |
| Charge          |    | UVP            | 90.0 V      | Set       | Min:           | N    |
| Grid            |    | UVPR           | 120.0 V     | Set       |                | NC 🕨 |
| 👳 Load          |    | OTP            | 75.0 °C     |           |                | -    |
| Custom.         | ₽  |                |             |           | Save           |      |
|                 | E. | _ <<           |             | <i>``</i> | Save           |      |

On the parameter setting screen, click **PV** to enter the PV parameter setting screen. The following information is displayed:

| lcon                                                                                                    | Instruction                                                                                                    |
|----------------------------------------------------------------------------------------------------|----------------------------------------------------------------------------------------------------|
| OVP         360.0 V           OVPR         250.0 V           UVP         90.0 V         Set           UVPR         120.0 V         Set           OTP         75.0 °C         Set | Default values and settable ranges of PV parameters. Swipe up and down to view all the parameters on the current page.                                                                                                    |
| ~~ >>                                                                                                    | Click to display the interface that can be set in addition to the current screen (Note: The PV configurable parameters are only on the current screen, and clicking the button does not respond.)                                           |
| Item: OVPR<br>Value: 260.0 V<br>Max: 355.0 V<br>Min: 100.0 V                                                                                                    | Click Set button to display the parameter name, default value, maximum value and minimum value that can be set.                                                                                                    |
| x10.0                                                                                                    | x <sup>100</sup> indicates the times of step size, which can be selected<br>as 0.1 times, 0.5 times, 1 times, and 10 times.<br>After the times of step size is set, click this button + - to<br>increase or decrease the current parameter. |
| Save ←                                                                                                    | After the parameter setting is complete, click $\leftarrow$ to confirm the set value.<br>After all the parameters on the current page are set, click Save to issue new parameter value, and the following message box will pop up:          |

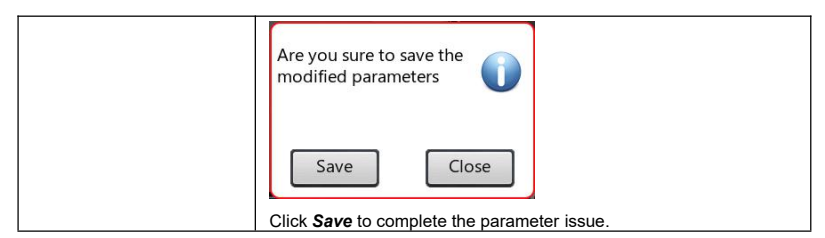

#### • Default value and setting range for PV parameters as shown in the below:

| Parameter                                               | Default | User define                                                                                                    |  |
|---------------------------------------------------------|---------|----------------------------------------------------------------------------------------------------|--|
| Solar Setting Parameter                                 |         |                                                                                                    |  |
| OVP (Over Voltage<br>Protection Voltage)                | 500.0V  | Read-only                                                                                                    |  |
| OVPR (Over Voltage<br>Protection Reconnect<br>Voltage)  | 480.0V  | Read-only                                                                                                    |  |
| UVP (Under Voltage<br>Protection Voltage)               | 80.0V   | User define: 80.0V to (Under Voltage Protection<br>Reconnect Voltage minus 5V), step size: 0.1V                                                                                                    |  |
| UVPR (Under Voltage<br>Protection Reconnect<br>Voltage) | 100.0V  | User define: 100.0 to 200.0V, or (Under Voltage Protection<br>Voltage plus 5V) to 200.0V, step size: 0.1V<br>Note: Take the maximum value between 100.0V and<br>(Under Voltage Protection Voltage plus 5V). |  |
| OTP (Over Temperature                                   | 75.0℃   | Read-only. PV Over Temperature Protection Temperature<br>for UC5542-1050P20C/UCP5542-1050P20C/<br>UC6042-1250P20C.                                                                                          |  |
| Protection Temperature) 7                               | 70.0℃   | Read-only. PV Over Temperature Protection Temperature<br>for UC3522-1250P20C/UCP3522-1250P20C/<br>UC3542-0650P20C/UCP3542-0650P20C.                                                                         |  |
| OTPR (Over                                              | 70.0°C  | Read-only. PV Over Temperature Protection Reconnect<br>Temperature for UC5542-1050P20C/<br>UCP5542-1050P20C/UC6042-1250P20C.                                                                                |  |
| Temperature Protection<br>Reconnect Temperature)        | 65.0℃   | Read-only. PV Over Temperature Protection Reconnect<br>Temperature for UC3522-1250P20C/<br>UCP3522-1250P20C/UC3542-0650P20C/<br>UCP3542-0650P20C.                                                           |  |

#### 2. Charge (Battery charge control parameter setting)

| ng              | Voltage | Control Strat | egy |       | ~            |
|-----------------|---------|---------------|-----|-------|--------------|
| Setting Options | OVD     | 64.0 V        | Set | Item: | NC           |
| PV              | CLV     | 60.0 V        | Set | Max:  | NC           |
| 💌 Charge        | OVR     | 60.0 V        | Set | Min:  | NC           |
| Grid            | ECV     | 58.4 V        | Set |       | IC           |
| 👳 Load          | BCV     | 57.6 V        | Set | +     | _            |
| Cumbrana .      |         |               |     |       |              |
|                 |         | ·             | >>  | Save  | $\leftarrow$ |

On the parameter setting screen, click *Charge* to enter the battery charge control parameter setting screen. The following information is displayed:

|     | lcon       | Instruction                                                                       |  |  |
|-----|------------|-----------------------------------------------------------------------------------|--|--|
| 0.0 | 61011 64   | Default values and settable ranges for battery voltage/SOC control                |  |  |
| OVD | 64.0 V     | nementation Couring and down to view all the nementation on the                   |  |  |
| CLV | 60.0 V Set | parameters. Swipe up and down to view all the parameters on the                   |  |  |
| OVR | 60.0 V Set | current page.                                                                     |  |  |
| ECV | 58.4 V Set | Set indicates that the parameter value can be customized (If                      |  |  |
| BCV | 57.6 V Set | the parameter is read-only, there is no Set icon).                                |  |  |
|     | >>         | Click to display the screen of Voltage Control Strategy and SOC Control Strategy. |  |  |

Note: For the content and operation methods of the parameter setting area on the right, please refer to

the introduction of "1. PV (PV parameter setting)."

#### • Default value and setting range for battery charge control parameters as shown in the below:

| Parameter                       | Default                        | User define                                                                                                |
|---------------------------------|--------------------------------|----------------------------------------------------------------------------------------------------|
| 2.1 Voltage Control Stra        | itegy                          |                                                                                                    |
|                                 | 64.0V                          | User define: (Over Voltage Reconnect Voltage plus                                                          |
| OVD (Over Voltage               | (48V system)                   | 0.1*N) ≤ Over Voltage Disconnect Voltage ≤ 16*N, step                                                      |
| Disconnect Voltage)             | 32.0V                          | size: 0.1V                                                                                                 |
|                                 | (24V system)                   | Note: N=Rated battery voltage/12.                                                                          |
| CLV (Charging Limit<br>Voltage) | 60.0V<br>(48V system)<br>30.0V | User define: Equalize Charging Voltage < Charging<br>Limit Voltage < Over Voltage Disconnect Voltage, step |
|                                 | (24V system)                   |                                                                                                    |

| Parameter           | Default               | User define                                                                                                    |
|---------------------|-----------------------|----------------------------------------------------------------------------------------------------|
|                     | 60.0V                 | User define: (Discharging Limit Voltage plus 0.15*N) ≤                                                                                                    |
| OVR (Over Voltage   | (48V system)          | Over Voltage Reconnect Voltage ≤ (Over Voltage                                                                                                    |
| Reconnect Voltage)  | 30.0V                 | Disconnect Voltage minus 0.1*N), step size: 0.1V. Note:                                                                                                    |
|                     | (24V system)          | N=Rated battery voltage/12.                                                                                                    |
|                     | 58.4V                 | User define: Boost Charging Voltage < Equalize                                                                                                    |
| ECV (Equalize       | (48V system)          | Charging Voltage < Charging Limit Voltage step size:                                                                                                    |
| Charging Voltage)   | 29.2V                 |                                                                                                    |
|                     | (24V system)          |                                                                                                    |
|                     | 57.6V                 |                                                                                                    |
| BCV (Boost Charging | (48V system)          | User define: Float Charging Voltage ≤ Boost Charging                                                                                                    |
| Voltage)            | 28.8V                 | Voltage ≤ Equalize Charging Voltage, step size: 0.1V                                                                                                    |
|                     | (24V system)          |                                                                                                    |
|                     | 55.2V                 |                                                                                                    |
| FCV (Float Charging | (48V system)          | User define: Boost Voltage Reconnect Voltage < Float                                                                                                    |
| Voltage)            | 27.6V                 | Charging Voltage ≤ Boost Charging Voltage, step size:                                                                                                    |
|                     | (24V system)          | 0.1V                                                                                                    |
|                     | 52.8V                 |                                                                                                    |
| BVR (Boost Voltage  | (48V system)          | User define: Low Voltage Reconnect Voltage < Boost                                                                                                    |
| Reconnect Voltage)  | 26.4V                 | Voltage Reconnect Voltage < Float Charging Voltage,                                                                                                    |
| 5,                  | (24V svstem)          | step size: 0.1V                                                                                                    |
| I VR (I ow Voltage  | 50.0V<br>(48V system) | User define: Low Voltage Disconnect Voltage < Low<br>Voltage Reconnect Voltage < Boost Voltage Reconnect<br>Voltage, step size: 0.1V<br>Note: This voltage is also the recovery voltage for the |
| Reconnect Voltage)  |                       | AC output main power-off and second power-off. The                                                                                                    |
| 5,                  | 25.0\/                | relays of the AC output main power-off and second                                                                                                    |
|                     | (24)/ system)         | power-off are connected again after the battery voltage                                                                                                    |
|                     | (24V System)          | rises to this voltage.                                                                                                    |
| UVWR (Under Voltage | 48.8V                 | User define: (Under Voltage Warning Voltage + 0.1*N)                                                                                                    |
|                     | (48V system)          | ≤ Under Voltage Warning Reconnect Voltage ≤ (Over                                                                                                    |
| Warning Reconnect   | 24 4V                 | Voltage Reconnect Voltage minus 0.1*N), step size:                                                                                                    |
| Voltage)            | (24V system)          | 0.1V                                                                                                    |
|                     |                       | Note: N=Rated battery voltage/12.                                                                                                    |

| Parameter                                 | Default               | User define                                                                                                    |  |  |
|-------------------------------------------|-----------------------|----------------------------------------------------------------------------------------------------|--|--|
| UVW (Under Voltage<br>Warning Voltage)    | 48.0V<br>(48V system) | User define: (Discharging Limit Voltage plus 0.1*N) ≤<br>Under Voltage Warning Voltage ≤ (Under Voltage<br>Warning Reconnect Voltage minus 0.1*N), step size:<br>0.1V                                                                  |  |  |
|                                           | 24.0V<br>(24V system) | Note: N=Rated battery voltage/12. This voltage is also<br>the disconnect voltage for the AC output main<br>power-off. The relay of the AC output main power-off is<br>disconnected after the battery voltage drops to this<br>voltage. |  |  |
| LVD (Low Voltage<br>Disconnect Voltage)   | 43.2V<br>(48V system) | User define: Discharging Limit Voltage < Low Volta<br>Disconnect Voltage < Low Voltage Reconnect Voltage<br>step size: 0.1V                                                                                                    |  |  |
|                                           | 21.6V<br>(24V system) | Note: This voltage is also the disconnect voltage for the<br>AC output second power-off. The relay of the AC output<br>second power-off is disconnected after the battery<br>voltage drops to this voltage.                            |  |  |
| DLV (Discharging Limit<br>Voltage)        | 40.7V<br>(48V system) | Read-only                                                                                                    |  |  |
|                                           | 20.3V<br>(24V system) | Reau-only                                                                                                    |  |  |
| AUX OFF (Auxiliary<br>module OFF voltage) | 56.0V<br>(48V system) | Under the charging mode of "Solar > Grid," the utility<br>will stop charging the battery if the battery voltage                                                                                                    |  |  |
|                                           | 28.0V<br>(24V system) | User define: (Auxiliary module ON voltage plus 0.2*N) ≤<br>Auxiliary module OFF voltage ≤ Charging Limit Voltage<br>(N=Rated battery voltage/12)                                                                                       |  |  |
| AUX ON (Auxiliary<br>module ON voltage)   | 51.0V<br>(48V system) | Under the charging mode of "Solar > Grid," the utility<br>will stop charging the battery if the battery voltage<br>exceeds this value.                                                                                                 |  |  |
|                                           | 25.5V<br>(24V system) | User define: (Auxiliary module ON voltage plus 0.2*N) ≤<br>Auxiliary module OFF voltage ≤ Charging Limit Voltage<br>(N=Rated battery voltage/12)                                                                                       |  |  |
| Parameter                                           | Default | User define                                                                                                    |  |  |
|-----------------------------------------------------|---------|----------------------------------------------------------------------------------------------------|--|--|
| 2.2 SOC Control Strat                               | egy     |                                                                                                    |  |  |
| FCP (Full Charging<br>Protection SOC)               | 100%    | It takes effect after the "BCCMode" is set as "SOC."<br>When the battery SOC is higher than or equals to this<br>value, the inverter/charger will stop charging the<br>battery.<br>User define: (Full Charging Protection Reconnect SOC<br>plus 5%) to 100%, or 80% to 100%, step size: 1%<br>Note: Take the maximum value between (Full Charging<br>Protection Reconnect SOC plus 5%) and 80%. |  |  |
| FCPR (Full Charging<br>Protection Reconnect<br>SOC) | 95%     | It takes effect after the "BCCMode" is set as "SOC."<br>When the battery SOC is lower than this value, the<br>inverter/charger will charge the battery.<br>User define: 60% to (Full Charging Protection SOC<br>minus 5%), step size: 1%                                                                                                    |  |  |
| LPAR (Low Power<br>Alarm Reconnect<br>SOC)          | 40%     | It takes effect after the "BCCMode" is set as "SOC."<br>It cannot be set separately (equals the "Discharging<br>Protection Reconnect SOC").                                                                                                    |  |  |
| LPA (Low Power<br>Alarm SOC)                        | 25%     | It takes effect after the "BCCMode" is set as "SOC."<br>User define: 10% to 35%, or 10% to (Discharging<br>Protection Reconnect SOC minus 5%), step size: 1%<br>Note: Take the minimum value between (Discharging<br>Protection Reconnect SOC minus 5%) and 35%.                                                                                                    |  |  |
| DPR (Discharging<br>Protection Reconnect<br>SOC)    | 40%     | It takes effect after the "BCCMode" is set as "SOC."<br>User define: (Discharging Protection SOC plus 5%) to<br>60%, or 20% to 60%, step size: 1%<br>Note: Take the maximum value between (Discharging<br>Protection SOC plus 5%) and 20%.                                                                                                    |  |  |
| DP (Discharging<br>Protection SOC)                  | 10%     | It takes effect after the "BCCMode" is set as "SOC."<br>When the battery SOC is lower than this value, the<br>battery will stop discharging.<br>User define: 0 to 30%, or 0 to (Discharging Protection<br>Reconnect SOC minus 5%), step size: 1%<br>Note: Take the minimum value between (Discharging<br>Protection Reconnect SOC minus 5%) and 30%.                                            |  |  |

| Parameter                             | Default | User define                                          |  |  |  |
|---------------------------------------|---------|------------------------------------------------------|--|--|--|
| UAC ON (Utility<br>Charging ON SOC)   |         | It takes effect after the "BCCMode" is set as "SOC." |  |  |  |
|                                       | 30%     | User define: 20% to 50%, or 20% to (Utility Charging |  |  |  |
|                                       |         | OFF SOC minus 10%), step size: 1%                    |  |  |  |
|                                       |         | Note: Take the minimum value between 50% and         |  |  |  |
|                                       |         | (Utility Charging OFF SOC minus 10%).                |  |  |  |
| UAC OFF (Utility<br>Charging OFF SOC) | 60%     | It takes effect after the "BCCMode" is set as "SOC." |  |  |  |
|                                       |         | User define: (Utility Charging ON SOC plus 10%) to   |  |  |  |
|                                       |         | 100%, or 40% to 100%, step size: 1%                  |  |  |  |
|                                       |         | Note: Take the maximum value between (Utility        |  |  |  |
|                                       |         | Charging ON SOC plus 10%) and 40%.                   |  |  |  |
| Set SOC                               | 45%     | Read-only. When the BMS is valid and the             |  |  |  |
|                                       |         | communication is normal, the real-time SOC value is  |  |  |  |
|                                       |         | automatically uploaded to the inverter/charger.      |  |  |  |

## 3. Grid (Grid parameter setting)

| 9               | Grid Se | etting Paramet | er  |       |   |
|-----------------|---------|----------------|-----|-------|---|
| Setting Options | UOD     | 268.0 V        | Set | Item: |   |
| PV              | UOR     | 252.0 V        | Set | Max:  | N |
| 💽 Charge        | ULVD    | 173.0 V        | Set | Min:  | N |
| Grid            | ULVR    | 181.0 V        | Set |       |   |
| 🦁 Load          | UOF     | 70.0 Hz        | Set | +     | - |
| to Cuntana      |         |                | _   |       |   |

On the parameter setting screen, click Grid to enter the grid parameter setting scree. The following

information is displayed:

| Icon                                                                                                    | Instruction                                                                                                    |
|----------------------------------------------------------------------------------------------------|----------------------------------------------------------------------------------------------------|
| UOD         2680.V         Set           UOR         2520.V         Set           ULVD         1730.V         Set           ULVR         1810.V         Set           UOF         700.Hz         Set | Default values and settable ranges for grid setting parameters.<br>Swipe up and down to view all the parameters on the current page.<br>Set indicates that the parameter value can be customized (If the parameter is read-only, there is no Set icon). |
| « »                                                                                                    | Click to display the interface that can be set in addition to the current screen (Note: The Grid configurable parameters are only for the current screen, and there is no response when you click the button.)                                          |

Note: For the content and operation methods of the parameter setting area on the right, please refer to the introduction of "1. PV (PV parameter setting)."

## • Default value and setting range for Grid parameters as shown in the below:

| Parameter                                                | Default | User define                                                                                                    |
|----------------------------------------------------------|---------|----------------------------------------------------------------------------------------------------|
| 3.1 Grid Setting Parameter                               |         |                                                                                                    |
| UOD (Utility Over Voltage<br>Disconnect Voltage)         | 265.0V  | User define: (Utility Over Voltage Reconnect Voltage plus 10V) to 285.0V, step size: 0.1V                                                                                                    |
| UOR (Utility Over Voltage<br>Reconnect Voltage)          | 255.0V  | User define: 220.0V to (Utility Over Voltage Disconnect<br>Voltage minus 10V), step size: 0.1V                                                                                                    |
| ULVD (Utility Low Voltage<br>Disconnect Voltage)         | 175.0V  | User define: 90.0V to (Utility Low Voltage Reconnect<br>Voltage minus 10V), step size: 0.1V                                                                                                    |
| ULVR (Utility Low Voltage<br>Reconnect Voltage)          | 185.0V  | User define: (Utility Low Voltage Disconnect Voltage plus 10V) to 220.0V, step size: 0.1V                                                                                                    |
| UOF (Utility Over<br>Frequency Disconnect<br>Frequency)  | 70.0Hz  | In the bypass state, when the actual utility input<br>frequency is higher than this value, the inverter/charger<br>will be switched to the inverter output state.<br>User define: 52.0 to 70.0Hz, or (Utility Under Frequency<br>Disconnect Frequency plus 0.5Hz) to 70.0Hz, step size:<br>0.1Hz. Note: Take the maximum value between 52.0Hz<br>and (Utility Under Frequency Disconnect Frequency<br>plus 0.5Hz).  |
| UFD (Utility Under<br>Frequency Disconnect<br>Frequency) | 40.0Hz  | In the bypass state, when the actual utility input<br>frequency is lower than this value, the inverter/charger<br>will be switched to the inverter output state.<br>User define: 40.0Hz to 58.0Hz, or 40.0Hz to (Utility Over<br>Frequency Disconnect Frequency minus 0.5Hz), step<br>size: 0.1Hz. Note: Take the minimum value between<br>58.0Hz and (Utility Over Frequency Disconnect<br>Frequency minus 0.5Hz). |

## 4. Load (Load parameter setting)

| setting         | Load | Setting Parar | neter    |                | ~    |
|-----------------|------|---------------|----------|----------------|------|
| Setting Options | INVO | VL 220 V      | Set      | Item:          | N    |
| PV              | INVO | FR 50 Hz      | Set      | Value:<br>Max: |      |
| Charge          | Load | CL 35.0 A     |          | Min:           | NC   |
| 🛣 Grid          | INVO | P 265.0 V     | <u>(</u> |                | NC 🕨 |
| 👳 Load          | INVO | PR 255.0 V    |          | +              | -    |
| Contract        |      | //            | **       | Save           |      |
|                 |      | "             | "        | Save           |      |

On the parameter setting screen, click *Load* to enter the load parameter setting screen. The following information is displayed:

| Icon                                                                                                    | Instruction                                                                                                    |
|----------------------------------------------------------------------------------------------------|----------------------------------------------------------------------------------------------------|
| INVOVL         220 V         5et           INVOFR         50 Hz         5et           Load CL         35.0 A         1000 P           INVOP         265.0 V         1000 P | Default values and settable ranges for load setting parameters.<br>Swipe up and down to view all the parameters on the current page.<br>Set indicates that the parameter value can be customized (If<br>the parameter is read-only, there is no Set icon). |
| >                                                                                                    | Click to display the interface that can be set in addition to the current screen (Note:The load configurable parameters are only for the current screen, and there is no response when you click the button.)                                              |

Note: For the content and operation methods of the parameter setting area on the right, please refer to the introduction of "1. PV (PV parameter setting)."

#### • Default value and setting range for load parameters as shown in the below:

| Parameter                                           | Default | User define                                                                                                    |
|-----------------------------------------------------|---------|----------------------------------------------------------------------------------------------------|
| 4. 1 Load Setting Parameter                         |         | -                                                                                                    |
| INVOVL (Inverter Output                             | 2201/   |                                                                                                    |
| Voltage Level)                                      | 2200    |                                                                                                    |
| INVOFR (Inverter Output<br>Frequency Range)         | 50Hz    | User define: 50Hz / 60Hz<br>Note: When the Utility power is connected and the<br>Utility frequency is detected, the output frequency<br>will be in accordance with the Utility frequency in the<br>Utility bypass mode. For single inverter/charger, it<br>will take effect immediately after the "INVOFR" is<br>changed. For the parallel connection, you must shut<br>down the inverter/charger for 10s and then restart it<br>for the modification to take effect (Enter into the<br>"Load Setting Parameter" screen again to check if<br>the change has been changed). |
| Load CL (Load Current Limit)                        | 35.0A   | Read-only. Load Current Limit for<br>UC3522-1250P20C/UCP3522-1250P20C/<br>UC3542-0650P20C/UCP3542-0650P20C.                                                                                                    |
|                                                     | 42.0A   | Read-only. Load Current Limit for<br>UC5542-1050P20C/UCP5542-1050P20CC/<br>UC6042-1250P20C.                                                                                                    |
| INVOP (Inverter Over<br>Voltage Protection Voltage) | 265.0V  | Read-only                                                                                                    |

| Parameter                                     | Default | User define                                     |
|-----------------------------------------------|---------|-------------------------------------------------|
| INVOPR (Inverter Over                         |         |                                                 |
| Voltage Protection Recovery                   | 255.0V  | Read-only                                       |
| Voltage)                                      |         |                                                 |
|                                               |         | Read-only. Temperature Upper Limit for          |
|                                               | 75.0°C  | UC5542-1050P20C/UCP5542-1050P20C/               |
| TempUL (Temperature<br>Upper Limit)           |         | UC6042-1250P20C.                                |
|                                               |         | Read-only. Temperature Upper Limit for          |
|                                               | 70.0°C  | UC3522-1250P20C/UCP3522-1250P20C/UC3542-0       |
|                                               |         | 650P20C/ UCP3542-0650P20C.                      |
|                                               |         | Read-only. Temperature Upper Limit Recovery for |
| TempULR (Temperature<br>Upper Limit Recovery) | 70.0°C  | UC5542-1050P20C/UCP5542-1050P20C/               |
|                                               |         | UC6042-1250P20C.                                |
|                                               |         | Read-only. Temperature Upper Limit Recovery for |
|                                               | 65.0°C  | UC3522-1250P20C/UCP3522-1250P20C/               |
|                                               |         | UC3542-0650P20C/UCP3542-0650P20C.               |

## 5. System (System parameter setting)

| Setting Options | Status | Have     | Set | Item:  |
|-----------------|--------|----------|-----|--------|
|                 | BDCap  | 100.0 AH | Set | Value: |
| oad             | BType  | INCM145  | Set | Min:   |
| stem            | bijpe  |          |     |        |
| thers           | BRV    | 48 V     |     |        |
| et Password     | LBACC  | 60.0 A   | Set | +      |

On the parameter setting screen, click **System** to enter the system parameter setting screen. The following information is displayed:

| lcon                                                                                                    | Instruction                                                                                                    |
|----------------------------------------------------------------------------------------------------|----------------------------------------------------------------------------------------------------|
| Status     Have     Set       BDCap     100.0 AH     Set       BType     LNCM145     Set       BRV     48 V     LBACC | Default values and settable ranges for system setting parameters.<br>Swipe up and down to see all the parameters on the current page.<br>Set indicates that the parameter value can be customized (If the parameter is read-only, there is no <u>Set</u> icon). |
| ~~ >>>                                                                                                    | Click to display the setting screen of "Battery Basic Properties,<br>Advanced Battery Properties, Charge and Discharge Management,<br>System Time Setting, and Local Parameters."                                                                               |

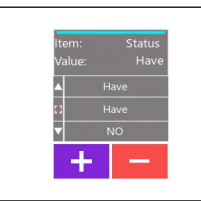

Option-based parameter setting method: Click + - to switch options, and a green dot flashes in front of the parameter to indicate that the current parameter is selected. Click + to confirm, and click Save to issue new parameter value. For details on setting numerical parameters, refer to the introduction

of "1. PV (PV parameter setting)."

#### • Default value and setting range for system parameters as shown in the below:

| Parameter                                              | Default                      | User define                                                                                                    |  |  |  |  |
|--------------------------------------------------------|------------------------------|----------------------------------------------------------------------------------------------------|--|--|--|--|
| 5.1 Battery Basic Propertie                            | 5.1 Battery Basic Properties |                                                                                                    |  |  |  |  |
| Status (Battery Status)                                | Have                         | User define: Have, NO<br>Note: When the parameter value is changed (i.e.,<br>the value is changed from "Have" to "NO", or from<br>"NO" to "Have"), the AC output will be cut off for<br>about 3 seconds before resuming normal output. |  |  |  |  |
| BDCap (Battery Design<br>Capacity)                     | 100.0 AH                     | User define: 10.0AH to 2400.0AH, step size: 0.1AH                                                                                                    |  |  |  |  |
| BType (Battery Type)                                   | AGM                          | 48V battery type: AGM, OPZS, GEL, FLD, LFP15S, LFP16S, LNCM13S, LNCM14S                                                                                                    |  |  |  |  |
|                                                        | AGM                          | 24V battery type: AGM, OPZS, GEL, FLD, LFP8S, LNCM6S, LNCM7S                                                                                                    |  |  |  |  |
| BRV (Battery Voltage)                                  | 48 V                         | Read-only. Battery Voltage for UC3542-0650P20C/<br>UCP3542-0650P20C/UC5542-1050P20C/<br>UCP5542-1050P20C/UC6042-1250P20C.                                                                                                    |  |  |  |  |
|                                                        | 24V                          | Read-only. Battery Voltage for UC3522-1250P20C/<br>UCP3522-1250P20C.                                                                                                    |  |  |  |  |
| LBACC (Local Battery<br>Available Charging<br>Current) | 60.0 A                       | User define: 5.0A to 60.0A for UC3542-0650P20C/<br>UCP3542-0650P20C, step size: 0.1A. Namely, the<br>maximum allowable charge current on battery side.                                                                                 |  |  |  |  |
|                                                        | 100.0A                       | User define: 5.0A to 100.0A for UC5542-1050P20C/<br>UCP5542-1050P20C, step size: 0.1A. Namely, the<br>maximum allowable charge current on battery side.                                                                                |  |  |  |  |
|                                                        | 120.0A                       | User define: 5.0A to 120.0A for UC3522-1250P20C/<br>UCP3522-1250P20C/UC6042-1250P20C, step<br>size: 0.1A. Namely, the maximum allowable charge<br>current on battery side.                                                             |  |  |  |  |

| Parameter                       | Default    | User define                                           |  |  |
|---------------------------------|------------|-------------------------------------------------------|--|--|
|                                 |            | User define: 10.0A to 175.0A for                      |  |  |
|                                 | 475.0.4    | UC3542-0650P20C /UCP3542-0650P20C, step               |  |  |
|                                 | 175.0 A    | size: 0.1A. Namely, the maximum allowable             |  |  |
|                                 |            | discharge current on battery side.                    |  |  |
|                                 |            | User define: 10.0A to 250.0A for                      |  |  |
| LRADC (Least Battery            |            | UC5542-1050P20C/ UCP5542-1050P20C/                    |  |  |
|                                 | 250.0A     | UC6042-1250P20C, step size: 0.1A. Namely, the         |  |  |
|                                 |            | maximum allowable discharge current on battery        |  |  |
| ourienty                        |            | side.                                                 |  |  |
|                                 |            | User define: 10.0A to 380.0A for                      |  |  |
|                                 |            | UC3522-1250P20C/ UCP3522-1250P20C, step               |  |  |
|                                 | 380.0A     | size: 0.1A                                            |  |  |
|                                 |            | Namely, the maximum allowable discharge current       |  |  |
|                                 |            | on battery side.                                      |  |  |
| BECT (Battery Equalize          | 120 m      | User define: 10minutes to 180 minutes, step size: 1   |  |  |
| Charging Time)                  | 120 111    | minute                                                |  |  |
| BECD (Battery Equalize          | 28 D       | User define: 1 - 28. step size: 1                     |  |  |
| Charging Date)                  |            |                                                       |  |  |
| BBCT (Battery Boost             | 120 m      | User define: 10minutes to 180 minutes, step size: 1   |  |  |
| Charging Time)                  |            | minute                                                |  |  |
| BTCC                            |            | User define: 0 - 9, step size: 1                      |  |  |
| (Battery Temperature            | 3 mV/°C/2V | Note: This option is reserved, which is invalid       |  |  |
| Compensation Coefficient)       |            | currently.                                            |  |  |
| 5.2 Advanced Battery Properties |            |                                                       |  |  |
| Li PROT (Lithium Battery        |            | User define: Disable, Enable                          |  |  |
| Protection)                     | Disable    | Set this value as "Enable," the charge/discharge low  |  |  |
| ,                               |            | temperature limit function is effective.              |  |  |
| LTSChra (Low                    |            | User define: -20°C to 0°C, step size: 0.1°C           |  |  |
| Temperature Stop                | 0 ℃        | When the environment or the battery temperature is    |  |  |
| Charging Temperature)           |            | lower than this value, the inverter/charger will stop |  |  |
|                                 |            | charging the battery.                                 |  |  |
| LTSDischra (Low                 |            | User define: -20°C to 0°C, step size: 0.1°C           |  |  |
| Temperature Stop                | 0 ℃        | When the environment or the battery temperature is    |  |  |
| Discharging Temperature)        |            | lower than this value, the inverter/charger will stop |  |  |
| 3 3 ,                           |            | discharging.                                          |  |  |
| BATT OTP (Battery Over          | 50.0 ℃     | User define: (Battery Over Temperature Protection     |  |  |
| Temperature Protection)         |            | Recovery plus 5℃) to 60℃, step size: 0.1 ℃            |  |  |

| Parameter                                                      | Default | User define                                                                                                    |
|----------------------------------------------------------------|---------|----------------------------------------------------------------------------------------------------|
| BATT OTPR (Battery Over<br>Temperature Protection<br>Recovery) | 45.0 °C | User define: 30.0 °C to (Battery Over Temperature<br>Protection minus 5°C), step size: 0.1°C                                                                                                    |
| Chrg (Charging)                                                | Enable  | Read-only                                                                                                    |
| Dischrg (Discharging)                                          | Enable  | Read-only                                                                                                    |
| PCUP (Phase Current<br>Unbalance Protection)                   | Disable | User define: Disable, Enable<br>Note: The parameter will only take effect when used<br>in three phase.<br>Note: After the setting value was changed, the<br>factory reset cannot be restored to the default value,<br>it must be set by manually.                                                                                                    |
| INVPSet (Inverter Phase<br>Setting)                            | S       | User define: S (Single), A (Phase A), B (Phase B), C (Phase C)<br>Note: After the "INVPSet" is changed, must turn off<br>the inverter/charger for 10 seconds before<br>restarting. Enter into the "System > Advanced<br>Battery Properties" screen again to check if the<br>change has taken effect.<br>Note: After the setting value was changed, the<br>factory reset cannot be restored to the default value,<br>it must be set by manually.                    |
| UCD (Unbalanced Current<br>Difference)                         | 5 A     | User define: 0A to 6000A, step size 1A<br>Note: The parameter will only take effect when used<br>in three phase. When "PCUP (Phase Current<br>Unbalance Protection)" is enabled, if current<br>unbalance value between any two phases is higher<br>than set value, the load output will be turned off<br>automatically.<br>Note: After the setting value was changed, the<br>factory reset cannot be restored to the default value,<br>it must be set by manually. |

| Parameter                               | Default | User define                                                                                                    |  |  |
|-----------------------------------------|---------|----------------------------------------------------------------------------------------------------|--|--|
| Grid (Grid Switch)                      | Disable | User define: Disable, Enable<br>When set to "Enable," the inverter/charger operates<br>in the On-Grid mode. The PV supplies power to the<br>load first, and then charges the battery. Only if there<br>is excess energy will it be fed into the Grid. The<br>maximum power fed into the Grid is limited by the<br>setting of the "GridULP (Grid Upper Limit Power)."<br>Note: When the charging mode is set as "Solar" or<br>"Grid > Solar," this parameter will not take effect.                                                                                                    |  |  |
| PWRSave (Power Saving)                  | Disable | User define: Disable, Enable<br>When set to "Enable," the inverter/charger will enter<br>the power saving mode if the AC output power<br>continuously remains below 50W during the<br>"PWRSDT (Power Saving Detection Time)."<br>Power saving mode wake-up method: After the<br>inverter/charger enters the power saving mode, it<br>first shuts down for 5 minutes, then restarts<br>automatically. And then, it monitors whether the AC<br>output power is higher than 50W during the<br>"PWRSDT." If the AC output power is higher than<br>50W, the inverter/charger wakes up and switches to<br>normal operation mode; otherwise, it continues to<br>maintain the power saving mode. |  |  |
| GridULP (Grid Upper Limit<br>Power)     | 3.4KW   | User define: 0.1KW to 5.5KW for<br>UC5542-1050P20C/ UCP5542-1050P20C, step<br>size: 0.1KW                                                                                                    |  |  |
|                                         | 2.3KW   | User define: 0.1KW to 3.5KW for<br>UC3522-1250P20C/ UCP3522-1250P20C/<br>UC3542-0650P20C/UCP3542-0650P20C, step<br>size: 0.1KW                                                                                                    |  |  |
|                                         | 4.0KW   | User define: 0.1KW to 6.0KW for UC6042-1250P20C, step size: 0.1KW                                                                                                    |  |  |
| PWRSDT (Power Saving<br>Detection Time) | 10 m    | User define: 1 minute to 10 minutes, step size: 1 minute                                                                                                    |  |  |

| Parameter                 | Default    | User define                                     |  |
|---------------------------|------------|-------------------------------------------------|--|
| 5.3 Charge and Discharge  | Management |                                                 |  |
| BACC (Battery Available   |            | Read-only, the maximum allowable charge current |  |
| Charging Current)         | 60.0 A     | on battery side for UC3542-0650P20C/            |  |
| When the BMS is enabled   |            | UCP3542-0650P20C.                               |  |
| and the communication     |            | Read-only, the maximum allowable charge current |  |
| between the               | 100.0A     | on battery side for UC5542-1050P20C/            |  |
| inverter/charger and the  |            | UCP5542-1050P20C.                               |  |
| lithium battery's BMS is  |            |                                                 |  |
| normal, the "BACC" value  |            |                                                 |  |
| is read from the BMS.     |            |                                                 |  |
| Otherwise, the "BACC"     |            |                                                 |  |
| value equals the setting  |            | Read-only the maximum allowable charge current  |  |
| value of "LBACC" after    | 120.04     | on bottony side for UC2522 1250P20C/            |  |
| each power-on. If         | 120.0A     | UC23522-1250220C/UC6042-1250220C                |  |
| "LBACC" is changed        |            | 001 3322-12301 200/000042-12301 200.            |  |
| without a subsequent      |            |                                                 |  |
| restart, the "BACC" value |            |                                                 |  |
| remains the previous      |            |                                                 |  |
| value of "LBACC".         |            |                                                 |  |
| BADC (Battery Available   |            | Read-only, the maximum allowable discharge      |  |
| Discharging Current)      | 175.0 A    | current on battery side for UC3542-0650P20C/    |  |
| When the BMS is enabled   |            | UCP3542-0650P20C.                               |  |
| and the communication     |            | Read-only, the maximum allowable discharge      |  |
| between the               | 250.0A     | current on battery side for UC5542-1050P20C/    |  |
| inverter/charger and the  |            | UCP5542-1050P20C/UC6042-1250P20C.               |  |
| lithium battery's BMS is  |            |                                                 |  |
| normal, the "BADC" value  |            |                                                 |  |
| is read from the BMS.     |            |                                                 |  |
| Otherwise, the "BADC"     |            |                                                 |  |
| value equals the setting  |            | Read-only, the maximum allowable discharge      |  |
| value of "LBADC" after    | 380 0A     | current on battery side for UC3522-1250P20C/    |  |
| each power-on. If         |            | UCP3522-1250P20C.                               |  |
| "LBADC" is changed        |            |                                                 |  |
| without a subsequent      |            |                                                 |  |
| restart, the "BADC" value |            |                                                 |  |
| remains the previous      |            |                                                 |  |
| value of "LBADC".         |            |                                                 |  |

| Parameter                 | Default    | User define                                               |  |  |  |
|---------------------------|------------|-----------------------------------------------------------|--|--|--|
|                           |            | User define: 5.0A to 60.0A for UC3542-0650P20C/           |  |  |  |
|                           | 60.0 A     | Namely the maximum current at the battery end             |  |  |  |
|                           |            | when the utility charges the battery                      |  |  |  |
|                           |            | User define: 5.04 to 100.04 for LIC5542-1050P20C/         |  |  |  |
| LIACC (Litility Available |            | UCP5542-1050P20C/UC6042-1250P20C step                     |  |  |  |
| Charging Current)         | 100.0A     | size: 0.1A Namely the maximum current at the              |  |  |  |
|                           |            | battery end when the utility charges the battery.         |  |  |  |
|                           |            | User define: 5.0A to 110.0A for UC3522-1250P20C/          |  |  |  |
|                           |            | UCP3522-1250P20C. step size: 0.1A                         |  |  |  |
|                           | 110.0A     | Namely, the maximum current at the battery end            |  |  |  |
|                           |            | when the utility charges the battery.                     |  |  |  |
|                           |            | User define: Solar (Solar only), Solar > Grid (Solar      |  |  |  |
| CMode (Charging Mode)     | Solar+Grid | priority), Solar+Grid, Grid > Solar (Grid priority).      |  |  |  |
|                           |            | Note: For detailed working modes, refer to chapter 4      |  |  |  |
|                           |            | User define: PV>BP>BT (namely, PV>Bypass>                 |  |  |  |
|                           | PV>BT>BP   | Battery), PV>BT>BP (namely, PV>Battery>                   |  |  |  |
| DMode (Discharge Mode)    |            | Bypass), BP>PV>BT (namely, Bypass>PV>                     |  |  |  |
|                           |            | Battery)                                                  |  |  |  |
|                           |            | Note: For detailed working modes, refer to chapter 4      |  |  |  |
|                           |            | User define: Grid, Oil                                    |  |  |  |
|                           |            | When the AC input is an oil generator, this               |  |  |  |
|                           |            | parameter needs to be set to "Oil" to improve the         |  |  |  |
| ACmode (AC Input Mode)    | Grid       | charging capability. Note: If the AC input mode does      |  |  |  |
| Aomode (Ao mpar mode)     | Gild       | not match the AC source of the actual input, the          |  |  |  |
|                           |            | normal operation of the inverter/charger will be          |  |  |  |
|                           |            | affected. After setting, restart the inverter/charger for |  |  |  |
|                           |            | the setting to take effect.                               |  |  |  |
|                           |            | User define: Single, Parallel.                            |  |  |  |
|                           |            | When two or more PV arrays are independently              |  |  |  |
|                           |            | input, the value shall be set to "Single." When two or    |  |  |  |
|                           |            | more PV arrays are connected in parallel as a single      |  |  |  |
| PVMode (PV Mode)          | Single     | input to the inverter/charger (the PV terminals need      |  |  |  |
|                           |            | to be paralleled externally), the value needs to be       |  |  |  |
|                           |            | set to "Parallel."                                        |  |  |  |
|                           |            | Product with one PV input is "Single" by default          |  |  |  |
|                           |            | (other PV modes are invalid).                             |  |  |  |

| Parameter                 | Default | User define                                                                                                    |  |  |  |
|---------------------------|---------|----------------------------------------------------------------------------------------------------|--|--|--|
|                           |         | User define: VOL (Voltage), SOC                                                                                                    |  |  |  |
|                           |         | VOL: The battery voltage control parameters take                                                                                                    |  |  |  |
|                           |         | effect after setting this value as "VOL."                                                                                                    |  |  |  |
| BCCMode (Battery          | VOI     | SOC: The SOC parameters take effect after setting                                                                                                    |  |  |  |
| Charging Control Mode)    | VOL     | this value as "SOC."                                                                                                    |  |  |  |
|                           |         | Note: If "SOC" is selected, the battery needs to go                                                                                                    |  |  |  |
|                           |         | through several full charge and discharge cycles,                                                                                                    |  |  |  |
|                           |         | User define           User define: VOL (Voltage), SOC           /OL: The battery voltage control parameters take           effect after setting this value as "VOL."           SOC: The SOC parameters take effect after setting this value as "SOC."           Note: If "SOC" is selected, the battery needs to go through several full charge and discharge cycles, and the battery capacity must be set correctly.           User define: 1 - 29, step size: 1           Note: Refer to the Lithium battery protocol file.           Jser define: Disable, Enable           Set this value as "Enable," the inverter/charger will communicate with the battery normally.           Jser define: Disable, Enable           Set this value as "Enable," the BMS internal voltage control parameters will be automatically synchronized to the inverter/charger, and the nverter/charger will control the battery charging/discharging based on these parameters.           Jser define: Invalid, BMS           Set this value as "Invalid," the inverter/charger controls the charge and discharge according to the value set on the LCD. Set this value as "BMS," the nverter/charger controls the charge and discharge according to the value set on the LCD. Set this value as "BMS," the nverter/charger controls the charge and discharge according to the default mode and parameters.           Disable: No charging and discharging, equivalent to standby mode.           Jser define: Only, Share           This parameter takes effect when the nverter/chargers are connected in parallel. If each |  |  |  |
| BMSProt (BMS Protocol)    | 10      | User define: 1 - 29, step size: 1                                                                                                    |  |  |  |
|                           | 10      | Note: Refer to the Lithium battery protocol file.                                                                                                    |  |  |  |
|                           |         | User define: Disable, Enable                                                                                                    |  |  |  |
| BMS (BMS Enable)          | Disable | Set this value as "Enable," the inverter/charger will                                                                                                    |  |  |  |
|                           |         | communicate with the battery normally.                                                                                                    |  |  |  |
|                           |         | User define: Disable, Enable                                                                                                    |  |  |  |
|                           |         | Set this value as "Enable," the BMS internal voltage                                                                                                    |  |  |  |
| BMSVolt (BMS Voltage      | Enable  | control parameters will be automatical                                                                                                    |  |  |  |
| Control)                  |         | synchronized to the inverter/charger, and th                                                                                                    |  |  |  |
|                           |         | inverter/charger will control the battery                                                                                                    |  |  |  |
|                           |         | charging/discharging based on these parameters.                                                                                                    |  |  |  |
|                           | Invalid | User define: Invalid, BMS                                                                                                    |  |  |  |
|                           |         | Set this value as "Invalid," the inverter/charger                                                                                                    |  |  |  |
| BMSCurr (BMS Current      |         | controls the charge and discharge according to the                                                                                                    |  |  |  |
| Control)                  |         | value set on the LCD. Set this value as "BMS," the                                                                                                    |  |  |  |
|                           |         | inverter/charger controls the charge and discharge                                                                                                    |  |  |  |
|                           |         | according to the read BMS value.<br>User define: DSP, Disable                                                                                                    |  |  |  |
|                           |         | User define: DSP, Disable                                                                                                    |  |  |  |
|                           |         | DSP: The inverter/charger works according to the                                                                                                    |  |  |  |
| BMSFail (BMS Fail Action) | DSP     | default mode and parameters.                                                                                                    |  |  |  |
|                           |         | Disable: No charging and discharging, equivalent to                                                                                                    |  |  |  |
|                           |         | standby mode.                                                                                                    |  |  |  |
|                           |         | User define: Only, Share                                                                                                    |  |  |  |
|                           |         | This parameter takes effect when the                                                                                                    |  |  |  |
| BCM (Battery Connection   | Chana   | inverter/chargers are connected in parallel. If each                                                                                                    |  |  |  |
| Method)                   | Share   | nivener/charger is connected to the same ballery                                                                                                    |  |  |  |
|                           |         | inverter/charger is connected to a senarate battery                                                                                                    |  |  |  |
|                           |         | note this value needs to be set to "Only."                                                                                                    |  |  |  |
|                           |         | pack, this value needs to be set to "Unly."                                                                                                    |  |  |  |

| Parameter                               | Default               | User define                                                                                                    |  |  |
|-----------------------------------------|-----------------------|----------------------------------------------------------------------------------------------------|--|--|
| 5.4 System Time Setting                 |                       |                                                                                                    |  |  |
| 5.5 Local Parameters                    |                       |                                                                                                    |  |  |
| LCD BRT (LCD<br>Brightness)             | 100%                  | User define: 50% to 100%<br>It indicates the LCD brightness when operating the<br>LCD.                                                                                                    |  |  |
| TODelay (Idle Timeout<br>Delay)         | 15 S                  | User define: 6S to 60S, step size: 1S<br>After not operating the LCD, when the set<br>"TODelay" time arrives, the LCD brightness<br>decreases to the set "LCDSBRT" brightness.                                                   |  |  |
| LCDSBRT (Standby LCD<br>Brightness)     | 50%                   | User define: 35% to 100%<br>It indicates the LCD brightness after no operation for<br>more than "TODelay" time.                                                                                                    |  |  |
| SOT (Screen OFF Time)                   | 30 S                  | User define: 15S to 120S, step size: 1S<br>If the "Screen TO" is set to "ON", the LCD will turn<br>off if time of no operation exceeds the "TODelay"<br>time, and then exceeds the "SOT" time.                                   |  |  |
| Com ID (Communication ID)               | 1                     | User define: 1 - 240, step size: 1                                                                                                    |  |  |
| Com BPS<br>(Communication Baud<br>Rate) | 115200bps             | User define: 9600, 19200, 38400, 57600, 115200, 256000                                                                                                    |  |  |
| DCT ON (Dry Contract ON                 | 44.0V<br>(48V system) | User define: 9*N to (Dry Contract OFF Voltage minus 0.2*N), step size: 0.1V. Note: N=Rated                                                                                                    |  |  |
| Voltage)                                | 22.0V<br>(24V system) | battery voltage/12.<br>When the battery voltage is lower than this value,<br>the dry contact is connected.                                                                                                    |  |  |
| DCT OFF (Dry Contract                   | 50.0V<br>(48V system) | User define: (Dry Contract ON Voltage plus 0.2*N) to 17*N, step size: 0.1V. Note: N=Rated battery                                                                                                    |  |  |
| OFF Voltage)                            | 25.0V<br>(24V system) | voltage/12.<br>When the battery voltage is higher than this value,<br>the dry contact is disconnected.                                                                                                    |  |  |
| Switch BMS                              | Enable                | User define: Enable, Disable<br>Under normal BMS communication, setting it to<br>"Enable" allows charging, while setting it to "Disable"<br>disallows charging. This parameter is invalid when<br>BMS communication is abnormal. |  |  |
| Buzz                                    | ON                    | User define: ON, OFF<br>When set to "OFF," it will no buzzer even if faulty.                                                                                                    |  |  |

| Parameter Default                |     | User define                                                                                                 |  |  |  |
|----------------------------------|-----|----------------------------------------------------------------------------------------------------|--|--|--|
| LED                              | ON  | User define: ON, OFF                                                                                        |  |  |  |
|                                  |     | When set to "OFF," the LED indicator is off                                                                 |  |  |  |
| HRI (History Record<br>Interval) |     | User define: 1 second to 3600 seconds, step size: 1 second                                                  |  |  |  |
|                                  | 605 | Set the time interval for recording the historical data (only refers to the voltage, current and other data |  |  |  |
|                                  |     | stored regularly, excluding the historical faults.                                                          |  |  |  |
|                                  |     | These historical data can be exported by the Solar                                                          |  |  |  |
|                                  |     | Guardian PC software or Website.)                                                                           |  |  |  |

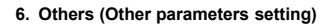

| Setting Options | -         |        | <u> </u> |
|-----------------|-----------|--------|----------|
|                 | Wireless  | OFF ON |          |
| 🔅 System        | RTU Power | OFF ON |          |
| thers           |           |        |          |
| B Set Password  | Screen TO | OFF ON |          |

On the parameter setting screen, click **Others** to enter other parameters setting screen. The following information is displayed:

Click  $\checkmark$  /  $\checkmark$  to switch the page and set the relevant parameters directly via the touch screen operation.

• Default value and setting range for other parameters as shown in the below:

| Parameter                                      | Default | User define                                                                                                    |
|------------------------------------------------|---------|----------------------------------------------------------------------------------------------------|
| 6. Others                                      |         |                                                                                                    |
| Wireless                                       | ON      | User define: OFF, ON<br>Open/close the built-in WIFI module.                                                                                                    |
| RTU Power (5V<br>power supply for<br>COM port) | ON      | User define: OFF, ON<br>Turn on or off the 5V power supply of the inverter/charger<br>COM port. The external Bluetooth or WIFI module can only<br>work after it is set to "ON." |

| Parameter            | Default    | User define                                                       |
|----------------------|------------|-------------------------------------------------------------------|
|                      |            | User define: ON, OFF                                              |
| Screen TO (Screen    |            | LCD backlight switch. Set to "ON," the LCD backlight will         |
| Timeout)             | ON         | turn off after the "TODelay" time plus the "SOT" time has         |
|                      |            | elapsed. Set to "OFF," the LCD backlight will remain on.          |
|                      |            | User define: Normal Mode, Standby Mode                            |
|                      | Numeral    | To reset the settings parameters: select "Standby Mode,"          |
| Parameter Rest       | Normai     | and then click the "Factory Reset" button to restore parts of     |
|                      | Mode       | setting parameters to the default values (including password      |
|                      |            | settings).                                                        |
|                      |            | User define: ECO Mode, Normal Mode                                |
|                      |            | When set as "ECO Mode," the inverter/charger will enter the       |
|                      |            | low power mode when certain conditions are met, such as           |
|                      |            | no PV and utility, and the battery voltage drops to the low       |
| Low Power Mode       | ECO Mode   | voltage disconnect voltage. When set as "Normal Mode,"            |
|                      |            | the inverter/charger will not enter the low power mode. If set    |
|                      |            | to "Normal Mode," it will automatically return o "ECO Mode"       |
|                      |            | after restarting.                                                 |
|                      |            | On the "Low Power Mode" screen, press the "Manual                 |
|                      |            | Equalizer" button to enter the manual equalization charging       |
| Manual Equalization  |            | stage. If the inverter/charger is restarted at this time, it will |
| Manual Equalizer     |            | automatically exit the manual equalization charging state.        |
|                      |            | Note: This function has nothing to do with the selection of       |
|                      |            | "Low Power Mode."                                                 |
|                      |            | User define: PV Source, DC Source                                 |
|                      |            | When using a DC power supply instead of a PV array for            |
|                      |            | power supply testing, set this parameter as "DC Source,"          |
| DC Source            | DV Courses | otherwise the inverter/charger will not work properly. When       |
| Characteristic       | PV Source  | set to "DC Source," the PV indicator will flash green; when       |
|                      |            | set to "PV Source," the PV indicator will remain continuously     |
|                      |            | green. If set to "DC Source," it will automatically return o      |
|                      |            | "PV Source" after restarting.                                     |
|                      |            | On the "DC Source Characteristic" screen, press the               |
|                      |            | "Initializing Records" button to clear historical fault records   |
| Initializing Records |            | after approximately 40 seconds.                                   |
|                      |            | Note: This function has nothing to do with the selection of       |
|                      |            | "DC Source Characteristic."                                       |

| Parameter         | Default   | User define                                             |
|-------------------|-----------|---------------------------------------------------------|
|                   |           | User define: Day Month Year, Total Generation           |
| Clear Statistical | Day Month | After selecting "Day Month Year" or "Total Generation", |
| Power             | Year      | press the "Clear" button to clear the corresponding     |
|                   |           | cumulative energy.                                      |

7. Set password

| Δ                                           | 2                                               |
|---------------------------------------------|-------------------------------------------------|
| Setting                                     | zetting                                         |
| Setting Options                             | 1 2 2 000000                                    |
|                                             | 1 2 3 000000                                    |
| Svstem                                      | 4 5 6                                           |
| titi Others                                 | 7 8 9 Please enter password                     |
| Set Password                                |                                                 |
|                                             | V 0 C Update                                    |
|                                             |                                                 |
| 1. On the parameter setting page, click Set | 2. Enter the original <u>passwo</u> rd, the new |
| Password to enter the password modifying    | password, and click Update to enter the         |
| screen.                                     | screen of re-entering the password.             |
| 3.etting                                    |                                                 |
|                                             |                                                 |
| 1 2 3 000000                                | 1 2 3                                           |
| 4 5 6                                       | 4 5 6                                           |
| 7 8 9 Please enter password again           | 7 8 9 Please enter password                     |
| √ 0 C Update                                | √ 0 С ок                                        |
|                                             |                                                 |
| 3. Enter the new password again and click   | 4. Enter the new password and click OK          |
|                                             |                                                 |
| Update                                      | to complete the password modifying and          |

Note: The password can be changed to blank or any other digit no more than 6 digits. If the password is empty, no digits will be entered when changing the password.

#### 8. Quick Setting Of BMS Parameters

Note: Enter the "Quick Setting Of BMS Parameters" screen without an administrator password, allowing for rapid configuration of BMS related parameters.

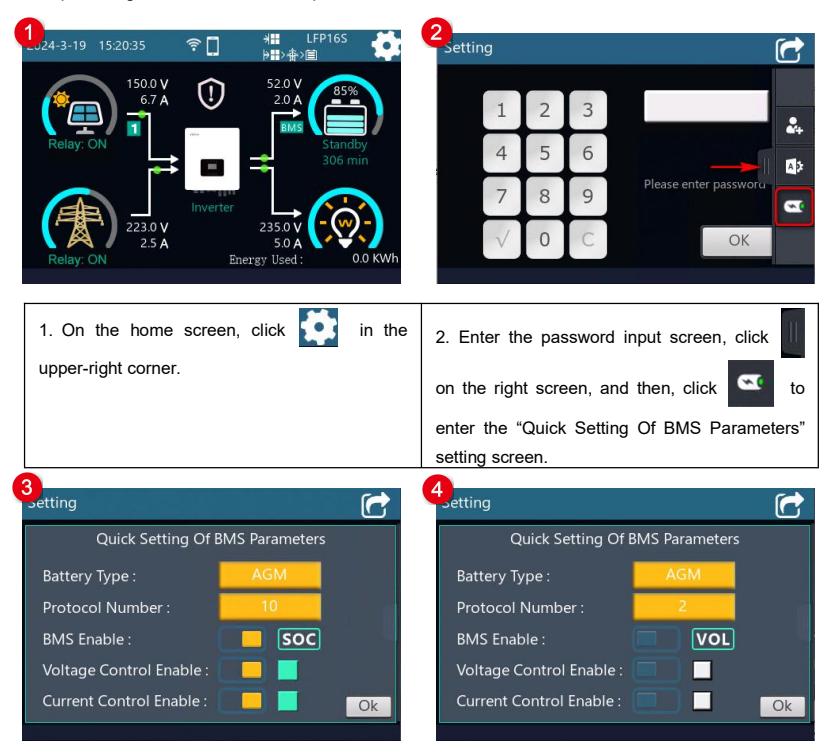

- 3. Select the "Battery Type" and "Protocol Number" according the actual situation, and click OK to back to the home screen.
- After select the "Protocol Number," the default settings corresponding to the BMS protocol will be automatically loaded. The "BMS Enable" is in the "Enable" state by default and display
   SOC (in this state, the "BCCMode" is modified as "SOC").
- When manual set the "BMS Enable" as "Disable," icon VOL will be displayed ( in this state, the "BCCMode" is modified as "VOL"). If you re-select the "Protocol Number" at this time, the "BMS Enable" will back to the "Enable" state.
- If the selected BMS protocol supports voltage and current control, the "Voltage Control Enable" and "Current Control Enable" will be in the "Enable" state and display green icon
- If the selected BMS protocol does not support the voltage and current control, the "Voltage Control Enable" and "Current Control Enable" will be in the "Disable" state and display gray icon

The above parameters can be modified separately on the administrator screen, please refer to <u>2.5.1</u> <u>Parameter list</u> for detailed settings.

| Parameter                          | Default | User define                                           |  |  |
|------------------------------------|---------|-------------------------------------------------------|--|--|
| 8. Quick Setting Of BMS Parameters |         |                                                       |  |  |
|                                    |         | 48V battery type: AGM, OPZS, GEL, FLD, LFP15S,        |  |  |
| Detter Ture                        | 4.014   | LFP16S, LNCM13S, LNCM14S                              |  |  |
| вашегу туре                        | AGM     | 24V battery type: AGM, OPZS, GEL, FLD, LFP8S,         |  |  |
|                                    |         | LNCM6S, LNCM7S                                        |  |  |
| Desta cal Number                   | 10      | User define: 1 - 29                                   |  |  |
| Protocol Number 10                 |         | Note: Refer to the Lithium battery protocol file.     |  |  |
|                                    |         | User define: Disable, Enable                          |  |  |
| BMS Enable                         | Enable  | Set this value as "Enable," the inverter/charger will |  |  |
|                                    |         | communicate with the battery normally.                |  |  |
|                                    |         | User define: VOL (Voltage), SOC                       |  |  |
| PCCMada (Patton)                   |         | When the "BMS Enable" is in the "Enable" state, the   |  |  |
| Charrier Cantral Made)             |         | "BCCMode" is "SOC" by default; when the "BMS          |  |  |
| Charging Control Mode)             |         | Enable" is in the "Disable" state, the "BCCMode" is   |  |  |
|                                    |         | "VOL."                                                |  |  |
| Voltage Control Enable             |         | Read-only                                             |  |  |
| Current Control Enable             |         | Read-only                                             |  |  |

#### Default value and setting range for BMS related parameters as shown in the below:

#### 2.5.2 Battery work modes

The following table lists the recommended working mode and setting process for different application scenarios. According to your current battery status (such as whether it is a lithium-ion battery pack, whether it has BMS function, whether it has current control function at the end of charge and discharge, etc.), you can reasonably set the parameters to ensure that the battery works in the optimal performance, so as to ensure the safe operation of the system for a long time.

| No. | Scenario                                                                                                    | Recommended work Mode                                                                         | Setting Process                                                                                             |
|-----|----------------------------------------------------------------------------------------------------|-----------------------------------------------------------------------------------------------|----------------------------------------------------------------------------------------------------|
| 1   | Non-lithium battery pack                                                                                                    | The inverter/charger controls charging and discharging based on the LCD settings.             | See Figure 1 "Setting<br>process for non-lithium<br>battery pack "                                          |
| 2   | <ol> <li>Lithium battery pack with<br/>BMS and current control<br/>function at the end of<br/>charge and discharge</li> <li>Normal communication</li> </ol>      | The inverter/charger controls<br>charging and discharging<br>based on the read BMS<br>values. | See Figure 2 "Setting<br>process for lithium battery<br>pack with BMS and current<br>control function"      |
| 3   | <ol> <li>Lithium battery pack with<br/>BMS, without current<br/>control function at the end<br/>of charge and discharge</li> <li>Normal communication</li> </ol> | The inverter/charger controls<br>charging and discharging<br>based on the LCD settings.       | See Figure 3 "Setting<br>process for lithium battery<br>pack with BMS, without<br>current control function" |
| 4   | <ol> <li>Lithium battery pack with<br/>protective board only (no<br/>BMS)</li> <li>No communication</li> </ol>                                                   | The inverter/charger controls<br>charging and discharging<br>based on the LCD settings.       | See Figure 4 "Setting<br>process for lithium battery<br>pack with protective board<br>only"                 |

#### • Figure 1 "Setting process for non-lithium battery pack"

When the system adopts non-lithium battery packs (such as AGM, GEL, or FLD batteries), follow the flowchart below to set parameters correctly. The inverter/charger will control charging and discharging based on the LCD settings.

| LCD                                | Parameter                                  | Set value                                                                                                    |  |
|------------------------------------|--------------------------------------------|----------------------------------------------------------------------------------------------------|--|
| Batteny Basic Properties           | BDCap (Battery Design                      | Set it according to the battery you are                                                                        |  |
| Dattery Dasie Tropentes            | Capacity)                                  | actually using                                                                                                 |  |
|                                    | BType (Battery Type)                       | actually using.                                                                                                |  |
| Charge and Discharge<br>Management | BCCMode (Battery<br>Charging Control Mode) | To set as "VOLT" or "SOC." And then set<br>the battery voltage control parameters or<br>SOC control parameters |  |

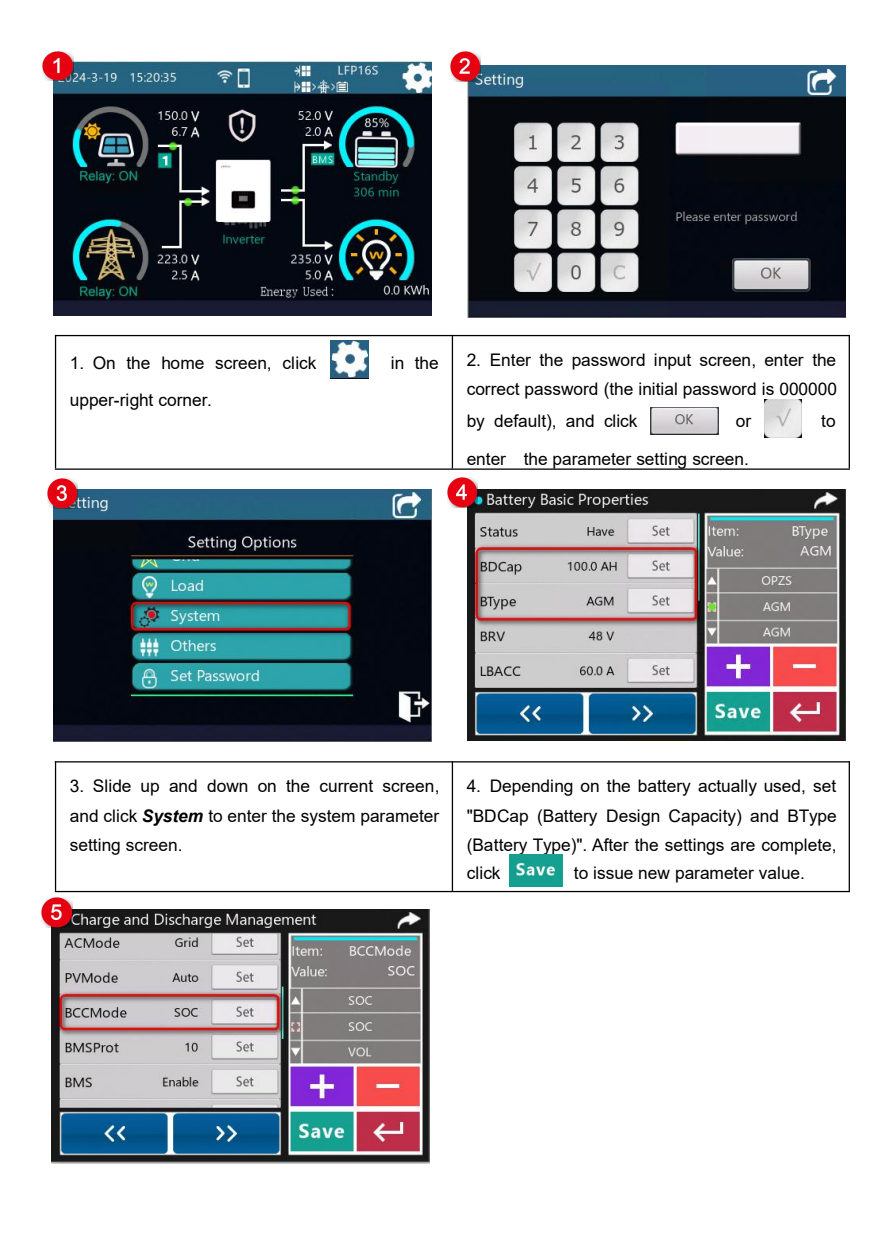

5. Click >>>> to switch to the "Charge and Discharge Management" screen, and set "BCCMode (Battery Charging Control Mode)" to "VOL" or "SOC." After the settings are complete, click Save to issue new parameter value.

Figure 2 "Setting process for lithium battery pack with BMS and current control function"

When the system adopts a lithium battery pack with BMS and current control function at the end of charge and discharge, and the lithium battery pack can communicate with the inverter/charger normally, follow the flowchart below to set parameters correctly. The inverter/charger controls charging and discharging based on the read BMS values.

| LCD                     | Parameter                                  | Set value                                                                                                    |
|-------------------------|--------------------------------------------|----------------------------------------------------------------------------------------------------|
| Battery Basic           | BDCap (Battery Design Capacity)            | Set it according to the battery you are actually using.                                                              |
| Properties              | BType (Battery Type)                       | Note: The battery type must be selected<br>as lithium battery, otherwise the lithium<br>battery data cannot be read. |
| Charge and              | BCCMode (Battery Charging Control<br>Mode) | To set as "VOLT" or "SOC." And then set<br>the battery voltage control parameters or<br>SOC control parameters       |
| Discharge<br>Management | BMSProt (BMS Protocol)                     | Set the settings according to the actual battery protocol number used.                                               |
|                         | BMS (BMS Enable)                           | Enable                                                                                                    |
|                         | BMSVolt (BMS Voltage Control)              | Enable                                                                                                    |
|                         | BMSCurr (BMS Current Control)              | BMS                                                                                                    |

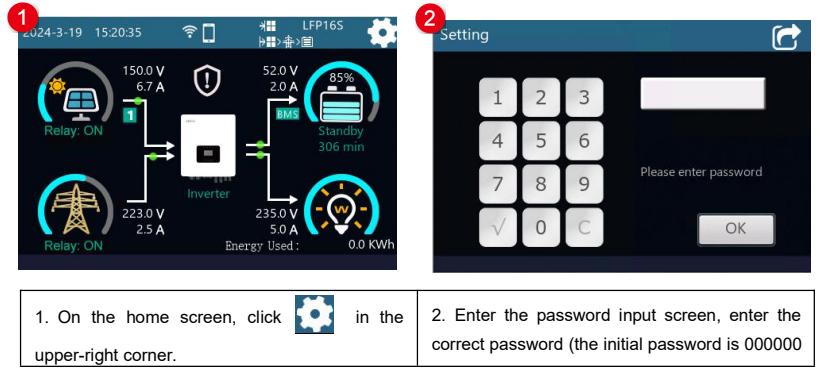

|                                                                                                    | by default), and click OK or V to enter the parameter setting screen.                                                                                                    |
|----------------------------------------------------------------------------------------------------|----------------------------------------------------------------------------------------------------|
| Setting Options<br>© Load<br>© Load<br>© System<br>## Others<br>© Set Password                                                                                                    | 4     Battery Basic Properties       Status     Have       Set     Item:       BDCap     100.0 AH       BType     LNCM14S       BRV     48 ∨       LBACC     60.0 A       Set     Save       C     >> |
| 3. Slide up and down on the current screen, and click <b>System</b> to enter the system parameter setting screen.                                                                                                 | 4. Depending on the battery actually used, set<br>"BDCap (Battery Design Capacity) and BType<br>(Battery Type)". After the settings are complete,<br>click Save to issue new parameter value.         |
| Charge and Discharge Management     ECMode SOC Set     Item: BMSVolt     BMSProt 10 Set     BMS Enable Set     BMSVolt Enable Set     Set     Save     Control Mode), BMSVolt (BMS Voltage Control), BMSCurr (BMS | nd Discharge Management" interface and set<br>BMSProt (BMS Protocol), BMS (BMS Enable),<br>Current Control)." After the settings are complete.                                                        |
| click Save to issue new parameters.                                                                                                    |                                                                                                    |

| Tin     | Please go to EPEVER official website to download the currently supported BMS                                                                                  |  |  |
|---------|----------------------------------------------------------------------------------------------------|--|--|
| ιφ      | manufacturers and the BMS parameters.                                                                                                    |  |  |
| Ň       | • The inverter/charger will control charging and discharging based on the LCD settings after setting the "BMSCurr (BMS Current Control)" as "Invalid," or the |  |  |
| CAUTION | communication between battery and inverter/charger fails.                                                                                                    |  |  |
|         | • Due to the different charging and discharging characteristics and voltage                                                                                   |  |  |

|  | consistency of lithium batteries from different manufacturers, it is necessary for |
|--|------------------------------------------------------------------------------------|
|  | professionals to guide the use of charging and discharging.                        |

# Figure 3 "Setting process for lithium battery pack with BMS, without current control function"

When the system adopts a lithium battery pack with BMS, while without current control function at the end of charge and discharge, and the lithium battery pack can communicate with the inverter/charger normally, follow the flowchart below to set parameters correctly. The inverter/charger controls charging and discharging based on the LCD settings.

| LCD                         | Parameter                                                  | Set value                                                                                                    |
|-----------------------------|------------------------------------------------------------|----------------------------------------------------------------------------------------------------|
| Battery Basic<br>Properties | BDCap<br>(Battery Design Capacity)<br>BType (Battery Type) | Set it according to the battery you are actually using.                                                         |
| Charge and<br>Discharge     | BCCMode (Battery Charging<br>Control Mode)                 | To set as "VOLT" or "SOC." And then set<br>the battery voltage control parameters or<br>SOC control parameters. |
| Management                  | BMSProt (BMS Protocol)                                     | Set the settings according to the actual<br>battery protocol number used.                                       |
|                             | BMS (BMS Enable)                                           | Enable                                                                                                    |
|                             | BMSVolt (BMS Voltage Control)                              | Enable                                                                                                    |

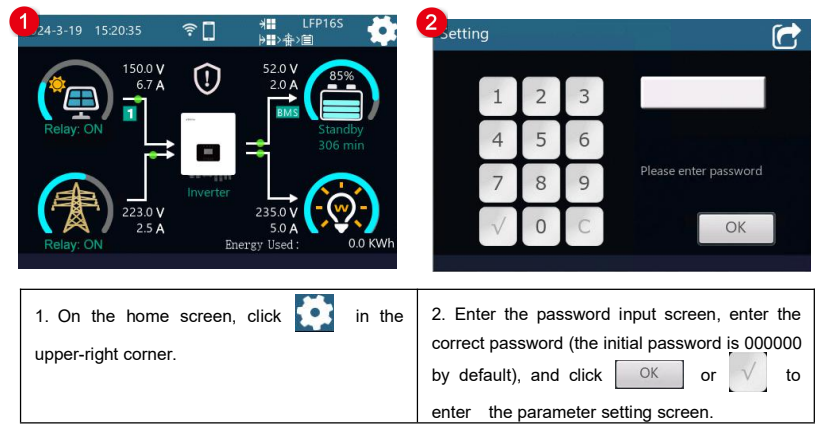

| Setting Options | Status       | Have     | Set | Item:  | B    |
|-----------------|--------------|----------|-----|--------|------|
|                 | BDCap        | 100.0 AH | Set | Value: | 240  |
| 👳 Load          | BType        | LNCM14S  | Set | Min:   | 2400 |
| System          |              | 10.14    |     |        | x1.0 |
| Others          | BKV          | 48 V     |     |        |      |
| Set Password    | LBACC        | 60.0 A   | Set |        |      |
|                 | $\mathbf{F}$ | /        | >>  | Save   |      |

 Slide up and down on the current screen, and click **System** to enter the system parameter setting screen.  Depending on the battery actually used, set "BDCap(Battery Design Capacity) and BType (Battery Type)." After the settings are complete, click Save to issue new parameter value.

| BCCMode | SOC    | Set | ltem:<br>Value: | BMSVolt<br>Enable |
|---------|--------|-----|-----------------|-------------------|
| BMS     | Enable | Set |                 | Enable<br>Enable  |
| BMSVolt | Enable | Set | ▼ .             | Disable           |
| BMSCurr | BMS    | Set | +               | -                 |
| 11      |        | >>  | Save            | بے ا              |

5. Click to switch to the "Charge and Discharge Management" interface and set "BCCMode (Battery Charging Control Mode), BMSProt (BMS Protocol), BMS (BMS Enable), and BMSVolt (BMS Voltage Control)." After the settings are complete, click Save to issue new parameter value.

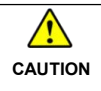

The inverter/charger will control charging and discharging based on the LCD settings after setting the "BMSCurr (BMS Current Control)" as "Invalid."

#### Figure 4 "Setting process for lithium battery pack with protective board only"

When the system adopts a lithium battery pack with protective board only, and the lithium battery pack cannot communicate with the inverter/charger normally (A smart remote temperature sensor is recommended in this scenario. Reserved function, this product is under development.), follow the flowchart below to set parameters correctly. The inverter/charger controls charging and discharging based on the LCD settings.

| LCD                                                                                                    | Parameter                                                  | Set value                                                                                                    |  |
|----------------------------------------------------------------------------------------------------|------------------------------------------------------------|----------------------------------------------------------------------------------------------------|--|
| Battery Basic Properties                                                                                                    | BDCap<br>(Battery Design Capacity)<br>BType (Battery Type) | Set it according to the battery you are actually using.                                                                                                    |  |
| Charge and Discharge<br>Management                                                                                                    | BCCMode (Battery<br>Charging Control Mode)                 | To set as "VOLT" or "SOC." And then set<br>the battery voltage control parameters or<br>SOC control parameters.                                                                                       |  |
| 152035       The second second s | click in the correct by de enter                           | ng<br>1 2 3<br>4 5 6<br>7 8 9<br>✓ 0 C OK<br>ter the password input screen, enter the<br>t password (the initial password is 000000<br>efault), and click OK or ✓ to<br>the parameter setting screen. |  |
| Setting Opt                                                                                                    | ions<br>Back<br>Back<br>Bryc<br>BRV<br>LBA                 | ttery Basic Properties<br>us Have Set<br>ap 100.0 AH Set<br>Value: 100.0 AH<br>Max: 2400.0 AH<br>Min: 10.0 AH<br>48 V<br>CC 60.0 A Set<br>Save ←                                                      |  |

1

3. Slide up and down on the current screen,<br/>and click **System** to enter the system parameter4. Depending on the battery actually used, set<br/>"BDCap(Battery Design Capacity) and BType

setting screen. (Battery Type)." After the settings are complete, click Save to issue new parameter value. 5 Charge and Discharge Management BCCMode SOC BMSProt 10 Aax: Enable Set BMS BMSVolt Disable Set BMS Set BMSCurr Save << >> 5. Click to switch to the "Charge and Discharge Management" screen and set

5. Click 22 to switch to the "Charge and Discharge Management" screen and set "BCCMode (Battery Charging Control Mode)." After the settings are complete, click Save to issue new parameters.

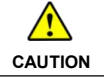

The inverter/charger will control charging and discharging based on the LCD settings after setting the "BMSCurent Select" as "INVALID."

## 2.5.3 Battery voltage control parameters

#### 1) Lead-acid battery voltage control parameters

The parameters are measured in the condition of 24V/25°C.

| Battery Type                             | AGM   | OPZS  | GEL   | FLD   | User define |
|------------------------------------------|-------|-------|-------|-------|-------------|
| Voltage control parameters               |       |       |       |       |             |
| Over Voltage Disconnect Voltage          | 32.0V | 32.0V | 32.0V | 32.0V | 21.5 - 32V  |
| Charging limit voltage                   | 30.0V | 30.0V | 30.0V | 30.0V | 21.5 - 32V  |
| Over Voltage Reconnect Voltage           | 30.0V | 30.0V | 30.0V | 30.0V | 21.5 - 32V  |
| Equalize Charging Voltage                | 29.2V | 29.2V |       | 29.6V | 21.5 - 32V  |
| Boost Charging Voltage                   | 28.8V | 28.8V | 28.4V | 29.2V | 21.5 - 32V  |
| Float Charging Voltage                   | 27.6V | 27.6V | 27.6V | 27.6V | 21.5 - 32V  |
| Boost Voltage Reconnect Voltage          | 26.4V | 26.4V | 26.4V | 26.4V | 21.5 - 32V  |
| Low Voltage Reconnect Voltage            | 25.2V | 25.2V | 25.2V | 25.2V | 21.5 - 32V  |
| Under Voltage Warning Recover<br>Voltage | 24.4V | 24.4V | 24.4V | 24.4V | 21.5 - 32V  |
| Under Voltage Warning Voltage            | 24.0V | 24.0V | 24.0V | 24.0V | 21.5 - 32V  |
| Low Voltage Disconnect Voltage           | 22.2V | 22.2V | 22.2V | 22.2V | 20.4 - 32V  |
| Discharging Limit Voltage                | 20.3V | 20.3V | 20.3V | 20.3V | Fix value   |

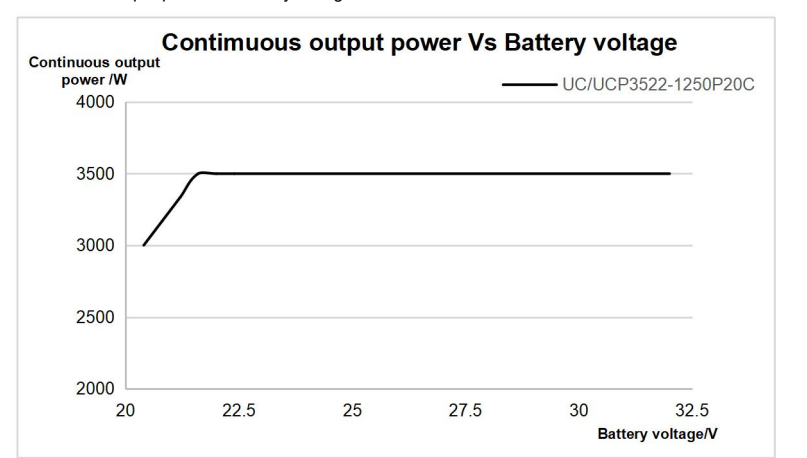

When the battery voltage is lower than 21.6V, the battery inverter output must be derated. Curve of Continuous output power Vs battery voltage for UC3522-1250P20C/UCP3522-1250P20C as below:

The parameters are measured in the condition of 48V/25 °C.

| Battery Type                             | AGM   | OPZS  | GEL   | FLD   | User define |
|------------------------------------------|-------|-------|-------|-------|-------------|
| Voltage control parameters               |       |       |       |       |             |
| Over Voltage Disconnect Voltage          | 64.0V | 64.0V | 64.0V | 64.0V | 42.8 - 64V  |
| Charging limit voltage                   | 60.0V | 60.0V | 60.0V | 60.0V | 42.8 - 64V  |
| Over Voltage Reconnect Voltage           | 60.0V | 60.0V | 60.0V | 60.0V | 42.8 - 64V  |
| Equalize Charging Voltage                | 58.4V | 58.4V |       | 59.2V | 42.8 - 64V  |
| Boost Charging Voltage                   | 57.6V | 57.6V | 56.8V | 58.4V | 42.8 - 64V  |
| Float Charging Voltage                   | 55.2V | 55.2V | 55.2V | 55.2V | 42.8 - 64V  |
| Boost Voltage Reconnect Voltage          | 52.8V | 52.8V | 52.8V | 52.8V | 42.8 - 64V  |
| Low Voltage Reconnect Voltage            | 50.4V | 50.4V | 50.4V | 50.4V | 42.8 - 64V  |
| Under Voltage Warning Recover<br>Voltage | 48.8V | 48.8V | 48.8V | 48.8V | 42.8 - 64V  |
| Under Voltage Warning Voltage            | 48.0V | 48.0V | 48.0V | 48.0V | 42.8 - 64V  |
| Low Voltage Disconnect Voltage           | 44.4V | 44.4V | 44.4V | 44.4V | 40.8 - 64V  |
| Discharging Limit Voltage                | 40.7V | 40.7V | 40.7V | 40.7V | Fix value   |

When the battery voltage is lower than 43.2V, the battery inverter output must be derated. Curve of Continuous output power Vs battery voltage for UC5542-1050P20C/UCP5542-1050P20C, UC3542-0650P20C/UCP3542-0650P20C, UC6042-1250P20C as below:

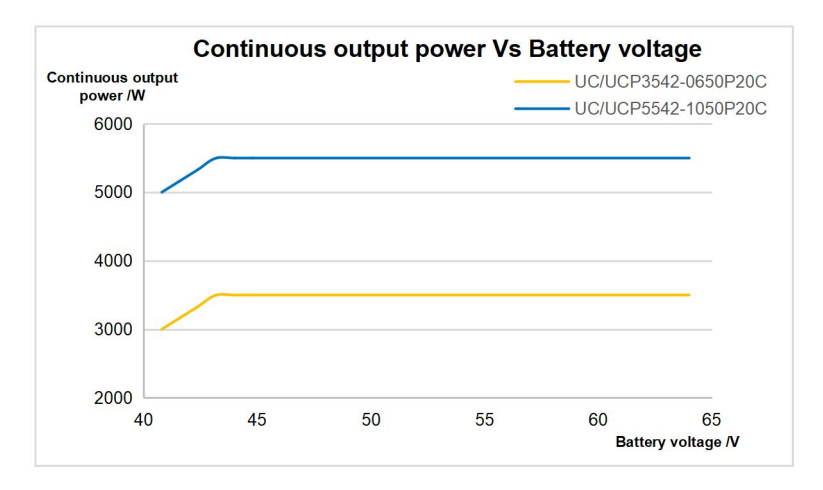

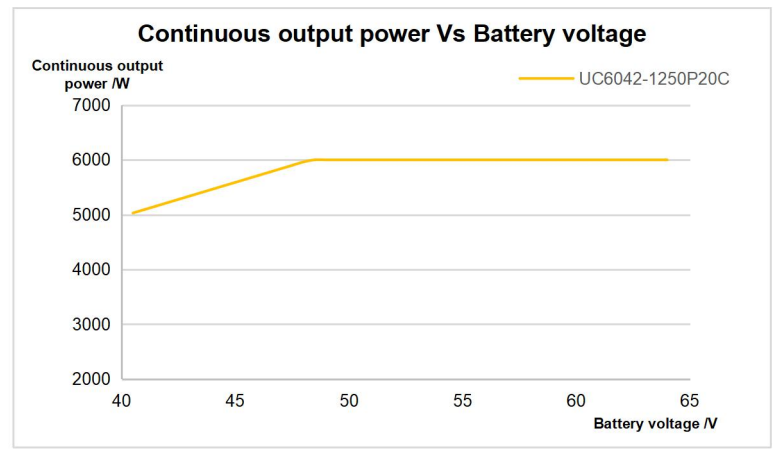

The following rules must be obeyed when setting the Lead-acid battery voltage control parameters.

- A. Over Voltage Disconnect Voltage > Charging Limit Voltage ≥ Equalize Charging Voltage ≥ Boost Charging Voltage ≥ Float Charging Voltage > Boost Voltage Reconnect Voltage
- B. Over Voltage Disconnect Voltage > Over Voltage Reconnect Voltage
- C. Low Voltage Reconnect Voltage > Low Voltage Disconnect Voltage ≥ Discharging Limit Voltage
- D. Under Voltage Warning Recover Voltage > Under Voltage Warning Voltage ≥ Discharging Limit

Voltage

## E. Boost Voltage Reconnect Voltage > Low Voltage Reconnect Voltage

## 2) Lithium battery voltage control

| Bettern: Turne                           | LFP        |                |        |        |                |
|------------------------------------------|------------|----------------|--------|--------|----------------|
| Battery Type                             | 24V system |                |        | n      |                |
| Voltage control parameters               | LFP8S      | User<br>Define | LFP15S | LFP16S | User<br>Define |
| Over Voltage Disconnect Voltage          | 29.6V      | 21.5 - 32V     | 55.5V  | 59.2V  | 42.8 - 64V     |
| Charging Limit Voltage                   | 29.2V      | 21.5 - 32V     | 54.7V  | 58.4V  | 42.8 - 64V     |
| Over Voltage Reconnect Voltage           | 29.2V      | 21.5 - 32V     | 54.7V  | 58.4V  | 42.8 - 64V     |
| Equalize Charging Voltage                | 28.5V      | 21.5 - 32V     | 53.5V  | 57.1V  | 42.8 - 64V     |
| Boost Charging Voltage                   | 28.5V      | 21.5 - 32V     | 53.5V  | 57.1V  | 42.8 - 64V     |
| Float Charging Voltage                   | 27.2V      | 21.5 - 32V     | 51.0V  | 54.4V  | 42.8 - 64V     |
| Boost Voltage Reconnect Voltage          | 26.6V      | 21.5 - 32V     | 49.9V  | 53.2V  | 42.8 - 64V     |
| Low Voltage Reconnect Voltage            | 26.0V      | 21.5 - 32V     | 48.7V  | 52.0V  | 42.8 - 64V     |
| Under Voltage Warning Recover<br>Voltage | 25.6V      | 21.5 - 32V     | 48.0V  | 51.2V  | 42.8 - 64V     |
| Under Voltage Warning Voltage            | 24.8V      | 21.5 - 32V     | 46.5V  | 49.6V  | 42.8 - 64V     |
| Low Voltage Disconnect Voltage           | 23.2V      | 21.5 - 32V     | 43.5V  | 46.4V  | 42.8 - 64V     |
| Discharging Limit Voltage                | 22.0V      | Fix value      | 41.2V  | 44.0V  | Fix value      |

|                                          | LFP    |            |                |             |             |                |
|------------------------------------------|--------|------------|----------------|-------------|-------------|----------------|
| Battery Type                             | 2      | 24V system | ı              | 48V system  |             |                |
| Voltage control parameters               | LNCM6S | LNCM7S     | User<br>Define | LNCM13<br>S | LNCM14<br>S | User<br>Define |
| Over Voltage Disconnect Voltage          | 25.8V  | 30.1V      | 21.5 -<br>32V  | 55.9V       | 60.2V       | 42.8<br>- 64V  |
| Charging Limit Voltage                   | 25.5V  | 29.7V      | 21.5 -<br>32V  | 55.2V       | 59.5V       | 42.8<br>- 64V  |
| Over Voltage Reconnect Voltage           | 25.5V  | 29.7V      | 21.5 -<br>32V  | 55.2V       | 59.5V       | 42.8<br>- 64V  |
| Equalize Charging Voltage                | 24.8V  | 28.9V      | 21.5 -<br>32V  | 53.8V       | 57.9V       | 42.8<br>- 64V  |
| Boost Charging Voltage                   | 24.8V  | 28.9V      | 21.5 -<br>32V  | 53.8V       | 57.9V       | 42.8<br>- 64V  |
| Float Charging Voltage                   | 24.0V  | 28.0V      | 21.5 -<br>32V  | 52.0V       | 56.0V       | 42.8<br>- 64V  |
| Boost Voltage Reconnect Voltage          | 23.5V  | 27.5V      | 21.5 -<br>32V  | 51.0V       | 55.0V       | 42.8<br>- 64V  |
| Low Voltage Reconnect Voltage            | 22.2V  | 25.9V      | 21.5 -<br>32V  | 48.1V       | 51.8V       | 42.8<br>- 64V  |
| Under Voltage Warning Recover<br>Voltage | 21.6V  | 25.2V      | 21.5 -<br>32V  | 46.8V       | 50.4V       | 42.8<br>- 64V  |

| Under Voltage Warning Voltage  | 21.0V | 24.5V | 21.5 -<br>32V | 45.5V | 49.0V | 42.8<br>- 64V |
|--------------------------------|-------|-------|---------------|-------|-------|---------------|
| Low Voltage Disconnect Voltage | 19.2V | 22.4V | 21.5 -<br>32V | 41.6V | 44.8V | 42.8<br>- 64V |
| Discharging Limit Voltage      | 18.6V | 21.7V | Fix<br>value  | 40.3V | 43.4V | Fix<br>value  |

When setting the Lithium battery voltage control parameters, the following rules must be obeyed.

- A. Over Voltage Disconnect Voltage < Over Charging Protection Voltage (BMS Circuit Protection Modules) minus 0.2V
- B. Over Voltage Disconnect Voltage > Charging Limit Voltage ≥ Equalize Charging Voltage ≥ Boost Charging Voltage ≥ Float Charging Voltage > Boost Voltage Reconnect Voltage
- C. Over Voltage Disconnect Voltage > Over Voltage Reconnect Voltage
- D. Boost Voltage Reconnect Voltage > Low Voltage Reconnect Voltage > Low Voltage Disconnect Voltage ≥ Discharging Limit Voltage
- E. Under Voltage Warning Recover Voltage > Under Voltage Warning Voltage ≥ Discharging Limit Voltage
- F. Low Voltage Disconnect Voltage ≥ Over Discharging Protection Voltage (BMS Circuit Protection Modules) plus 0.2V

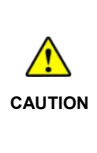

The BMS circuit protection module's voltage control accuracy must be at least ±0.2V. The [Over Voltage Disconnect Voltage] shall be lower than the protection voltage of the BMS circuit protection module. In contrast, the [Low Voltage Disconnect Voltage] shall be higher. The increased voltage of the [Over Voltage Disconnect Voltage] and the [Low Voltage Disconnect Voltage] is determined by the control accuracy of the BMS circuit protection module.

# **3** Single Installation

# 3.1 Attention

- Please read the manual carefully to familiarize yourself with the installation steps.
- Be very careful when installing the batteries, especially flooded lead-acid batteries. Please wear eye
  protection, and have fresh water available to rinse if contact with battery acid.
- Keep the battery away from any metal objects, which may cause a short circuit of the battery.
- Combustible and harmful gases may come out from the battery during charging. Ensure the ventilation condition is good.
- This inverter/charger is wall-mounted. Consider whether the wall's bearing capacity can meet the requirements.
- Ventilation is highly recommended if mounted in an enclosure. Never install the inverter/charger in a sealed enclosure with flooded batteries! Battery fumes from vented batteries will corrode and destroy the inverter/charger circuits.
- The inverter/charger can work with lead-acid and lithium batteries within its control scope.
- Ensure all switches and breakers are disconnected before wiring. You operate the inverter/charger after checking that all wiring is correct.
- Loose connections and corroded wires may produce high heat that can melt wire insulation, burn surrounding materials, or even cause a fire. Ensure tight connections, use cable clamps to secure cables, and prevent them from swaying in motion.
- Select the system connection cables according to the current density no greater than 5A/mm<sup>2</sup>.
- The inverter/charger is for indoor installation only. Do not install the inverter/charger in a harsh environment such as humid, salt spray, corrosion, greasy, flammable, explosive, or dust accumulative.
- After turning off the switch, high voltage still exists inside the inverter/charger. Do not open or touch the internal devices; wait ten minutes before conducting related operations.
- The input terminal of the battery on the inverter/charger has the function of anti-reverse connection
  protection, but it is only effective when it is not connected to PV or Utility. Please strictly follow the
  operation and avoid frequent operations in fault.
- The inverter/charger has anti-reverse protection circuit at the PV input terminal.

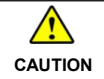

1. The short-circuit current of the PV array must comply with the "PV Maximum Short-circuit Current" in chapter <u>8 Specifications</u>. The reverse connection time should

not exceed 5 minutes, avoid frequent operations in fault.

2. The PV array must first be connected to a 500VDC or above circuit breaker with arc extinguishing function, and then connected to the inverter/charger. If the PV is reversed, disconnect the external circuit breaker first, and then disconnect the PV array terminal (such as the MC4 terminal) or the PV input terminal of the inverter/charger. Otherwise, an electric arc will be generated, causing damage to the PV array or the inverter/charger.

- Utility input and AC output are high voltage. Please do not touch the wiring connection.
- When the fan is working, please do not touch it to avoid injury.

## 3.2 Wire and breaker size

The wiring and installation methods must conform to all national and local electrical code requirements.

#### > Recommended PV wire and breaker size

Since the PV output current varies with the PV module's size, connection method, or sunlight angle, the minimum wire size can be calculated by the PV lsc (Max. short circuit current). Please refer to the lsc value in the PV module's specifications. When the PV modules are connected in series, the total lsc equals any PV module's lsc. When the PV modules are connected in parallel, the total lsc equals the sum of the PV module's lsc. The PV array's lsc must not exceed the maximum PV input current. For max. PV input current and max. PV wire size, please refer to the table below:

| Model            | PV wire size            | Circuit breaker                          |
|------------------|-------------------------|------------------------------------------|
| UC3522-1250P20C  | 244.0040                |                                          |
| UC3542-0650P20C  | 4mm <sup>2</sup> /11AWG | 2P—20A (with arc extinguishing function) |
| UCP3522-1250P20C | 2/10/04/0               |                                          |
| UCP3542-0650P20C | 6mm <sup>2</sup> /10AWG | 2P—25A (with arc extinguishing function) |
| UC6042-1250P20C  | 8mm²/8AWG               | 2P—40A (with arc extinguishing function) |

When two PV arrays are connected independently, the wire and circuit breaker size of each PV array are as follows:

| Model            | PV wire size            | Circuit breaker                          |
|------------------|-------------------------|------------------------------------------|
| UC5542-1050P20C  | 4mm <sup>2</sup> /11AWG | 2P—20A (with arc extinguishing function) |
| UCP5542-1050P20C | 6mm <sup>2</sup> /10AWG | 2P—25A (with arc extinguishing function) |

When two PV arrays are connected in parallel, the wire and circuit breaker size are as follows:

| Model            | PV wire size            | Circuit breaker                          |
|------------------|-------------------------|------------------------------------------|
| UC5542-1050P20C  | 10mm <sup>2</sup> /7AWG | 2P—50A (with arc extinguishing function) |
| UCP5542-1050P20C | 13mm <sup>2</sup> /6AWG | 2P—50A (with arc extinguishing function) |

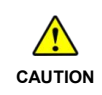

When the PV modules are connected in series, the total voltage must not exceed the max. PV open circuit voltage 500V (At minimum operating environment temperature), or 440V (At  $25^{\circ}$ C).

### Recommended Utility wire size

| Model            | Utility wire size       | Circuit breaker |
|------------------|-------------------------|-----------------|
| UC3522-1250P20C  |                         |                 |
| UC3542-0650P20C  | 2/// 2////0             | 05.004          |
| UCP3522-1250P20C | 6mm²/10AWG              | 2P—32A          |
| UCP3542-0650P20C |                         |                 |
| UC5542-1050P20C  |                         |                 |
| UC6042-1250P20C  | 10mm <sup>2</sup> /7AWG | 2P—50A          |
| UCP5542-1050P20C |                         |                 |

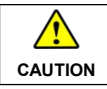

The utility input has the circuit breaker already; no need to add any more.

#### Recommended battery wire and breaker size

| Model            | Battery wire size        | Circuit breaker |
|------------------|--------------------------|-----------------|
| UC3522-1250P20C  |                          |                 |
| UC5542-1050P20C  |                          |                 |
| UC6042-1250P20C  | 35 mm <sup>2</sup> /2AWG | 2P—200A         |
| UCP3522-1250P20C |                          |                 |
| UCP5542-1050P20C |                          |                 |
| UC3542-0650P20C  | 20                       | 00 4054         |
| UCP3542-0650P20C | 20mm <sup>2</sup> /4AWG  | 2P—125A         |

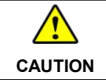

The recommended battery breaker size is selected when the battery terminals are not connected to any additional inverter.

#### Recommended load wire size

| Model            | Load wire size          | Circuit breaker |
|------------------|-------------------------|-----------------|
| UC3522-1250P20C  |                         |                 |
| UC3542-0650P20C  | Cmm2/40.000/C           | 20 324          |
| UCP3522-1250P20C | omm²/TUAWG              | 2P—32A          |
| UCP3542-0650P20C |                         |                 |
| UC5542-1050P20C  |                         |                 |
| UC6042-1250P20C  | 10mm <sup>2</sup> /7AWG | 2P—50A          |
| UCP5542-1050P20C |                         |                 |

|         | The wire size is only for reference. Suppose a long distance exists between the PV     |
|---------|----------------------------------------------------------------------------------------|
|         | array, the inverter/charger, and the battery. In that case, larger wires shall be used |
|         | to reduce the voltage drop and improve the system's performance.                       |
| CAUTION | • The above wire and circuit breaker sizes are for reference only; please choose a     |
|         | suitable wire and circuit breaker according to the actual situation.                   |

# 3.3 Mounting the inverter/charger

| WARNING | Risk of explosion! Never install the inverter/charger in a sealed enclosure with flooded batteries! Do not install the inverter/charger in a confined area where the battery gas can accumulate. |
|---------|----------------------------------------------------------------------------------------------------|
|         | The inverter/charger can be fixed to the concrete and solid brick walls, while it cannot be fixed to the hollow brick wall.                                                                      |
| CAUTION | The inverter/charger requires at least 30cm of clearance right and left, and 50cm of                                                                                                    |
|         | clearance above and below.                                                                                                    |

**Step1:** Determine the installation location and heat-dissipation space. The inverter/charger requires at least 30cm of clearance right and left, and 50cm of clearance above and below.

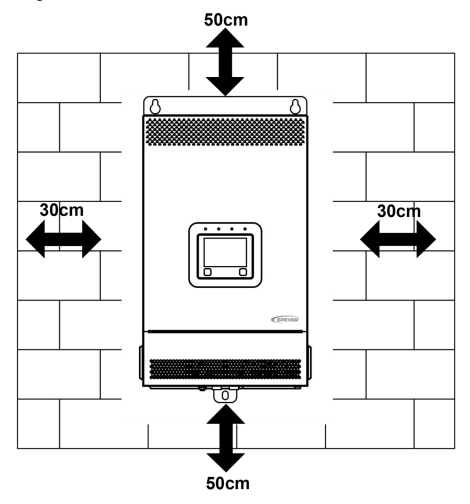

Step2: According to the installation position marked with the mounting plate 1, drill two M10 holes with an electric drill.

Step3: Insert the screws of the M8 bolts and the steel pipes into the two M10 holes.

- Step4: Install the inverter/charger and determine the installation position of the M10 hole (located at the bottom of the inverter/charge).
- Step5: Remove the inverter/charger and drill an M10 hole according to the position determined in step4.

Step6: Insert the screw of the M8 bolt and the steel pipe into the M10 hole.

Step7: Install the inverter/charger and secure the nuts with 3 sleeves.

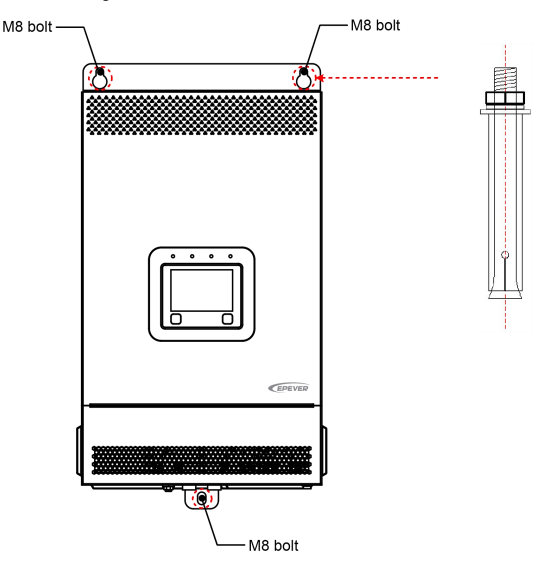

## 3.4 Wiring the inverter/charger

For wiring positions of other models, please refer to the actual product appearance.

No battery mode

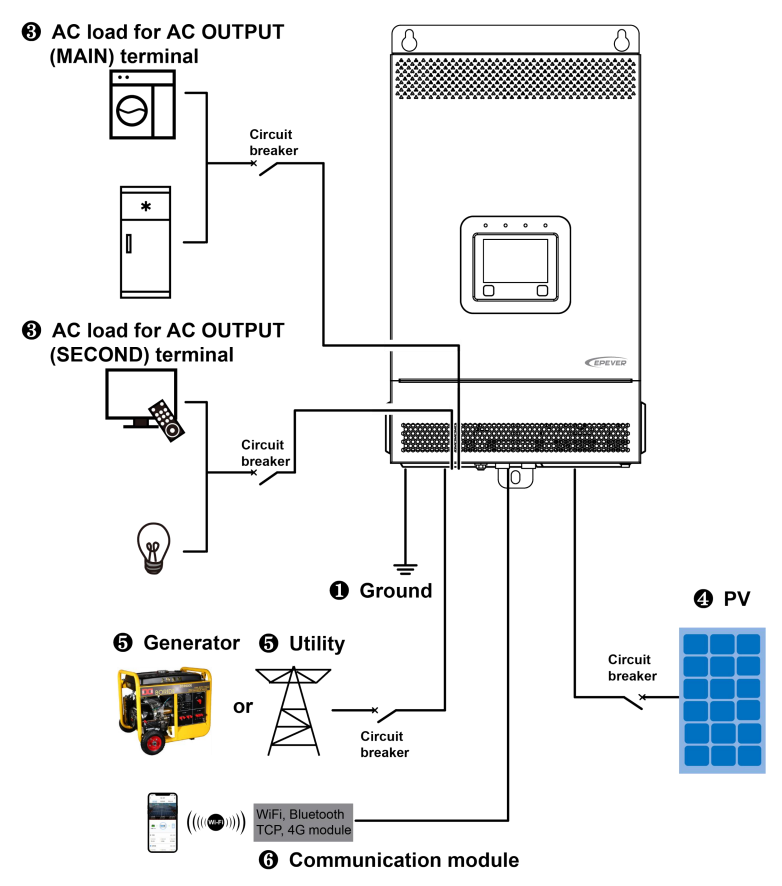
• Battery mode

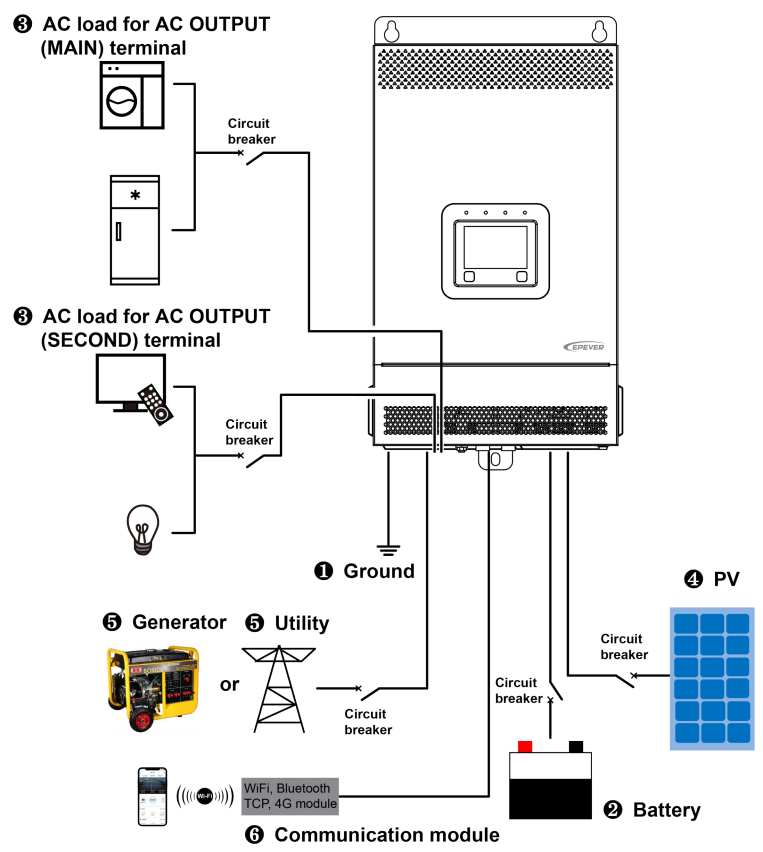

#### 1. Grounding

The inverter/charger has a dedicated grounding terminal, which must be grounded reliably. The grounding wire size must be consistent with the recommended load wire size. The grounding connection point shall be as close as possible to the inverter/charger, and the total grounding wire shall be as short as possible.

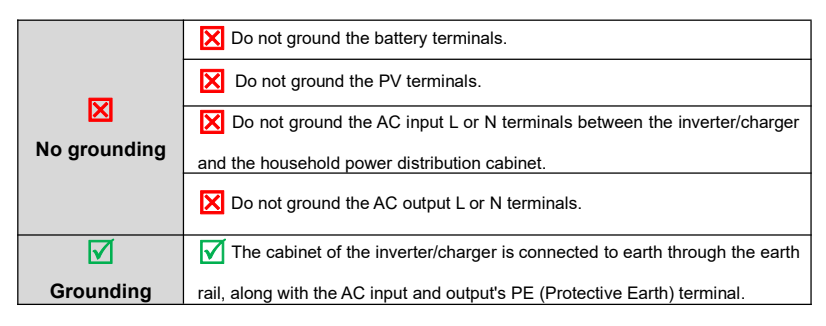

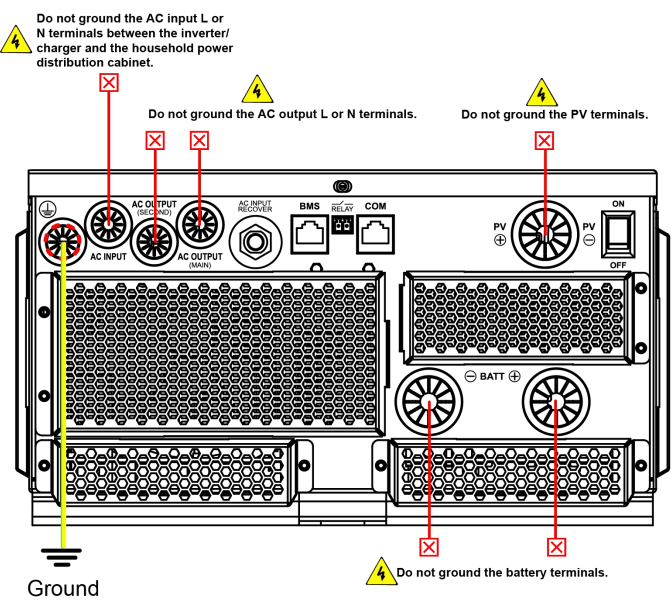

2. Connect the battery

|         | • Please disconnect the circuit breaker before wiring and ensure that the leads of     |
|---------|----------------------------------------------------------------------------------------|
| •       | the "+" and "-" poles are polarity correctly.                                          |
|         | • The "+" and "-" poles on the inverter/charger has no anti-reverse protection circuit |
| CAUTION | at the DC input terminal, it is prohibited to reverse connect the battery.             |
|         | • A circuit breaker must be installed on the battery side. For selection, please refer |
|         | to chapter <u>3.2 Wire and breaker size</u> .                                          |

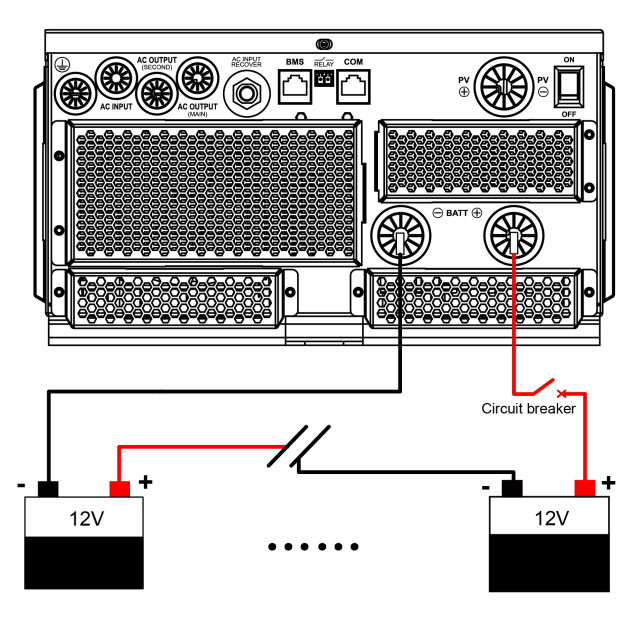

### 3. Connect the AC load

|         | · Risk of electric shock! When wiring the AC load, please disconnect the circuit        |
|---------|-----------------------------------------------------------------------------------------|
|         | breaker and ensure that the poles' leads are connected correctly.                       |
| •       | • The AC loads shall be determined by the continuous output power of the                |
| 4       | inverter/charger. The AC load's surge power must be lower than the instantaneous        |
| WARNING | surge power of the inverter/charger, or the inverter/charger will be damaged.           |
|         | • If inductive loads such as motors, or a bidirectional transfer switch is connected to |
|         | the AC output terminal, a separate overvoltage and overcurrent protector                |
|         | (VA-Protector) needs to be installed at the AC output terminal.                         |

Note: The output power of the AC output main and second power-off interfaces is the same, but the battery voltage is different for the power off. The battery voltage is higher when the main AC output is disconnected. Please connect your load to the appropriate AC output interface according to the actual situation.

#### • Control logic for main and second power off of AC output

- When the battery voltage is lower than the UVW (Under Voltage Warning Voltage), the AC output main power-off relay will be disconnected after a 5-second delay. Once the battery voltage rises above the LVR (Low Voltage Reconnect Voltage), the AC output main power-off relay will be reconnected after a 5-minute delay, restoring the output of the AC output main load interface.
- ② When the battery voltage is lower than the LVD (Low Voltage Disconnect Voltage), there is no output at the AC output second load interface. Once the battery voltage rises above the LVR (Low Voltage Reconnect Voltage), restoring the output of the AC output second load interface.
- ③ When the battery voltage is between UVW and LVR for the first power-up, the AC output main power-off relay will be connected, restoring the output of the AC output main load interface.
- If the UVW is set higher than the LVR, the AC output main power-off relay will be forcibly disconnected after a 5-second delay. Once the UVW and LVR are correctly set, the AC output main power-off relay will be reconnected after a 5-minute delay, restoring the output of the AC output main load interface.
- ⑤ When the Utility is connected, the AC output main power-off relay remains connected (independent of battery voltage). Once the Utility is disconnected, the control logic of ① to ④ is restored.
- (6) In the no battery mode, the AC output main power-off relay remains connected (independent of battery voltage), ensuring continuous output at the AC output main load interface.

|         | If there is no output at the AC output main load interface, please follow the steps    |
|---------|----------------------------------------------------------------------------------------|
|         | below to troubleshoot:                                                                 |
|         | 1. Check whether the battery voltage is lower than the "UVW " during no-load output.   |
|         | If the battery voltage is lower than the "LVR," please charge the battery. When the    |
| •       | battery voltage is higher than the "LVR," restoring the output of the AC output main   |
| CAUTION | load interface.                                                                        |
|         | 2. If the battery voltage is higher than the "UVW" during no-load output, but there is |
|         | no output or abnormal output after load is ON. Please reduce loads connected to the    |
|         | AC output main load interface, or increase the battery capacity, or increase the       |
|         | voltage difference between the "UVW" and the "LVR" appropriately, until the load       |
|         | output is normal.                                                                      |

## • AC OUTPUT (MAIN) connection

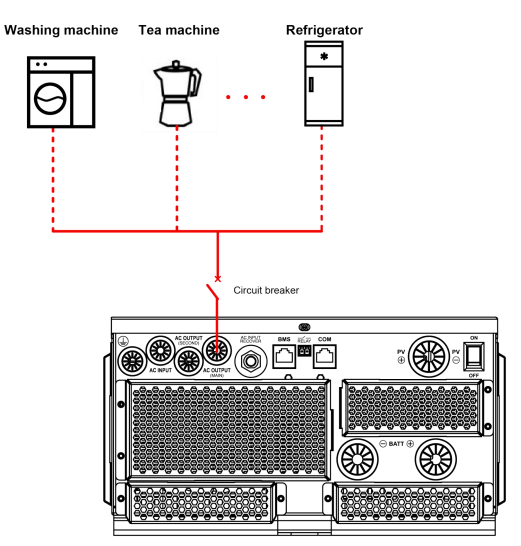

AC OUTPUT (SECOND) connection

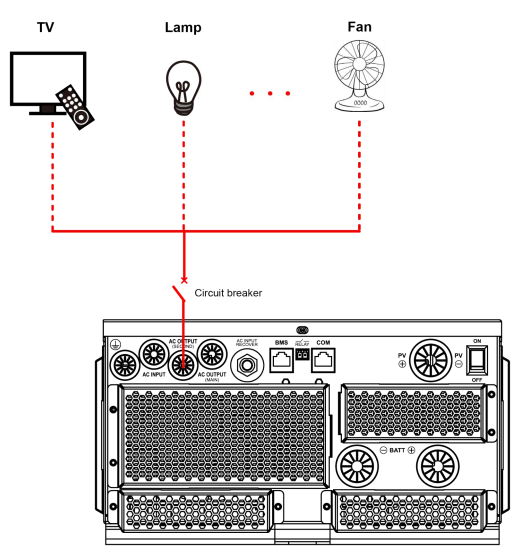

### 4. Connect the PV modules

| WARNING | <ul> <li>Risk of electric shock! The PV array can generate dangerous high-voltage!<br/>Disconnect the circuit breaker before wiring, and ensure that the leads of "+" and<br/>"-" poles are connected correctly.</li> <li>It is forbidden to connect the positive and negative poles of the PV with the ground;</li> </ul> |
|---------|----------------------------------------------------------------------------------------------------|
|         | Suppose the inverter/charger is used in an area with frequent lightning strikes. In that case, install an external surge arrester at the PV input and utility input terminals is a must.                                                                                                    |

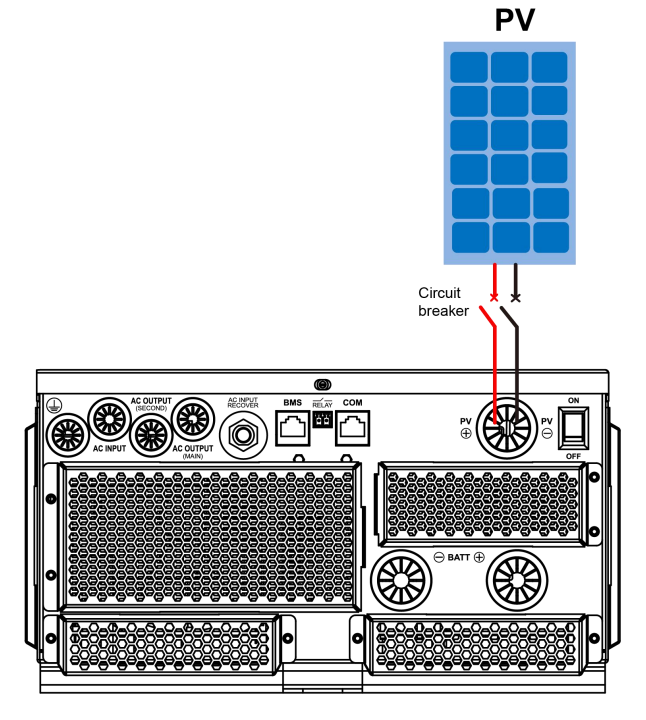

## 5. Connect the Utility or generator

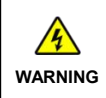

 Risk of electric shock! The Utility input can generate dangerous high-voltage! Disconnect the circuit breaker or fast-acting fuse before wiring, and ensure that the poles' leads are connected correctly.

| <ul> <li>After the Utility is connected, the PV and battery cannot be grounded. In contrast,<br/>the inverter/charger cover must be grounded reliably (to shield the outside<br/>electromagnetic interference effectively and prevent the cover from causing<br/>electric shock to the human body)</li> </ul> |
|----------------------------------------------------------------------------------------------------|
| There are various types of oil generators with complex output conditions. It is recommended to use the inverter oil generator. If non-inverter oil generators are used, they must be tested in practice before use.                                                                                           |

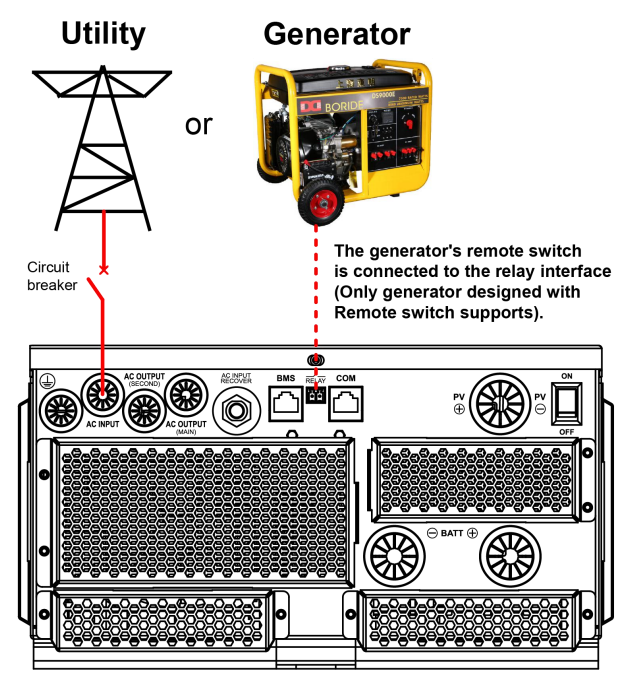

#### Dry contact interface:

## ♦ Function:

The dry contact interface can turn on/off the generator and is connected parallel with the generator's switch.

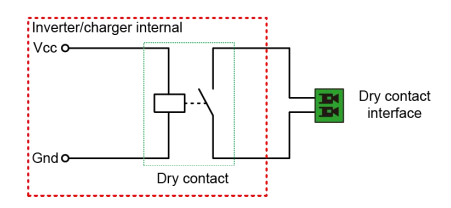

#### ♦ Working principle:

When the battery voltage reaches the *DCT ON (Dry Contact ON Voltage)* the dry contact is connected. Its coil is energized. The dry contact can drive loads of no more than 125VAC /1A, 30VDC/1A. According to different battery types of the inverter charger, the default values of the *DCT ON (Dry Contact ON Voltage)* and *the DCT OFF (Dry Contact OFF Voltage)* are different. Please refer to the chapter <u>2.5.1</u> <u>Parameters list</u> for details.

### 6. Connect optional accessories

#### Connect the communication module

Connect the WiFi, Bluetooth, 4G, or TCP module to the RS485 com. port. End-users can remote monitor the inverter/charger or modify related parameters on the phone APP. Detailed setting methods, refer to user manual for the WiFi, Bluetooth, 4G, or TCP module.

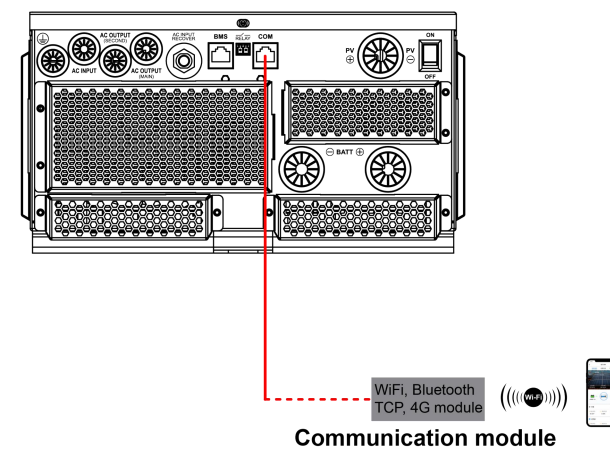

Note: For the specific communication modules supported, please refer to the accessories list file.

## 3.5 Operate the inverter/charger

- Step 1: Double-check whether the wire connection is correct.
- Step 2: Connect the battery circuit breaker.

Step 3: Turn on the power switch. The LCD will be lit, which means the system running is normal.

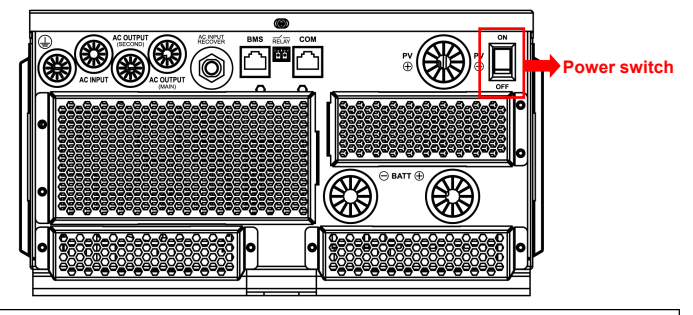

|         | • Connect the battery circuit breaker first. After the inverter/charger normally works, |
|---------|-----------------------------------------------------------------------------------------|
| •       | connect the PV array and plug the utility's socket. Otherwise, we won't assume          |
| 4       | any responsibility for not following the operation.                                     |
| WARNING | • The AC output is ON by default after the inverter/charger is powered. Before          |
|         | turning on the power switch, ensure the AC output is connected to loads correctly,      |
|         | and no safety hazard exists.                                                            |

Step 4: Set parameters by the buttons.

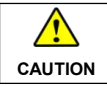

For detailed parameters setting, refer to chapter 2.5 Parameters setting.

Step 5: Use the inverter/charger.

Connect the load circuit breaker, the PV array circuit breaker, and plug the utility's socket in sequence. After the AC output is normal, turn on the AC loads one by one. Do not turn on all loads simultaneously to avoid protection action due to a large transient impulse from the current. The inverter/charger will perform normal work according to the set working mode. See chapter <u>2.4 Real-time data</u>.

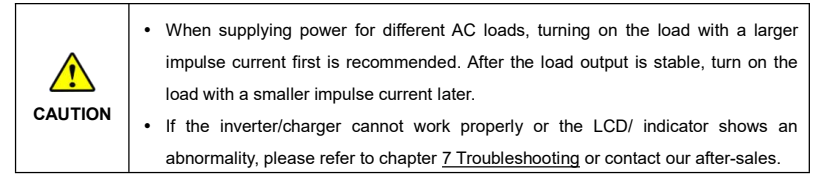

# 4 Working modes

# 4.1 Abbreviation

| Abbreviation Instruction |                                                                              |  |  |  |
|--------------------------|------------------------------------------------------------------------------|--|--|--|
| P <sub>PV</sub>          | PV power                                                                     |  |  |  |
| PLOAD                    | Load power                                                                   |  |  |  |
| VBAT                     | Battery voltage                                                              |  |  |  |
| LVD                      | Low Voltage Disconnect Voltage                                               |  |  |  |
| LVR                      | Low Voltage Reconnect Voltage                                                |  |  |  |
| DP                       | Low Energy Disconnect SOC                                                    |  |  |  |
| DPR                      | Low Energy Disconnect Recover SOC                                            |  |  |  |
| AUX OFF                  | Auxiliary module OFF voltage (namely, Utility charging OFF voltage)          |  |  |  |
| AUX ON                   | Auxiliary module ON voltage (namely, Utility charging ON voltage)            |  |  |  |
| UAC OFF                  | Utility Charging OFF SOC                                                     |  |  |  |
| UAC ON                   | Utility Charging ON SOC                                                      |  |  |  |
| LBACC                    | Local Battery Available Charging Current                                     |  |  |  |
|                          | The battery charging state, which indicates the ratio of the current storage |  |  |  |
| soc                      | capacity dividing the maximum storage capacity. This value is automatically  |  |  |  |
|                          | read from the BMS and displayed on the "BAT DATA" screen.                    |  |  |  |
| PV>BP>BT                 | Discharging Mode: PV>Bypass>Battery                                          |  |  |  |
| PV>BT>BP                 | Discharging Mode: PV>Battery>Bypass                                          |  |  |  |
| BP>PV>BT                 | Discharging Mode: Bypass>PV>Battery                                          |  |  |  |

## 4.2 Off-Grid working modes

## 4.2.1 Battery mode

Scenario A: Both PV and Utility are not available.

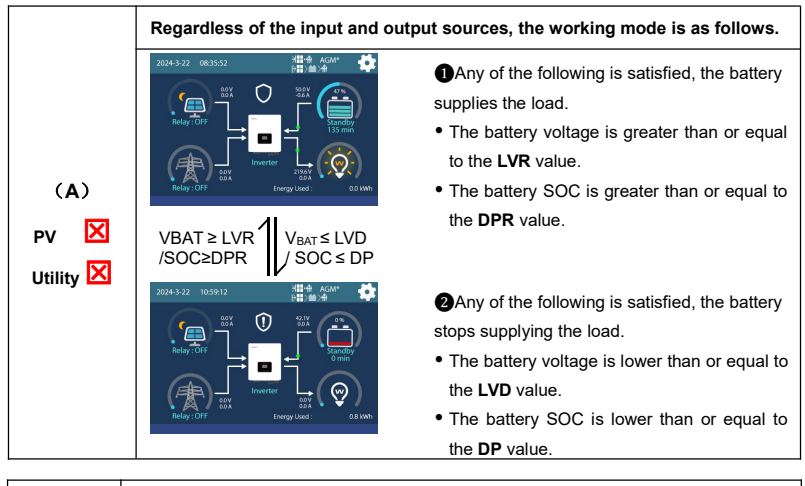

|         | Set the "BCCMode" as "VOL," the working mode is determined by the battery voltage volue       |
|---------|-----------------------------------------------------------------------------------------------|
| ^       | Voltage value.                                                                                |
|         | Set the BCCMode as SOC, the working mode is determined by the battery                         |
| CAUTION | the bettern SOC value will be more accurate after a full shares discharge such in             |
|         | the "VOI " mode                                                                               |
|         | <ul> <li>For setting the "BCCMode", refer to chapter <u>2.5.1 Parameters list</u>.</li> </ul> |

Scenario B: PV is available, but the Utility is not available.

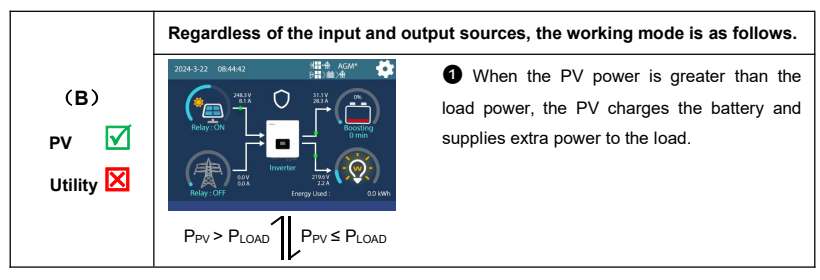

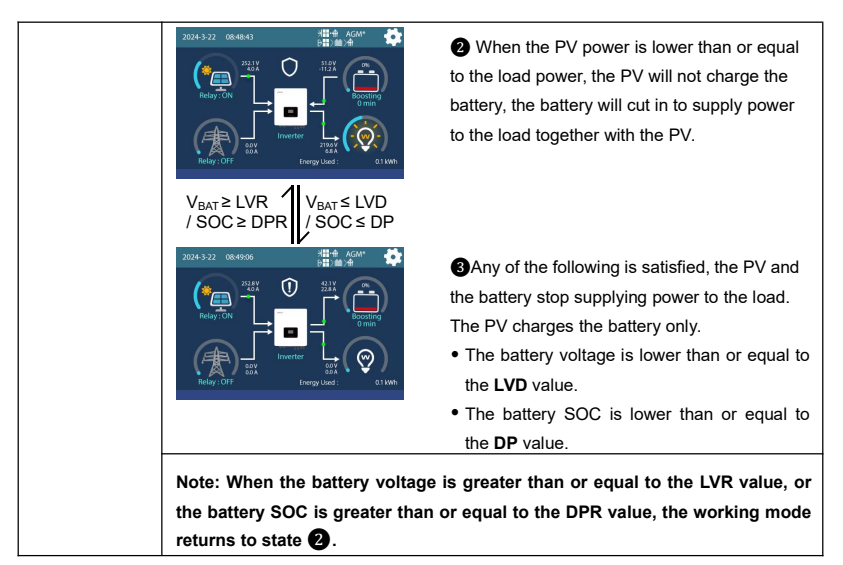

Scenario C: Both PV and Utility are available.

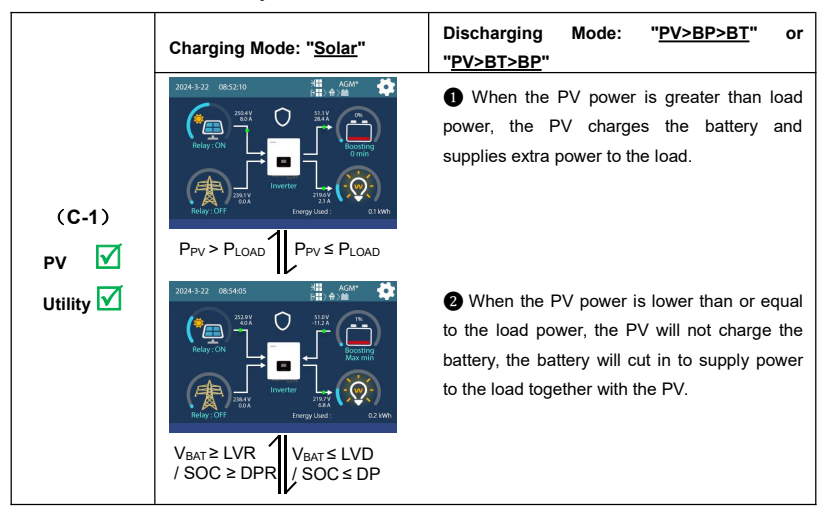

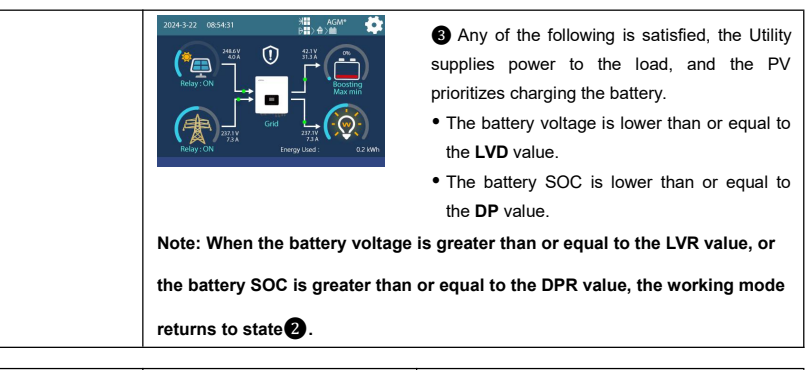

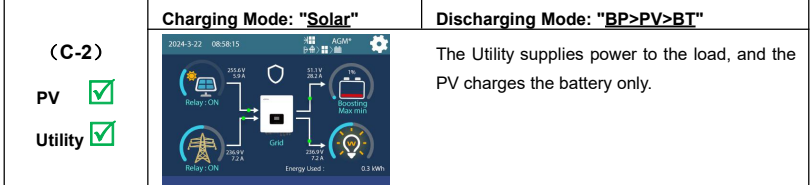

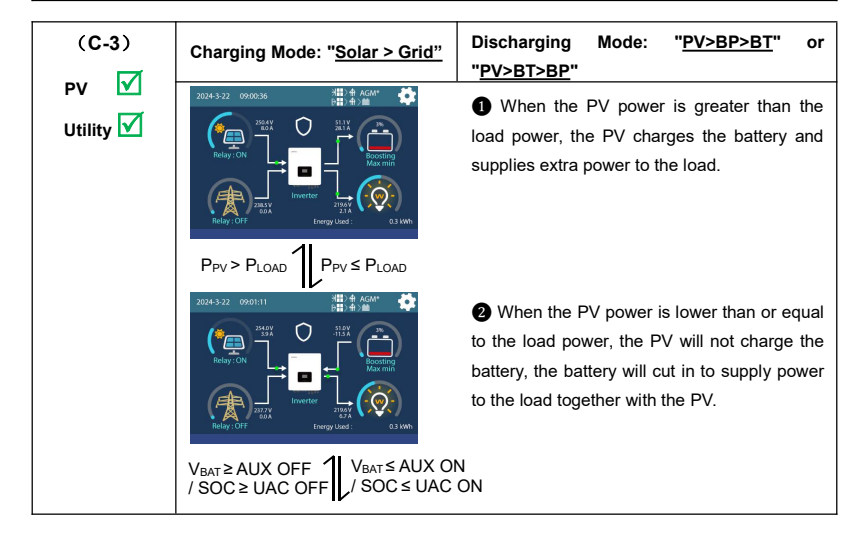

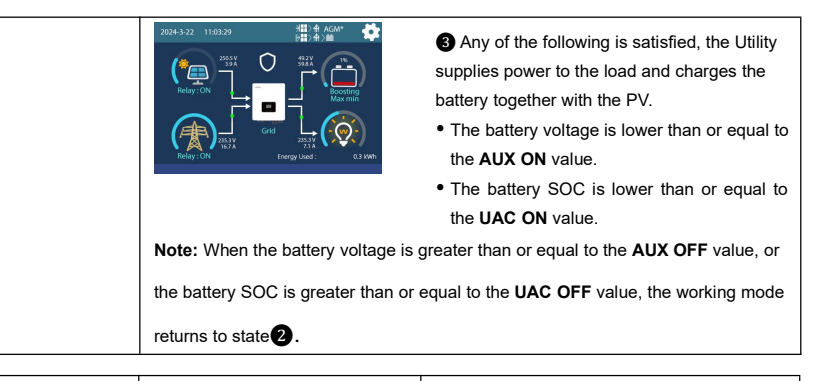

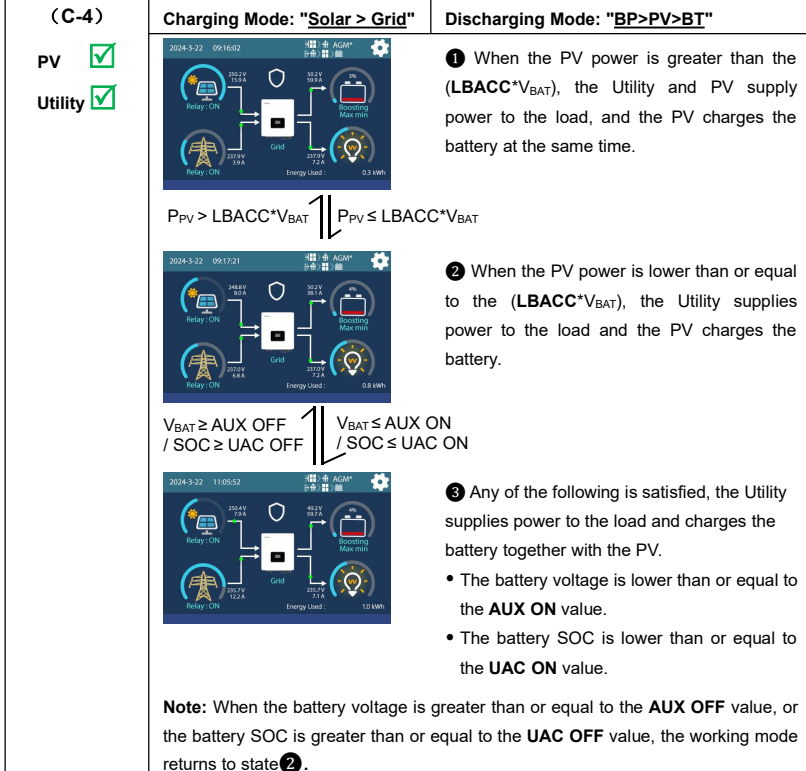

| <ul> <li>(C-5)</li> <li>PV ☑</li> <li>Utility ☑</li> <li>Prv &gt; LBACC*V<sub>BAT</sub></li> <li>Prv &gt; LBACC*V<sub>BAT</sub></li> <li>Prv &gt; LBACC*V<sub>BAT</sub></li> <li>Q When the PV power is lower than or equal to the (LBACC*V<sub>BAT</sub>), the Utility supplies power to the load first ,and charges the battery together with the PV.</li> </ul>                                                                                                    |                   | Charging Mode: " <u>Solar+Grid</u> " | Discharging Mode: No impact under any mode                                                                                                    |
|----------------------------------------------------------------------------------------------------|-------------------|--------------------------------------|----------------------------------------------------------------------------------------------------|
| Utility ☑       P <sub>PV</sub> > LBACC*V <sub>BAT</sub> P <sub>PV</sub> ≤ LBACC*V <sub>BAT</sub> Image: Constraint of the state of the state of the s | (C-5)<br>PV 🗹     |                                      | ● When the PV power is greater than the (LBACC*V <sub>BAT</sub> ), the Utility and PV supply power to the load, and the PV charges the battery simultaneously.                           |
|                                                                                                    | PV ♥<br>Utility ♥ | Ppv > LBACC*VBAT Ppv ≤ LBAC          | <ul> <li>When the PV power is lower than or equal to the (LBACC*V<sub>BAT</sub>), the Utility supplies power to the load first ,and charges the battery together with the PV.</li> </ul> |

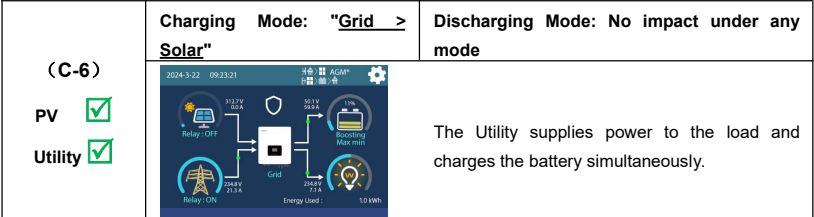

Scenario D: The PV is not available, but the Utility is available.

|                            | Charging Mode: "Solar"                                | Discharging Mode: " <u>PV&gt;BT&gt;BP</u> "                                                                                                    |
|----------------------------|-------------------------------------------------------|----------------------------------------------------------------------------------------------------|
| (D-1)<br>PV 🔀<br>Utility 🗹 | 204-522 0254                                          | <ul> <li>Any of the following is satisfied, the battery supplies the load.</li> <li>The battery voltage is greater than or equal to the LVR value.</li> <li>The battery SOC is greater than or equal to the DPR value.</li> </ul>     |
|                            | 2014-522 072552 E & & & & & & & & & & & & & & & & & & | <ul> <li>Any of the following is satisfied, the Utility supplies power to the load.</li> <li>The battery voltage is lower than or equal to the LVD value.</li> <li>The battery SOC is lower than or equal to the DP value.</li> </ul> |

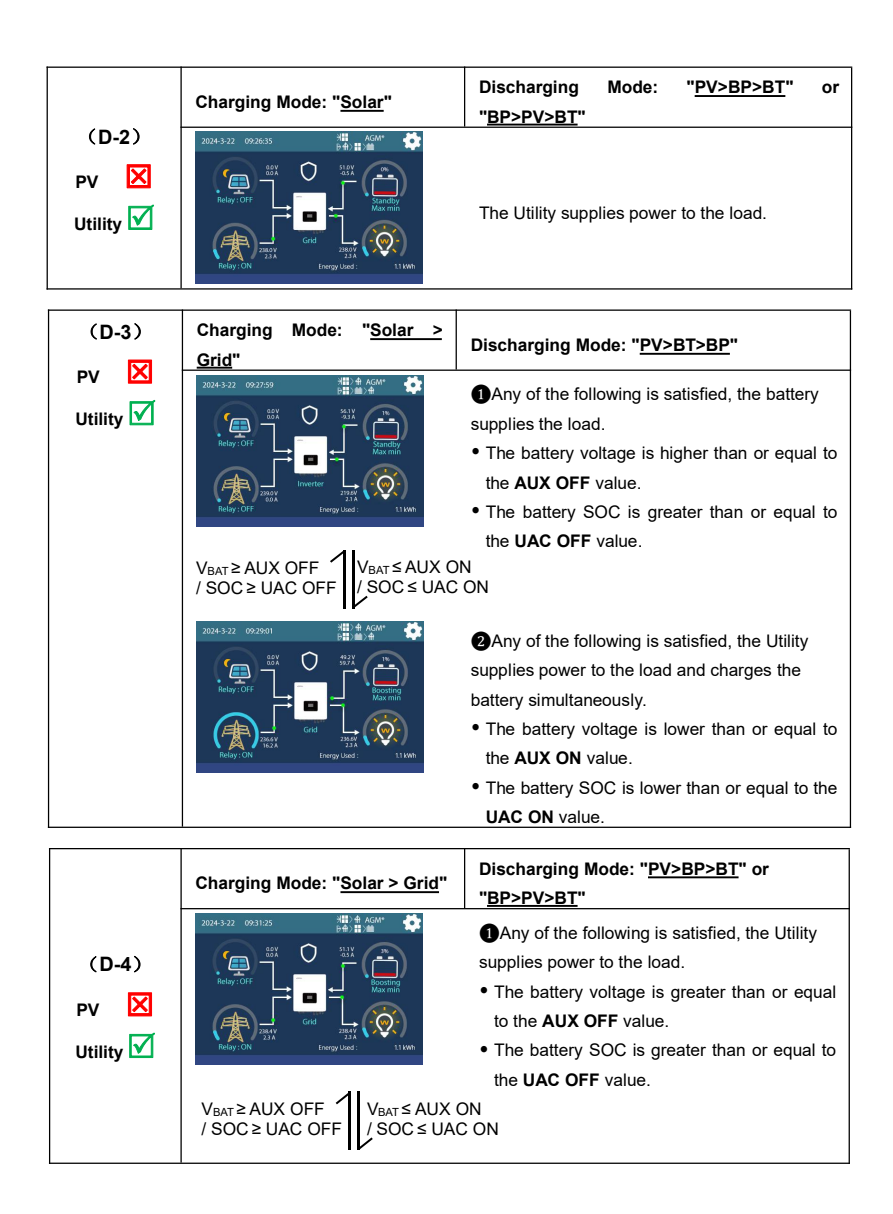

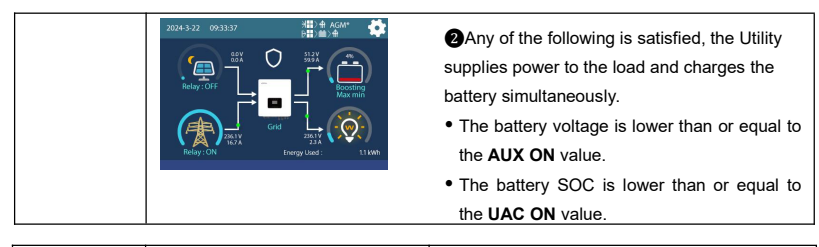

|                            | Charging Mode: " <u>Solar+Grid"</u>                      | Discharging Mode: No impact under any mode                                     |
|----------------------------|----------------------------------------------------------|--------------------------------------------------------------------------------|
| (D-5)<br>PV 🔀<br>Utility 🗹 | 204-5-22 11:25:34 11:0 11:0 14:0 14:0 14:0 14:0 14:0 14: | The Utility supplies power to the load and charges the battery simultaneously. |
|                            | Charging Mode: " <u>Grid &gt; Solar"</u>                 | Discharging Mode: No impact under any                                          |
|                            |                                                          | mode                                                                           |

## 4.2.2 No battery mode

Note: Under the no battery mode, the "Charging Mode" and "Discharging Mode" settings will not

take effect.

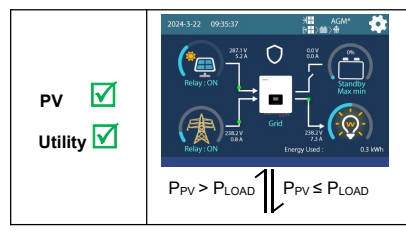

When the PV power is greater than the load power; the PV supplies power to the load.

Note: In this mode, The Utility still keep a minimum power input. When the PV power is lower than the load power, the Utility can replenish the power supply at any time to avoid device shutdown.

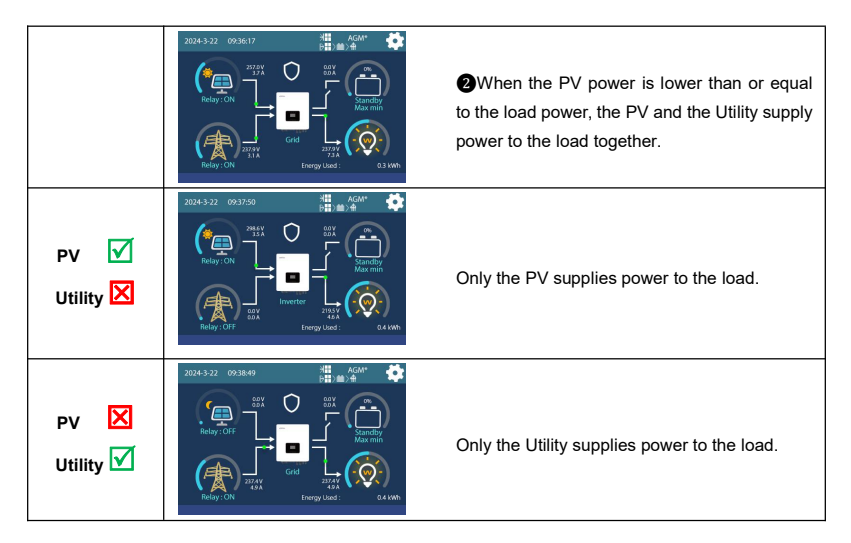

# 4.3 On-Grid working modes

## 4.3.1 On-Grid operation procedure

Set the "Grid (Grid Switch)" as "Enable" and set "Grid ULP(Grid Upper Limit Power) " as required on the

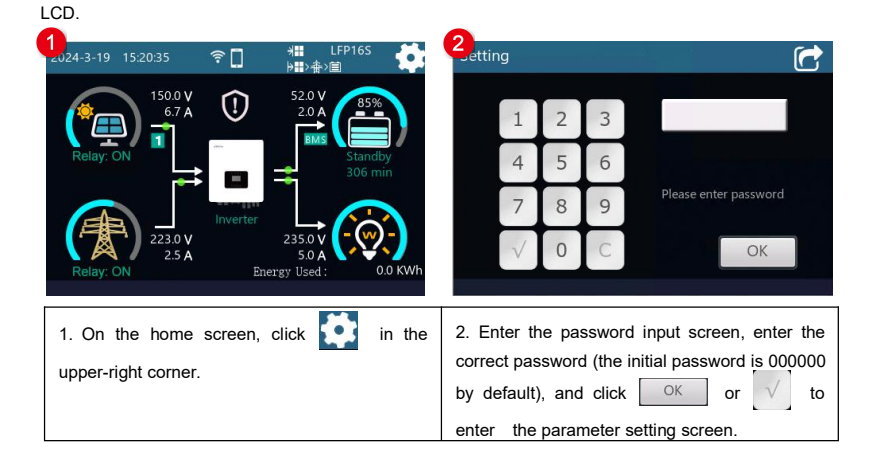

85

| 3<br>Setting |                                 | Advanced           | d Battery P             | roperties           |             | ^                     |
|--------------|---------------------------------|--------------------|-------------------------|---------------------|-------------|-----------------------|
|              | Setting Options                 | UCD                | 5 A                     | Set                 | Item:       | GridULP               |
| 5            |                                 | Grid               | Enable                  | Set                 | Max:        | 2.5 KW                |
|              | V Load                          | PWRSave            | Disable                 | Set                 | Min:        | 0.1 KW                |
| ļ            | System                          | GridULP            | 2.3 KW                  | Set                 | <b>  </b> × | 0.1                   |
|              | A Set Password                  | PWRSDT             | 7 m                     | Set                 | +           | -                     |
|              |                                 | ₽ <<               |                         | <b>&gt;&gt;</b>     | Save        | ↔                     |
| 3. Slide     | up and down on the current s    | creen, 4. Click    | ->>                     | to switch           | to the "A   | dvanced               |
| and click    | System to enter the system para | meter Battery F    | Properties'             | ' screer            | n, set "    | Grid" to              |
| setting sc   | reen.                           | "Enable", are comp | and set "<br>leted, cli | GridULP.'<br>ck Sav | 'After the  | e settings<br>sue new |
|              |                                 | parameter          | values.                 |                     |             |                       |

## 4.3.2 Battery mode

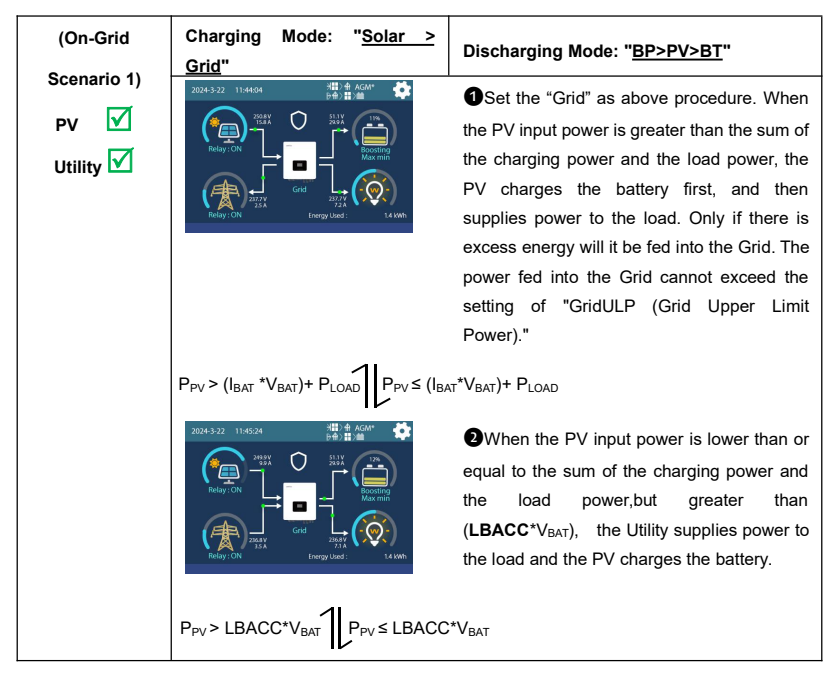

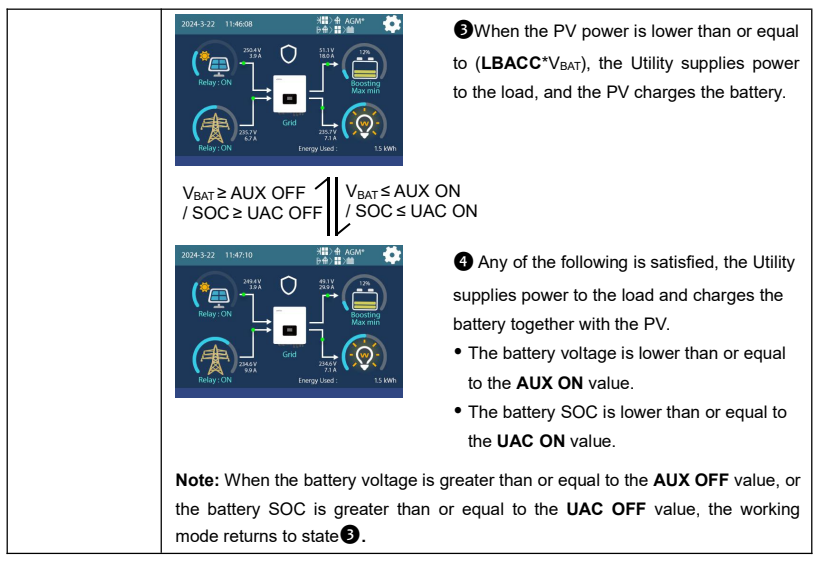

Note: When the charging mode is set to "Solar > Grid", the inverter/charger can enter the On-Grid working mode only under the discharge mode of "BP > PV > BT;" other discharge modes cannot achieve the On-Grid.

| (On-Grid            | Charging Mode:                                           | Discharging Mode: No impact under any                                                    |  |  |
|---------------------|----------------------------------------------------------|------------------------------------------------------------------------------------------|--|--|
| Scenario 2)<br>PV 🗹 | " <u>Solar+Grid"</u>                                     | mode                                                                                     |  |  |
|                     | 2024-3-22 09:53:49<br>计数 合                               | • Set the "Grid" and "GridULP" as above                                                  |  |  |
|                     |                                                          | procedure. When the PV input power is greater than the sum of the charging power and the |  |  |
|                     |                                                          | load power, the PV supplies power to the load                                            |  |  |
|                     |                                                          | first, and then charges the battery. Only if there                                       |  |  |
|                     |                                                          | is excess energy will it be fed into the Grid. The                                       |  |  |
|                     |                                                          | power fed into the Grid cannot exceed the                                                |  |  |
|                     |                                                          | setting of "GridULP (Grid Upper Limit Power)."                                           |  |  |
|                     | $P_{PV} > (I_{BAT} * V_{BAT}) + P_{LOAD}$ $P_{PV} \le ($ | I <sub>BAT</sub> *V <sub>BAT</sub> )+ P <sub>LOAD</sub>                                  |  |  |

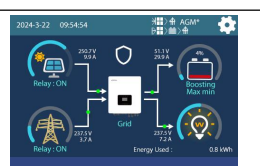

When the PV input power is lower than or equal to the sum of the charging power and the load power, while it is greater than the (LBACC\*V<sub>BAT</sub>), the PV charges the battery first, and supplies power to the load together with the Utility.

P<sub>PV</sub> > LBACC\*V<sub>BAT</sub> P<sub>PV</sub> ≤ LBACC\*V<sub>BAT</sub>

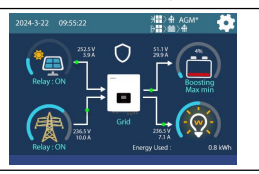

**③**When the PV input power is lower than or equal to the (LBACC\* $V_{BAT}$ ), the Utility supplies power to the load first, and charges the battery together with the PV.

## 4.3.3 No battery mode

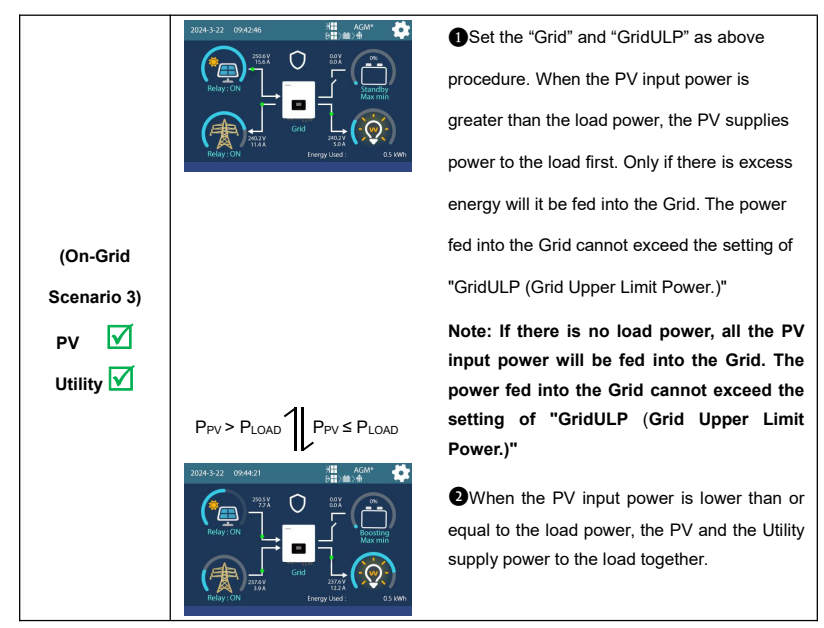

Note: The On-Grid working mode must be carried out with PV input and Grid input.

# 5 Operation for built-in WiFi module

## 5.1 Turn on the built-in WiFi module

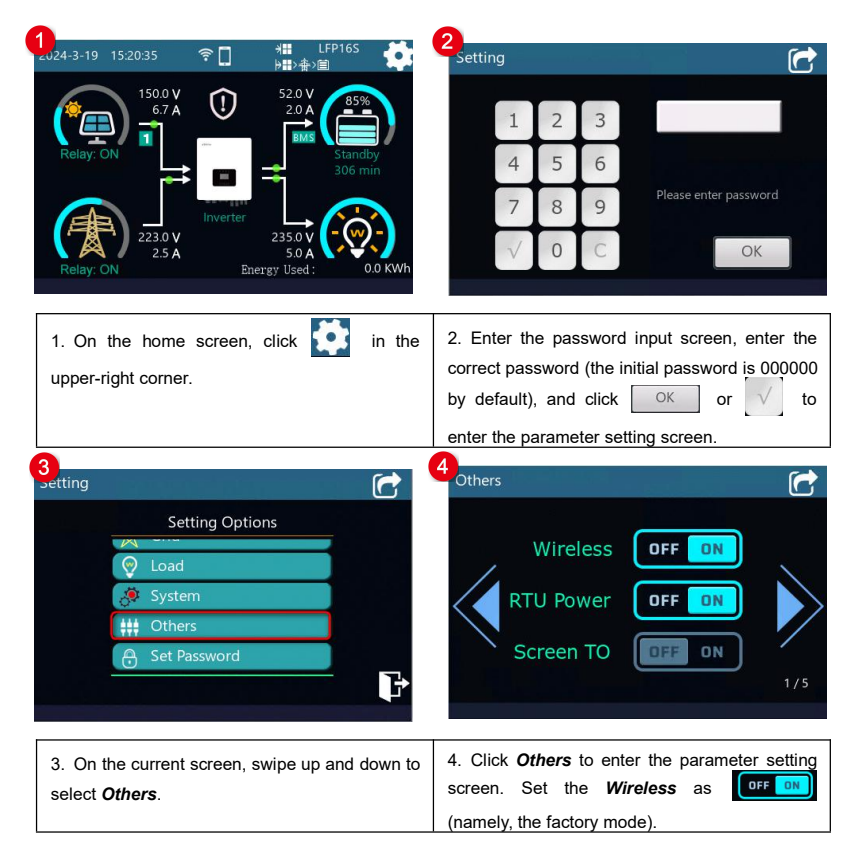

## 5.2 Remote monitor via APP

Note: The WiFi adapter only supports the Solar Guardian and cannot be connected to other servers.

Add the WiFi adapter and the connected device to the cloud server by website (https://hncloud.epsolarpv.com) or Solar Guardian APP. Then you will be able to monitor the device and

set parameters by PC or APP (the following takes APP as an example)

## 1. Download APP

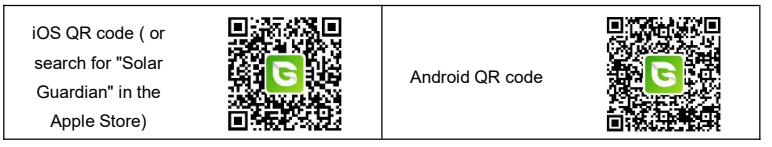

## 2. Register & Login

| SOLAR GUARDIAN                   | Register |
|----------------------------------|----------|
| & Please enter Username or Email |          |
| Please enter Password            |          |
| English 🗸                        |          |
| Remember me                      |          |
| Login                            |          |
| Local Connection                 |          |
| Sign up now   Forgot password    | 2 Login  |
|                                  |          |
|                                  |          |

Download the APP and open it, click the "Sign up now" icon. Input the user name, email, verification code, and password, and then select the user type and system type from the drop-down box. Tick to agree with the privacy agreement and click the "Sign Up."

After registering, return to the APP. Input the user name and password, select country, tick the "Remember me" to log in quickly next time, and click the "Login" button to enter the APP.

#### 3. Add device (There is a local 2.4G WiFi network)

| 5:46 • 🖸 🕅 🕅                                                         | ( R 54 (E) 4 | 2:04 • 🖬 🖬                            | 1月11日 1日 (11) 1        |
|----------------------------------------------------------------------|--------------|---------------------------------------|------------------------|
| $\leftarrow$ wlan                                                    | 0            | Site Lis                              | t 🕀                    |
| WLAN                                                                 |              | Q. Please enter site name             |                        |
| Network acceleration                                                 | On >         | A Hometown                            | <b>E</b> 🗊<br>s 1/1    |
| More settings                                                        |              | Today Generation:<br>Today Consumptio | 0.25 kWh<br>x 0.00 kWh |
| CONNECTED                                                            |              | Creation Time                         | List Core Click Add    |
| HNJD<br>Connected (good quality)                                     | <b></b>      | No More                               |                        |
| AVAILABLE                                                            |              |                                       |                        |
| Xiaomi_287C<br>Saved, encrypted (available)                          | -            |                                       |                        |
| GPN_00001<br>Open (available)                                        | -            |                                       |                        |
| HN_EP05010026093AZUKP-00023<br>Saved, encrypted (no Internet access) | ° 🖗          |                                       |                        |
| 360HIN3F<br>Encrypted                                                | 7            |                                       |                        |
| HN3Fld<br>Encrypted                                                  | 7            |                                       |                        |
| HN_EP2023102401234567890001<br>Encrypted                             | 3            |                                       |                        |
| HN_EP2023112112345678900002                                          | _            | Overview Site                         | He                     |

and connect to the local WiFi network (a 2.4G WiFi network is a must).

gateways and devices to the site with one click.

#### 16:21 🗑 🛛 🖇 🖬 🛜 🖬 💷 🍮 2 - 151 (1779-1 Internet Gateway Select < Gateway and Device Addition Gateway Select: 2 3 4 0 WIFI Step One Step Two Step Three Step Four EPEVER WIFI 2.4G RJ45 D **Gateway Information** -\*Gateway Name EPEVER WIFI 2.4G RJ45 D FredZhao\_1700209287137 \*Access Method EPEVER-WIFI-2.4G-DB9 EPEVER-WIFI-2.4G-PCB \*Gateway SN EPEVER WIE 2 4G P MS C Location 102299, Changping District, Beijing, People's EPEVER-WIFI-2.4G-RJ45 WIEI-A 0 Republic of China Please note: The same module can only be owned by one user. If other users want to use it, the original user should delete the module. onua 16:21 ● ☆ 〒 511 511 680 Product Range Selection < Device Information \*Device Name FredZhao\_1700209287137 MPPT \*Communication ID Number HP-AH PS-AHL JSKN-1000VA Please enter communication ID Note Controller, Hybrid Power Default 1 Inverter Default 3 UP-HI and UPower default 10 in All-In-One System, default 1 for RP-24V remaining products \*Select Products Series MTRO DT-I CD ..... SIGEI1 5 UC/UCP-24V UC/UCP-48\ Step 3: Enter the "Gateway and Device Addition" interface.

1. Fill in the gateway related information.

(1) Gateway name: The APP generates a default name, which the user can modify to any desired name.

(2) Access method: Select EPEVER WiFi 2.4G RJ45 D.

(3) Gateway SN: Get the 22-character SN by scanning the QR  $code^{(1)}$  on the inverter/charger's label or manually entering it.

(4) Location: On the map, select the geographical location where the gateway is located. It is not required.

(5) Information prompt: Check the information prompt, and the same gateway can only be used by one account.

2. Fill in the relevant information of the device.

(1) Device name: The APP generates a default name, which the user can modify to any desired name.

(2) Communication ID Number: Fill in the correct communication ID number<sup>(2)</sup> according to the device, otherwise the device cannot go online.

(3) Select Products series: Select the correct product series according to the user's equipment, otherwise the equipment cannot communicate normally.

3. Next step

(1) If the "Next Step" button is grayed out and cannot be clicked. Please check whether the information filled in is correct or whether the required fields are completed.

(2) Click "Next Step" to enter Network Configuration.

(1) If you choose "Scan QR code to add", please authorize the camera function and scan the QR code on the gateway device. The system automatically verifies the gateway SN; only the gateway added to the production management system can be successfully added to the cloud platform. If the prompt "Gateway already exists" is displayed, please contact technical support for help.

(2) About the device communication ID, if the device is an inverter, the default ID is 3; if the device is UP-HI, UPower, or MT80, the default ID is 10; for other devices, the default ID is 1. If the user has modified the device communication ID, please fill in the actual ID.

| 11:38 • 81 M<br>K Network Configuration                                                                                                    | ‡ ॡ %al ळ⊙+<br>Information                               |
|----------------------------------------------------------------------------------------------------|----------------------------------------------------------|
| Step One Step Two S                                                                                                    | 3 4<br>p Three Step Fox                                  |
| Note: Please place the device in t<br>Wi-Fi name only supports inputt<br>characters                                                            | e 2.4G WI-FI area,<br>g alphanumeric                     |
| * HNJD                                                                                                    | ~                                                        |
| ۵                                                                                                    | •                                                        |
| Next Step<br>Step<br>Noted You are it as unsatilitating re-<br>locationation at "Ste List Galeway Lie<br>and guestion at "Ste List Galeway Lie | ook ankonnert or<br>A Tarry to corticue<br>Sorrwy betal? |

| 11:20 0 01 28                                        |                                                                          |                                                        |                                  |           |  |
|------------------------------------------------------|--------------------------------------------------------------------------|--------------------------------------------------------|----------------------------------|-----------|--|
| 11:00 - 10 10                                        |                                                                          | 1                                                      | ***                              | 94        |  |
| < Conn                                               | ect to Gatew                                                             | vay Wi-Fi Hot                                          | spot                             |           |  |
|                                                      |                                                                          |                                                        |                                  |           |  |
|                                                      |                                                                          |                                                        |                                  |           |  |
| 0                                                    | -0                                                                       |                                                        |                                  | 4         |  |
| Step One                                             | Step Two                                                                 | Step Three                                             | Ste                              | 9 Four    |  |
|                                                      |                                                                          |                                                        |                                  |           |  |
|                                                      |                                                                          |                                                        |                                  |           |  |
|                                                      | ww                                                                       | ۵                                                      | * 0                              |           |  |
| • 111-70                                             |                                                                          |                                                        |                                  |           |  |
|                                                      |                                                                          |                                                        |                                  |           |  |
|                                                      |                                                                          |                                                        |                                  |           |  |
|                                                      |                                                                          |                                                        |                                  |           |  |
| Please go to t                                       | he [Settings] p                                                          | page on your pl                                        | none and                         |           |  |
| connect your                                         | phone's WiFi t                                                           | to the catework                                        |                                  |           |  |
|                                                      |                                                                          | co che gottentoj.                                      | s WiPi                           |           |  |
| hotspot (i.e. "H                                     | INXXX'S WIFI n                                                           | name). Once cor                                        | s WIP1<br>nnected                |           |  |
| hotspot (i.e. "i<br>successfully, r                  | INDOX'S WIFI IN<br>eturn to the ou                                       | name). Once con<br>urrent page and<br>k configuration  | s WiPi<br>nnected<br>I dick "N   | sxt"      |  |
| hotspot (i.e. "i<br>successfully, r<br>to proceed wi | HNXXX'S WIFI n<br>eturn to the ci<br>th the network                      | name). Once con<br>urrent page and<br>k configuration. | s WIP1<br>Intected<br>I click "N | ext"      |  |
| hotspot (i.e. 'i<br>successfully, r<br>to proceed wi | INDOX'S WIFI n<br>eturn to the o<br>th the network                       | name). Once co<br>urrent page and<br>k configuration.  | s WIPI<br>nnected<br>I dick "N   | ext"      |  |
| hotspot (i.e. %<br>successfully, r<br>to proceed wi  | INDOX'S WIFI IN<br>eturn to the ou<br>th the network<br>WIFI Set         | ttings                                                 | s WIPI<br>nnected<br>I dick "N   | ext"      |  |
| hotspot (i.e. 'i<br>successfully, r<br>to proceed wi | INDOX'S WIFI In<br>eturn to the ou<br>th the network<br>WIFI Set         | ttings                                                 | s WIPI<br>nnected<br>I dick "N   | sxt"      |  |
| hotspot (i.e. 'i<br>successfully, n<br>to proceed wi | HNox's WiFi n<br>eturn to the o<br>th the network<br>WiFI Set<br>Next S  | ttings                                                 | s WiPi<br>nnected<br>I dick "N   | ext"      |  |
| hotspot (i.e. 'i<br>successfully, n<br>to proceed wi | HNox's WiFi n<br>eturn to the o<br>th the network<br>WIFI Set<br>Next S  | ttings                                                 | s Willi                          | ext"      |  |
| hotspot (i.e. 'i<br>successfully, n<br>to proceed wi | Hoox's WiFi n<br>eturn to the o<br>th the network<br>WIFI Set<br>Next S  | tings                                                  | s Will<br>Intected<br>I click "N | sxt"<br>) |  |
| hotspot (i.e. %<br>successfully, n<br>to proceed wi  | HNxxXS WIFI n<br>etum to the ou<br>th the network<br>WIFI Set<br>Next S  | things                                                 | s Will<br>Intected<br>I dick "N  | ext"      |  |
| hotspot (i.e. %<br>successfully, n<br>to proceed wi  | HNxxXS WIFI n<br>etum to the ou<br>th the network<br>WIFI Set<br>Next S  | ttings                                                 | s Wilh<br>Innected<br>I click "N | ext*      |  |
| hotspot (i.e. %<br>successfully, n<br>to proceed wi  | Hkax's WiFi n<br>eturn to the ou<br>th the network<br>WIFI Set<br>Next S | ttings                                                 | s Will<br>Innected<br>I click "N | oxt"<br>) |  |
| hotspot ().e. %<br>successfully, n<br>to proceed wi  | Nox's WiFi n<br>eturn to the ou<br>th the natwork<br>WiFI Set<br>Next S  | tings                                                  | s Will<br>Innected<br>I click "N | oxt"<br>) |  |

<u>Step 4:</u> Enter the correct router WiFi name and corresponding password. Click "Next Step".

<u>Step 5:</u> Click "WiFi Settings" to connect the mobile phone to the gateway's WiFi hotspot (Name: HN\_EPxxx, password: 12345678). After successful connection, back to the APP and click "Next Step."

| 11:39 • 8 8 8 8 약 54 36 4                                                                                                 |                                                                      | _           |
|----------------------------------------------------------------------------------------------------|----------------------------------------------------------------------|-------------|
| Switching Mobile Networks                                                                                                 | 546 • DB IB # # 1                                                    | 8 54 (85) 4 |
|                                                                                                    | ← WLAN                                                               | 0           |
| <b>o o o o</b>                                                                                                    | WLAN                                                                 |             |
| Step One Step Two Step Three Step Four                                                                                    | Network acceleration                                                 | On >        |
| Please click the "Network Switch" button to the<br>phone's "settings" page and switch to WIFI or 4G                       | More settings                                                        |             |
| network. Afterthat, return to the APP and click the<br>"Finish" button.                                                   | CONNECTED                                                            |             |
| After the network configuration, if there is no data<br>displayed, please check the network you are connected<br>to final | HNJD<br>Connected (good quality)                                     | -           |
| to mut.                                                                                                    | AVAILABLE                                                            |             |
|                                                                                                    | Xiaomi_287C<br>Saved, encrypted (available)                          | 7           |
| Network Switch                                                                                                    | GPN_00001<br>Open (available)                                        | Ţ           |
| Einish                                                                                                    | HN_EP05010026093AZUKP-00022<br>Saved, encrypted (no Internet access) | <b></b>     |
|                                                                                                    | 360HIN3F<br>Encrypted                                                | <b></b>     |
|                                                                                                    | HN3Fld<br>Encrypted                                                  | <b></b>     |
|                                                                                                    | HN_EP2023102401234567890001<br>Encrypted                             | 7           |
|                                                                                                    | HN_EP2023112112345678900002                                          |             |

to return to APP, and click "Finish."

network with Internet functions), and then connect to the server to obtain data. Click  $\leftarrow$ 

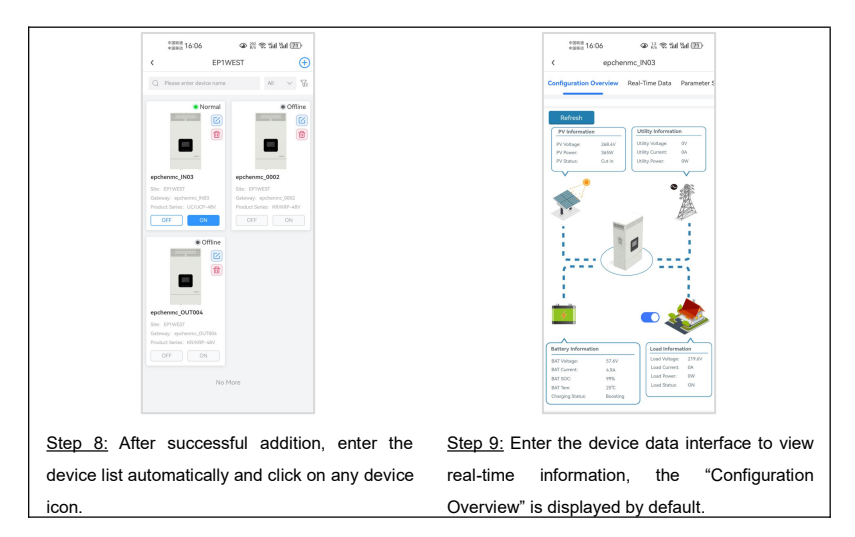

## 4. Add device (There is no local 2.4G WiFi network)

|                                                                                                    | 2:40 • 〇田岡 (新)                                                                    |
|----------------------------------------------------------------------------------------------------|-----------------------------------------------------------------------------------|
|                                                                                                    | (* Remote Cantor) Device (+                                                       |
| SOLAR GUARDIAN                                                                                                    | \$Bluetooth                                                                       |
| A Please enter Username or Email                                                                                                    |                                                                                   |
| Please enter Password                                                                                                    |                                                                                   |
| B English v                                                                                                    | None                                                                              |
| Remember me                                                                                                    | Add                                                                               |
| Login Local Connection Sign up now 1 Pargist password                                                                                           |                                                                                   |
| <u>Step 1:</u> Open the APP and click the "Local Connection" button. "Bluetooth" connection is displayed by default, select the WiFi interface. | Step 2: Enter the WiFi interface, click the<br>"Add" button, or click the + icon. |

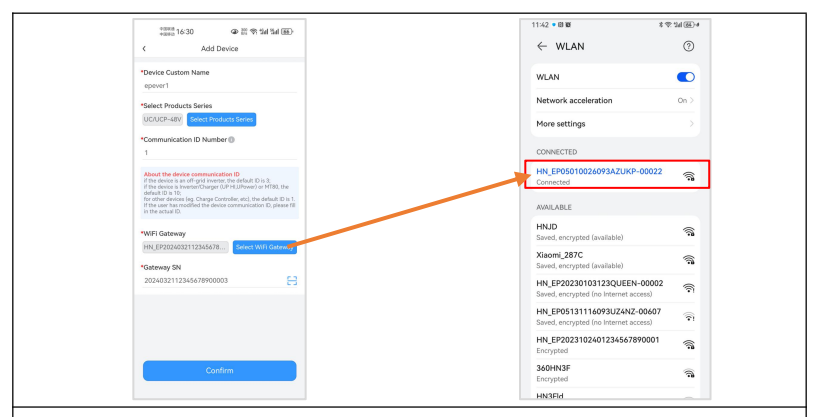

Step 3: Enter the "Add Device" interface.

1. Fill in the relevant information of the device.

(1) Device Custom Name: The APP generates a default name, which the user can modify to any desired name.

(2) Select Products series: Select the correct product series according to the user's equipment, otherwise the equipment cannot communicate normally.

(3) Communication ID Number: Fill in the correct communication ID number according to the user device, otherwise the device cannot go online.

2. Connect to the hotspot of the WiFi module

Turn on the WiFi switch of the mobile phone, connect the mobile phone to the gateway's WiFi hotspot (Name: HN\_EPxxx, password: 12345678) and return to the APP after the connection is successful.

3. Click "Confirm" to complete the connection between the device and the WiFi module.

## Note:

① Please turn on the GPS positioning of your phone and allow the APP to obtain location permissions.

② The WiFi module hotspot does not have Internet capabilities, please allow your phone to connect to the network.

|                                         | **************************************                                                                |
|-----------------------------------------|----------------------------------------------------------------------------------------------------|
|                                         | Real-Time Data Parameter Settings Device Overview                                                     |
|                                         | Device Configuration                                                                                  |
|                                         | - 244 MV<br>300W →                                                                                    |
|                                         | • 👚                                                                                                   |
|                                         | Load Settch 017                                                                                       |
|                                         | Real-Time Data                                                                                        |
|                                         | Q Search                                                                                              |
|                                         | Pr/1 Voltage         © Pr/1 Current         © Pr/1 Power           288.6V         1.3.4         371 W |
|                                         | ■ P21 Voltage ③P12 Current ④P12 Power<br>0.0v 0.0A 0w                                                 |
|                                         | ∰ Utilty Volkage ∰ Utilty Currer © Utilty Power<br>0.0V 0.0A 0W                                       |
| Step 4: Enter the device data interface | to view real-time information                                                                         |

# Protections

| No. | Protections                 | Instruction                                                                                                    |
|-----|-----------------------------|----------------------------------------------------------------------------------------------------|
| 1   | PV limit Current/Power      | When the PV array's actual charging current/power exceeds its rated current/power, it will charge the battery as per the rated current/power. When the PV voltage exceeds the bus voltage, the PV input power is constrained by the load power, charging power, the power that the solar panels can deliver, and the current of the PV circuit breaker.                                                                                                    |
| 2   | PV short circuit            | When the PV is not charging and short circuit, the inverter/charger is not damaged.                                                                                                    |
| 3   | PV Reverse Polarity         | The inverter/charger will not be damaged when the PV array is reversely connected, correct the wire connection to resume work.  CAUTION: The total short-circuit current of each PV array must be less than the "PV Maximum Short-circuit Current" (see section 9 Specifications), and the reverse connection time should not exceed 5 minutes. Frequent incorrect wiring is strictly prohibited as it may damage the inverter/charger.  CAUTION: The PV input terminals must first be connected to a DC circuit breaker with an arc extinguishing function capable of handling 500VDC or higher, and then, connect the PV input terminals to the inverter/charger. If the PV array is reversely connected, it is essential to first disconnect the external circuit breaker, followed by the PV standard terminals, or the PV connection terminals of the inverter/charger. Otherwise, it may result in arcing damage to the PV standard terminals or the inverter/charger. |
| 4   | Utility input over-voltage  | When the utility voltage exceeds the set value of "UOD (Utility Over Voltage Disconnect Voltage)" the utility will stop charging and supplying the load.                                                                                                    |
| 5   | Utility input under-voltage | When the utility voltage is lower than the set value of "ULVD (Utility Low Voltage Disconnect Voltage)" the utility will stop charging and supplying the load.                                                                                                    |
| 6   | Battery over-voltage        | When the battery voltage goes higher than the "OVD(Over Voltage Disconnect Voltage)," the PV/Utility will stop<br>charging the battery to protect the battery from being over-charged.                                                                                                    |

| No. | Protections                                           | Instruction                                                                                                    |                                                               |                                                         |                                                  |  |  |
|-----|-------------------------------------------------------|----------------------------------------------------------------------------------------------------|---------------------------------------------------------------|---------------------------------------------------------|--------------------------------------------------|--|--|
| _   | <b>D</b> <i>H</i> <b>H H</b>                          | When the battery voltage goes lower than the "LVD (Low Voltage Disconnect Voltage)," the battery will stop                                                                                                    |                                                               |                                                         |                                                  |  |  |
| 1   | Battery over-discharge                                | discharging to protect the battery from being over-discharged.                                                                                                    |                                                               |                                                         |                                                  |  |  |
| 8   | Battery Reverse Polarity                              | The inverter/charger will not be damaged when the battery is reversely connected, correct the wire connection to resume work.                                                                                                    |                                                               |                                                         |                                                  |  |  |
| 9   | Load output short circuit                             | The output is turned off immediately in the occurrence of short-circuiting. And then, the output is recovered automatically after a delay time of 5s, 10s, and 15s separately (less than three times recovery within 5 minutes, it will be recounted). The inverter/charger stops working after the 4th protection and can resume working after resetting or restarting.<br>Clear the fault in time because it may damage the inverter/charger permanently.<br>Note: Resetting operationSee chapter <u>2.4.6 Real-time error code</u> and then click the <i>Clear</i> button to exit the |                                                               |                                                         |                                                  |  |  |
| 10  | Device overheating                                    | When the internal temperature overheats, the inverter/charger will stop charging/discharging.<br>The inverter/charger will resume charging/discharging when the internal temperature is normal and the protection time lasts more than 20 minutes.                                                                                                    |                                                               |                                                         |                                                  |  |  |
|     | UC3522-1250P20C                                       | 3605W≤P<4550W                                                                                                    | 4550W≤P<5250W                                                 | 5250W≤P<7000W                                           | P≥7000W                                          |  |  |
|     | UC3542-0650P20C<br>UCP3522-1250P20C                   | Protect after 30 seconds                                                                                                    | Protect after 10 seconds                                      | Protect after 5 seconds                                 | Protect immediately                              |  |  |
| 11  | UCP3542-0650P20C<br>inverter overload<br>(no Utility) | Note: The output is rec<br>inverter/charger stops work                                                                                                    | overed automatically after<br>king after the 4th protection a | a delay time of 5s, 10s,<br>nd can resume working after | and 15s separately. The resetting or restarting. |  |  |

| No. | Protections                                                                          | Instruction                                                                                                    |                                                                      |                                          |                                      |                        |                                                  |
|-----|--------------------------------------------------------------------------------------|----------------------------------------------------------------------------------------------------|----------------------------------------------------------------------|------------------------------------------|--------------------------------------|------------------------|--------------------------------------------------|
|     | UC3522-1250P20C                                                                      | 3850W≤P<4795W                                                                                                    | 4795                                                                 | W≤P<5495W                                | 5495W≤P<70                           | 00W                    | P≥7000W                                          |
| 12  | UC3542-0650P20C                                                                      | Protect after 30 seconds                                                                                                    | Protect a                                                            | after 10 seconds                         | Protect after 5 s                    | econds                 | Protect immediately                              |
|     | UCP3522-1250P20C<br>UCP3542-0650P20C<br>Utility bypass overload<br>(no-Battery mode) | Note: The output is reconsistent of the output is reconsistent of the output inverter/charger stops work                                                                                                    | overed au<br>king after th                                           | tomatically after<br>ne 4th protection a | a delay time of<br>nd can resume wor | 5s, 10s,<br>king after | and 15s separately. The resetting or restarting. |
|     | UC3522-1250P20C                                                                      | 5350W≤P<6295W                                                                                                    | 6295                                                                 | W≤P<6995W                                | 6995W≤P<85                           | 00W                    | P≥8500W                                          |
|     | UC3542-0650P20C                                                                      | Protect after 30 seconds                                                                                                    | Protect after 30 seconds Protect after 10 seconds Protect after 5 se |                                          | econds                               | Protect immediately    |                                                  |
| 13  | UCP3542-0650P20C<br>Utility bypass overload<br>(Battery mode)                        | Note: The output is recovered automatically after a delay time of 5s, 10s, and 15s separately. inverter/charger stops working after the 4th protection and can resume working after resetting or restarting. |                                                                      |                                          |                                      |                        |                                                  |
|     | UC5542-1050P20C                                                                      | 5665W≤P<6600W 6600W≤P<7700W                                                                                                    |                                                                      | P<7700W                                  |                                      | P≥7700W                |                                                  |
| 14  | UCP5542-1050P20C                                                                     | Protect after 30 secor                                                                                                    | nds                                                                  | s Protect after 10 seconds               |                                      | Protect immediately    |                                                  |
|     | inverter overload<br>(no Utility)                                                    | Note: The output is recovered automatically after a delay time of 5s, 10s, and 15s separately. inverter/charger stops working after the 4th protection and can resume working after resetting or restarting  |                                                                      |                                          |                                      |                        | and 15s separately. The resetting or restarting. |
|     | UC5542-1050P20C                                                                      | 6050W≤P<6985W                                                                                                    |                                                                      | 6985W≤P<8085W                            |                                      | P≥8085W                |                                                  |
| 15  | UCP5542-1050P20C                                                                     | Protect after 30 secor                                                                                                    | nds                                                                  | Protect after                            | 10 seconds                           |                        | Protect immediately                              |
| 13  | Utility bypass overload<br>(no-Battery mode)                                         | Note: The output is reco<br>inverter/charger stops work                                                                                                    | overed au                                                            | tomatically after<br>ne 4th protection a | a delay time of<br>nd can resume wor | 5s, 10s,<br>king after | and 15s separately. The resetting or restarting. |

| No. | Protections                                                     | Instruction                                                             |                                                                          |                                                                      |  |  |
|-----|-----------------------------------------------------------------|-------------------------------------------------------------------------|--------------------------------------------------------------------------|----------------------------------------------------------------------|--|--|
|     | UC5542-1050P20C                                                 | 8550W≤P<9485W                                                           | 9485W≤P<10585W                                                           | P≥10585W                                                             |  |  |
| 16  | UCP5542-1050P20C                                                | Protect after 30 seconds                                                | Protect after 10 seconds                                                 | Protect immediately                                                  |  |  |
|     | Utility bypass overload<br>(Battery mode)                       | Note: The output is recovered a<br>inverter/charger stops working after | utomatically after a delay time of the 4th protection and can resume wor | 5s, 10s, and 15s separately. The king after resetting or restarting. |  |  |
|     |                                                                 | 6120W≤P<6600W                                                           | 6600W≤P<7980W                                                            | P≥7980W                                                              |  |  |
|     | UC6042-1250P20C                                                 | Protect after 30 seconds                                                | Protect after 10 seconds                                                 | Protect immediately                                                  |  |  |
| 17  | inverter overload<br>(no Utility)                               | Note: The output is recovered a                                         | utomatically after a delay time of                                       | 5s, 10s, and 15s separately. The                                     |  |  |
|     |                                                                 | inverter/charger stops working after                                    | the 4th protection and can resume wor                                    | king after resetting or restarting.                                  |  |  |
|     |                                                                 | 6180W≤P<6985W                                                           | 6985W≤P<8085W                                                            | P≥8085W                                                              |  |  |
|     | UC6042-1250P20C<br>Utility bypass overload<br>(no-Battery mode) | Protect after 30 seconds                                                | Protect after 10 seconds                                                 | Protect immediately                                                  |  |  |
| 18  |                                                                 | Note: The output is recovered a                                         | utomatically after a delay time of                                       | 5s, 10s, and 15s separately. The                                     |  |  |
|     |                                                                 | inverter/charger stops working after                                    | the 4th protection and can resume wor                                    | king after resetting or restarting.                                  |  |  |
|     |                                                                 | 8680W≤P<9485W                                                           | 9485W≤P<10585W                                                           | P≥10585W                                                             |  |  |
|     | UC6042-1250P20C                                                 | Protect after 30 seconds                                                | Protect after 10 seconds                                                 | Protect immediately                                                  |  |  |
| 19  | Utility bypass overload<br>(Battery mode)                       | Note: The output is recovered a                                         | utomatically after a delay time of                                       | 5s, 10s, and 15s separately. The                                     |  |  |
|     |                                                                 | inverter/charger stops working after                                    | the 4th protection and can resume wor                                    | king after resetting or restarting.                                  |  |  |

# 7 Troubleshooting

After the inverter/charger is powered on, the meter displays the boot screen all the time (unable to enter the home screen) and the red "RUN" indicator flashes. It means the communication with the inverter/charger is error. When the above fault occurs, check whether the communication cable is disconnected. If not, don't hesitate to contact our after-sales engineer.

## 7.1 Battery faults

| No. | Fault/Status         | Error<br>code | Indicator | Buzzer | Solution                                                                                                    |
|-----|----------------------|---------------|-----------|--------|----------------------------------------------------------------------------------------------------|
| 1   | Battery Overvoltage  | ER04          |           |        | Disconnect the charging connection, and check whether the battery voltage is too high. Verify if the actual battery voltage matches the rated battery voltage; or check if the OVD (Over Voltage Disconnect Voltage) is inconsistent with the battery specifications. After the battery voltage drops below the set value of OVR (Over Voltage Reconnect Voltage), the alarm will automatically be cleared. |
| 2   | Battery Undervoltage | ER05          |           |        | Disconnect the loads connection, and check whether the battery voltage<br>is too low. After the battery voltage is charged and restored to above the<br>"LVR (Low Voltage Reconnect Voltage)," it will automatically return to<br>normal, or use other methods to charge the battery.                                                                                                    |

| No. | Fault/Status                  | Error<br>code | Indicator | Buzzer | Solution                                                                                                    |
|-----|-------------------------------|---------------|-----------|--------|----------------------------------------------------------------------------------------------------|
| 3   | Battery Over<br>Temperature   | ER11          |           |        | Ensure the battery is installed in a cool and well-ventilated place, check that the battery actual charging and discharging current does not exceed the setting values of "LBACC (Local Battery Available Charging Current) and LBADC (Local Battery Available Discharging Current)." It resumes normal work when the battery cools down to below the "BATT OTPR (Battery Over Temperature Protection Recovery)." |
| 4   | Battery Overcurrent           | ER37          |           |        | Check that the battery actual charging and discharging current does not exceed the setting values of "LBACC (Local Battery Available Charging Current) and LBADC (Local Battery Available Discharging Current)."                                                                                                    |
| 5   | Battery Cable<br>Disconnected | ER39          |           |        | Check whether the battery connection is normal, and whether the BMS protection occurs.                                                                                                    |
| 6   | Battery Undervoltage Alarm    | ER50          |           |        | Check if the battery voltage is lower than the "UVW (Under Voltage Warning Voltage)."                                                                                                    |
| 7   | Battery Connection Failed     | ER56          |           |        | Check if the battery connection is normal and the BMS communication of the lithium battery is normal.                                                                                                    |

# 7.2 PV faults

| No. | Fault/Status           | Error<br>code | Indicator | Buzzer                 | Solution                                                                     |
|-----|------------------------|---------------|-----------|------------------------|------------------------------------------------------------------------------|
| 1   | PV1 Overvoltage        | ER15          | PV        | Intermitte<br>nt beeps | Check if the PV open-circuit voltage is higher than OVP (Over Voltage        |
|     |                        |               | indicator |                        | Protection Voltage). The alarm is released when the PV open-circuit          |
|     |                        |               | red on    |                        | voltage is below OVPR (Over Voltage Protection Reconnect Voltage).           |
|     |                        |               | PV        |                        | Turn off the inverter/charger first, wait for 5 minutes and then turn on the |
| 2   | PV1 Overcurrent        | ER17          | indicator |                        | inverter/charger to check if it resumes normal. If it is still abnormal,     |
|     |                        |               | green on  |                        | please contact our technical support.                                        |
|     | PV2 Overvoltage        | ER18          |           | Intermitte<br>nt beeps | Check if the PV open-circuit voltage is higher than OVP (Over Voltage        |
| 2   |                        |               | PV        |                        | Protection Voltage). The alarm is released when the DV open circuit          |
|     |                        |               | indicator |                        | The alarms released when the TV open-circuit                                 |
|     |                        |               | rea on    |                        | voltage is below OVPR (Over Voltage Protection Reconnect Voltage).           |
| 4   | PV2 Overcurrent        | ER20          |           |                        |                                                                              |
| _   | PV Module Hardware     | ER30          | PV        |                        | Turn off the inverter/charger first, wait for 5 minutes and then turn on the |
| 5   | Fault                  |               | indicator |                        | inverter/charger to check if it resumes normal. If it is still abnormal,     |
|     | PV1 Temp Sensor        | ER43          | green on  |                        | please contact our technical support.                                        |
| 6   | Disconnected           |               |           |                        |                                                                              |
| 7   | PV1 Pre-Charge Timeout | ER52          | PV        |                        | Turn off the inverter/charger first, wait for 5 minutes and then turn on the |
| 8   | PV2 Pre-Charge Timeout | ER53          | indicator |                        | inverter/charger to check if it resumes normal. If it is still abnormal,     |
|     |                        |               | green on  |                        | please contact our technical support.                                        |
#### 7.3 Inverter faults

| No. | Fault/Status                     | Error<br>code | Indicator           | Buzzer                 | Solution                                                                                                    |   |                                                                      |  |  |  |                                                                                                    |  |  |  |  |
|-----|----------------------------------|---------------|---------------------|------------------------|----------------------------------------------------------------------------------------------------|---|----------------------------------------------------------------------|--|--|--|----------------------------------------------------------------------------------------------------|--|--|--|--|
| 1   | Inverter Output<br>Overcurrent   | ER02          |                     |                        |                                                                                                    |   |                                                                      |  |  |  | Check if the load actual power exceeds the "Inverter Rated Power (see chapter <u>9 Specifications</u> )," disconnect the load completely and turn off the inverter/charger. Wait 5 minutes and then turn on the inverter/charger to check if it resumes normal. If it is still abnormal, please contact our technical support. |  |  |  |  |
| 2   | Inverter Output<br>Overvoltage   | ER07          | indicator<br>red ON | Intermitte<br>nt beeps | Check whether the inverter output is higher than the "Over Voltage<br>Protection" (See <u>2.4.4 Load real-time data</u> , click <i>Fun</i> to enter the<br>"Setting Parameters To Display" page to view the value of this<br>parameter).<br>Disconnect the load completely and turn off the inverter/charger. Wait 5<br>minutes and then turn on the inverter/charger to check if it resumes<br>normal. If it is still abnormal, please contact our technical support. |   |                                                                      |  |  |  |                                                                                                    |  |  |  |  |
| 3   | Inverter Over<br>Temperature     | ER10          |                     |                        | Ensure the inverter/charger is installed in a cool and well-ventilated place.                                                                                                    |   |                                                                      |  |  |  |                                                                                                    |  |  |  |  |
| 4   | Inverter Hardware<br>Overvoltage | ER22          |                     |                        | Disconnect the load completely and turn off the investor/sharaer. Wait 5                                                                                                    |   |                                                                      |  |  |  |                                                                                                    |  |  |  |  |
| 5   | Inverter Hardware<br>Overcurrent | ER23          |                     |                        |                                                                                                    |   | minutes and then turn on the inverter/charger to check if it resumes |  |  |  |                                                                                                    |  |  |  |  |
| 6   | Inverter Voltage OFFSET<br>Error | ER32          |                     |                        |                                                                                                    | 2 |                                                                      |  |  |  |                                                                                                    |  |  |  |  |

| No. | Fault/Status                         | Error<br>code | Indicator                     | Buzzer                 | Solution                                                                                                    |
|-----|--------------------------------------|---------------|-------------------------------|------------------------|----------------------------------------------------------------------------------------------------|
| 7   | Inverter Current OFFSET<br>Error     | ER35          |                               |                        | Disconnect the load completely and turn off the inverter/charger. Wait 5 minutes and then turn on the inverter/charger to check if it resumes normal. If it is still abnormal, please contact our technical support.                                                                                                    |
| 8   | Inverter Temp Sensor<br>Disconnected | ER45          | LOAD<br>indicator<br>green ON |                        | Turn off the inverter/charger.Wait 5 minutes and then turn on the inverter/charger to check if it resumes normal. If it is still abnormal, please contact our technical support.                                                                                                    |
| 9   | Inverter Output<br>Undervoltage      | ER49          | LOAD<br>indicator<br>red ON   | Intermitte<br>nt beeps | Check if the load actual power exceeds the "Inverter Rated Power (see chapter <u>9 Specifications</u> )," disconnect the load completely and turn off the inverter/charger. Wait 5 minutes and then turn on the inverter/charger to check if it resumes normal. If it is still abnormal, please contact our technical support. |
| 10  | Boost Module Over<br>Temperature     | ER60          |                               |                        | Ensure the inverter/charger is installed in a cool and well-ventilated place.                                                                                                    |

## 7.4 Utility faults

| No. | Fault/Status               | Error<br>code | Indicator                   | Buzzer                 | Solution                                                                                                    |
|-----|----------------------------|---------------|-----------------------------|------------------------|----------------------------------------------------------------------------------------------------|
| 1   | Utility Overvoltage        | ER08          | GRID<br>indicator<br>red on | Intermitte<br>nt beeps | Check if the utility voltage is exceeds the UOD (Utility Over Voltage Disconnect Voltage), then disconnect the AC input and turn off the inverter/charger. Wait 5 minutes and then turn on the inverter/charger to check if it resumes normal. If it is still abnormal, please contact our technical support.                                                                                                    |
| 2   | Utility Overcurrent        | ER09          | red on                      | Intermitte<br>nt beeps | Check if the load actual power exceeds the "Inverter Rated Power (see chapter <u>9 Specifications</u> )," disconnect the load completely and turn off                                                                                                    |
| 3   | Utility Undervoltage       | ER25          | GRID<br>indicator<br>red on |                        | the inverter/charger. Wait 5 minutes and then turn on the inverter/charger<br>to check if it resumes normal. If it is still abnormal, please contact our<br>technical support.<br>Check if the utility voltage is lower than the ULVD (Utility Low Voltage<br>Disconnect Voltage), disconnect the utility input and turn off the<br>inverter/charger. Wait 5 minutes and then turn on the inverter/charger to<br>check if it resumes normal. If it is still abnormal, please contact our<br>technical support. |
| 4   | Utility Pre-charge Timeout | ER28          | GRID                        |                        | Check if the utility frequency in between the UFD (Utility Under                                                                                                    |
| 5   | Utility Relay Adhesion     | ER29          | indicator<br>green on       |                        | Frequency Disconnect Frequency) to UOF (Utility Over Frequency Disconnect Frequency) disconnect the utility input and turn off the                                                                                                    |
| 6   | Utility Frequency Error    | ER31          | GRID<br>indicator<br>red on | Intermitte<br>nt beeps | inverter/charger. Wait 5 minutes and then turn on the inverter/charger to check if it resumes normal. If it is still abnormal, please contact our technical support.                                                                                                    |

#### 7.5 Load faults

| No. | Fault/Status                 | Error code | Indicator           | Buzzer       | Solution                                                            |
|-----|------------------------------|------------|---------------------|--------------|---------------------------------------------------------------------|
| 1   | Load Current<br>OFFSET Error | ER33       |                     |              | Disconnect the load completely and turn off the inverter/charger.   |
| 2   | Load Over Load               | ER48       | LOAD                | Intermitt    | Wait 5 minutes and then turn on the inverter/charger to check if it |
| 3   | Overload Lockdown            | ER55       | indicator<br>red ON | ent<br>beeps | support.                                                            |

## 7.6 Other faults for single inverter/charger

| No. | Fault/Status                           | Error<br>code | Indicator | Buzzer | Solution                                                                                                    |  |  |  |  |  |  |                                                                                                    |  |                                                                    |
|-----|----------------------------------------|---------------|-----------|--------|----------------------------------------------------------------------------------------------------|--|--|--|--|--|--|----------------------------------------------------------------------------------------------------|--|--------------------------------------------------------------------|
| 1   | DC Bus Overvoltage                     | ER00          |           |        | Turn off the inverter/charger. Wait 5 minutes and then turn on the                                                                         |  |  |  |  |  |  |                                                                                                    |  |                                                                    |
| 2   | DC Bus Undervoltage                    | ER06          |           |        | inverter/charger to check if it resumes normal. If it is still abnormal, please contact our technical support.                             |  |  |  |  |  |  |                                                                                                    |  |                                                                    |
| 3   | Ambient Over<br>Temperature            | ER12          |           |        | Ensure the inverter/charger is installed in a cool and well-ventilated place. Please inspect the anti-dust kit, and clean it if necessary. |  |  |  |  |  |  |                                                                                                    |  |                                                                    |
| 4   | Battery or Bus Hardware<br>Overvoltage | ER21          |           |        |                                                                                                    |  |  |  |  |  |  |                                                                                                    |  |                                                                    |
| 5   | High Volt Bus Hardware<br>Overcurrent  | ER24          |           |        |                                                                                                    |  |  |  |  |  |  |                                                                                                    |  | Turn off the inverter/charger. Wait 5 minutes and then turn on the |
| 6   | High Volt Bus Current<br>Abnormal      | ER36          |           |        |                                                                                                    |  |  |  |  |  |  | inverter/charger to check if it resumes normal. If it is still abnormal, please contact our technical support. |  |                                                                    |
| 7   | Boost Drive Error                      | ER38          |           |        |                                                                                                    |  |  |  |  |  |  |                                                                                                    |  |                                                                    |
| 8   | Auxiliary Power Supply<br>Abnormal     | ER40          |           |        |                                                                                                    |  |  |  |  |  |  |                                                                                                    |  |                                                                    |

| No. | Fault/Status                            | Error<br>code | Indicator | Buzzer | Solution                                                                                                    |  |   |     |  |                                                                                                    |
|-----|-----------------------------------------|---------------|-----------|--------|----------------------------------------------------------------------------------------------------|--|---|-----|--|----------------------------------------------------------------------------------------------------|
| 9   | Environment Temp<br>Sensor Disconnected | ER42          |           |        | Turn off the inverter/charger. Wait 5 minutes and then turn on the inverter/charger to check if it resumes normal. If it is still abnormal, please contact our technical support. |  |   |     |  |                                                                                                    |
| 10  | Low Temperature<br>Charging Limit       | ER46          |           |        | Check whether the ambient temperature is lower than the set "LTSChrg                                                                                                    |  |   |     |  |                                                                                                    |
| 11  | Low Temperature<br>Discharging Limit    | ER47          | ER47      | ER47   | w Temperature ER47                                                                                                    |  | 7 | R47 |  | (Low Temperature Stop Charging Temperature) and LTSDischrg (Low Temperature Stop Discharging Temperature)." |
| 12  | EEprom Abnormal                         | ER54          |           |        | Turn off the inverter/charger. Wait 5 minutes and then turn on the inverter/charger to check if it resumes normal. If it is still abnormal, please contact our technical support. |  |   |     |  |                                                                                                    |

#### 7.7 BMS faults

| No. | Fault/Status                  | Error<br>code | Indicator | Buzzer | Solution                          |
|-----|-------------------------------|---------------|-----------|--------|-----------------------------------|
| 1   | BMS Overvoltage               | ER66          |           |        |                                   |
| 2   | BMS Charging Temp Abnormal    | ER68          |           |        |                                   |
| 3   | BMS Undervoltage              | ER69          |           |        | Check the BMS communication       |
| 4   | BMS Discharging Temp Abnormal | ER71          |           |        | status or BMS setting parameters. |
| 5   | BMS Communication Failure     | ER74          |           |        |                                   |

## 8 Maintenance

- To prevent frequent over-heat protection of the inverter/charger, which may affect system reliability, it is recommended to clean the anti-dust kit once a month. In environments with high temperatures and severe dust pollution, it is advisable to clean the anti-dust kit every two weeks. It is also recommended to replace the anti-dust kit annually.
- 2. The following inspections and maintenance tasks are recommended at least twice yearly for best performance.
- Make sure no block on airflow around the inverter/charger. Clear up dirt and fragments on the radiator.
- Check all the wired cables to ensure insulation is not damaged for serious solarization, frictional wear, dryness, insects or rats, etc. Repair or replace some wires if necessary.
- Check and confirm that LED or LCD is consistent with the required. Pay attention to any troubleshooting or error indication. Take necessary corrective action.
- Confirm that all the terminals have no corrosion, insulation damage, high temperature, or burnt/discolored sign; tighten terminal screws to the suggested torque.
- · Check for dirt, nesting insects, and corrosion. If so, clear up in time.
- Check and confirm that the lightning arrester is in good condition. Replace a new one in time to avoid damaging the inverter/charger and other equipment.

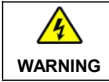

Risk of electric shock! Turn off all the power before the above operations and follow the corresponding inspections and operations.

# 9 Specifications

## 9.1 UC-P20C Series

| Model                           | UC3542-0650P20C                                 | UC5542-1050P20C                   |  |  |  |
|---------------------------------|-------------------------------------------------|-----------------------------------|--|--|--|
| Utility input                   |                                                 |                                   |  |  |  |
|                                 | 176VAC to 264VAC (D                             | efault), 90VAC to 285VAC          |  |  |  |
|                                 | (Configurable)                                  |                                   |  |  |  |
| Utility Input Frequency         | 45Hz                                            | to 65Hz                           |  |  |  |
| Maximum Utility Charging        | 604                                             | 1004                              |  |  |  |
| Current                         | 00A                                             | 100A                              |  |  |  |
|                                 | Switch Response Time                            | e – Inverter to Utility: 10ms     |  |  |  |
| Switch Response Time            | Switch Response Time – U                        | tility to Inverter (when the load |  |  |  |
|                                 | power is higher                                 | than 100W): 20ms                  |  |  |  |
| Utility output                  |                                                 |                                   |  |  |  |
| Utility Output Voltage          | 176VAC                                          | to 264VAC                         |  |  |  |
| Utility Output Frequency        | 45Hz                                            | to 65Hz                           |  |  |  |
| Rated Output Power              | 100W to 3500W                                   | 100W to 5500W                     |  |  |  |
|                                 | (Default: 2300W)                                | (Default: 3400W)                  |  |  |  |
| Power Factor                    | (                                               | ).99                              |  |  |  |
| Inverter output                 |                                                 |                                   |  |  |  |
| Inverter Rated Power (@30°C)    | 3500W                                           | 5500W                             |  |  |  |
| 3-second Transient Surge Output | 7000W                                           | 8500W/                            |  |  |  |
| Power                           | 100000                                          |                                   |  |  |  |
| Inverter Output Voltage         | 220/230VAC±3%                                   |                                   |  |  |  |
| Inverter Frequency              | 50/60Hz±0.2%                                    |                                   |  |  |  |
| Output Voltage Waveform         | Pure sine wave                                  |                                   |  |  |  |
| Load Power Factor               | 0.2 - 1(VA ≤ Rated output power)                |                                   |  |  |  |
| THDu (Total Harmonic Voltage    | <3% (48)/                                       | resistive load)                   |  |  |  |
| Distortion)                     | -070 (101                                       |                                   |  |  |  |
| Maximum Load Efficiency         | 92%                                             | 92%                               |  |  |  |
| Maximum Inverter Efficiency     | 94%                                             | 94%                               |  |  |  |
| Maximum Main Load               | 3500W                                           | 5500W                             |  |  |  |
| Maximum Second Load             | 3500W                                           | 5500W                             |  |  |  |
| Main Output Cut-Off Voltage     | Equal to "UVW (Under Voltage Warning Voltage)"  |                                   |  |  |  |
| Second Output Cut-Off Voltage   | Equal to "LVD (Low Voltage Disconnect Voltage)" |                                   |  |  |  |
| Dual Output Recovery Voltage    | Equal to "LVR (Low Voltage Reconnect Voltage)"  |                                   |  |  |  |
| Solar controller                |                                                 |                                   |  |  |  |
| PV Maximum Open-circuit         | 500V (At minimum operati                        | ng environment temperature)       |  |  |  |
| Voltage                         | 440V                                            | (At 25°C)                         |  |  |  |

| MPPT Voltage Range                  | 85V                                                            | 85V to 450V             |  |  |  |  |
|-------------------------------------|----------------------------------------------------------------|-------------------------|--|--|--|--|
| Number of MPPTs                     | 1                                                              | 2                       |  |  |  |  |
| PV Maximum Input Current            | One way, 16A/way                                               | Two ways, 2x16A         |  |  |  |  |
| PV Maximum Short-circuit<br>Current | One way, 18A/way                                               | Two ways, 2x18A         |  |  |  |  |
| PV Maximum Input Power              | 4200W                                                          | 2×3300W                 |  |  |  |  |
| PV Maximum Charging Current         | 60A                                                            | 100A                    |  |  |  |  |
| MPPT Maximum efficiency             | ≥9                                                             | 9.5%                    |  |  |  |  |
| Battery                             |                                                                |                         |  |  |  |  |
| Battery Rated Voltage               | 48                                                             | 3VDC                    |  |  |  |  |
| Battery Work Voltage Range          | 40.8VDC                                                        | to 64.0VDC              |  |  |  |  |
| Battery Maximum Charging<br>Current | 60A                                                            | 100A                    |  |  |  |  |
| Others                              | •                                                              |                         |  |  |  |  |
|                                     | ≤0.8A                                                          | ≤1.1A                   |  |  |  |  |
| No-load Losses                      | Test condition: Utility, PV and Load are disconnected, AC      |                         |  |  |  |  |
|                                     | output is ON, fan stops, @48V input                            |                         |  |  |  |  |
|                                     | ≤0.6A                                                          | ≤0.8A                   |  |  |  |  |
| Standby Current                     | Test condition: Utility, PV and Load are disconnected, AC      |                         |  |  |  |  |
|                                     | output is OFF, fan stops, @48V input                           |                         |  |  |  |  |
| Communication with BMS              | R                                                              | S485                    |  |  |  |  |
| Communication with Portal           | R                                                              | S485                    |  |  |  |  |
| Parallel Function                   | Yes, 12 units in star                                          | ndard, 16 units at most |  |  |  |  |
| Work Tomporature Bange              | -20°C to +50°C (When the environment temperature exceeds       |                         |  |  |  |  |
|                                     | 30°C, the actual output power is reduced appropriately)        |                         |  |  |  |  |
| Storage Temperature Range           | -25℃ to +60℃                                                   |                         |  |  |  |  |
| Enclosure                           | IP20 (With ANTI-DUST KIT)                                      |                         |  |  |  |  |
| Relative Humidity                   | < 95%                                                          | % (N.C.)                |  |  |  |  |
| Altitude                            | <4000M (If the altitude exceeds 2000 meters, the actual output |                         |  |  |  |  |
| Certifications and Standards        |                                                                |                         |  |  |  |  |
| Mechanical parameters               |                                                                | 2,.2001000,12002000     |  |  |  |  |
| Dimension (Length x Width x         |                                                                |                         |  |  |  |  |
| Height)                             | 534mm × 300mm × 163mm                                          | 590mm × 300mm × 163mm   |  |  |  |  |
| Mounting size (Length x Width)      | 512mm × 245mm                                                  | 568mm × 245mm           |  |  |  |  |
| Mounting hole size                  | Ф9mm/Ф10mm                                                     | Φ9mm/Φ10mm              |  |  |  |  |
| Net Weight                          | 12.7Kg                                                         | 15.5Kg                  |  |  |  |  |

| Model                    | UC3522-1250P20C                             |  |  |  |
|--------------------------|---------------------------------------------|--|--|--|
| Utility input            |                                             |  |  |  |
| Litility Input ) (oltage | 176VAC to 264VAC (Default), 90VAC to 285VAC |  |  |  |
| Othity Input Voltage     | (Configurable)                              |  |  |  |

| Utility Input Frequency         | 45Hz to 65Hz                                              |
|---------------------------------|-----------------------------------------------------------|
| Maximum Utility Charging        |                                                           |
| Current                         | 110A                                                      |
|                                 | Switch Response Time – Inverter to Utility: 10ms          |
| Switch Response Time            | Switch Response Time – Utility to Inverter (when the load |
|                                 | power is higher than 100W): 20ms                          |
| Utility output                  |                                                           |
| Utility Output Voltage          | 176VAC to 264VAC                                          |
| Utility Output Frequency        | 45Hz to 65Hz                                              |
| Rated Output Power              | 100W to 3500W (Default: 2300W)                            |
| Power Factor                    | 0.99                                                      |
| Inverter output                 |                                                           |
| Inverter Rated Power (@30°C)    | 3500W                                                     |
| 3-second Transient Surge Output | 700014                                                    |
| Power                           | /000///                                                   |
| Inverter Output Voltage         | 220/230VAC±3%                                             |
| Inverter Frequency              | 50/60Hz±0.2%                                              |
| Output Voltage Waveform         | Pure sine wave                                            |
| Load Power Factor               | 0.2 - 1(VA ≤ Rated output power)                          |
| THDu (Total Harmonic Voltage    | (20) (24)/ registive load)                                |
| Distortion)                     |                                                           |
| Maximum Load Efficiency         | 92%                                                       |
| Maximum Inverter Efficiency     | 94%                                                       |
| Maximum Main Load               | 3500W                                                     |
| Maximum Second Load             | 3500W                                                     |
| Main Output Cut-Off Voltage     | Equal to "UVW (Under Voltage Warning Voltage)"            |
| Second Output Cut-Off Voltage   | Equal to "LVD (Low Voltage Disconnect Voltage)"           |
| Dual Output Recovery Voltage    | Equal to "LVR (Low Voltage Reconnect Voltage)"            |
| Solar controller                |                                                           |
| PV Maximum Open-circuit         | 500V (At minimum operating environment temperature)       |
| Voltage                         | 440V (At 25°C)                                            |
| MPPT Voltage Range              | 85V to 450V                                               |
| Number of MPPTs                 | 1                                                         |
| PV Maximum Input Current        | One way, 16A/way                                          |
| PV Maximum Short-circuit        | 0                                                         |
| Current                         | One way, 18A/way                                          |
| PV Maximum Input Power          | 4200W                                                     |
| PV Maximum Charging Current     | 120A                                                      |
| MPPT Maximum efficiency         | ≥99.5%                                                    |
| Battery                         |                                                           |
| Battery Rated Voltage           | 24VDC                                                     |

| Battery Work Voltage Range     | 20.4VDC to 32.0VDC                                             |  |  |
|--------------------------------|----------------------------------------------------------------|--|--|
| Battery Maximum Charging       |                                                                |  |  |
| Current                        | 120A                                                           |  |  |
| Others                         |                                                                |  |  |
| No-load Losses                 | ≤1.5A                                                          |  |  |
|                                | Test condition: Utility, PV and Load are disconnected, AC      |  |  |
|                                | output is ON, fan stops, @24V input                            |  |  |
| Standby Current                | ≤1.1A                                                          |  |  |
|                                | Test condition: Utility, PV and Load are disconnected, AC      |  |  |
|                                | output is OFF, fan stops, @24V input                           |  |  |
| Communication with BMS         | RS485                                                          |  |  |
| Communication with Portal      | RS485                                                          |  |  |
| Parallel Function              | Yes, 12 units in standard, 16 units at most                    |  |  |
|                                | -20°C to +50°C (When the environment temperature exceeds       |  |  |
| work Temperature Range         | 30°C, the actual output power is reduced appropriately)        |  |  |
| Storage Temperature Range      | -25°C to +60°C                                                 |  |  |
| Enclosure                      | IP20 (With ANTI-DUST KIT)                                      |  |  |
| Relative Humidity              | < 95% (N.C.)                                                   |  |  |
|                                | <4000M (If the altitude exceeds 2000 meters, the actual output |  |  |
| Allitude                       | power is reduced appropriately)                                |  |  |
| Certifications and Standards   | IEC 62109-1, IEC 62109-2, IEC 61683, IEC 62368                 |  |  |
| Mechanical parameters          |                                                                |  |  |
| Dimension (Length x Width x    | 500mm x 200mm x 162mm                                          |  |  |
| Height)                        | 590mm ~ 500mm ~ 165mm                                          |  |  |
| Mounting size (Length x Width) | 568mm × 245mm                                                  |  |  |
| Mounting hole size             | Ф9mm/Ф10mm                                                     |  |  |
| Net Weight                     | 13.8Kg                                                         |  |  |

| Model                          | UC6042-1250P20C                                           |  |
|--------------------------------|-----------------------------------------------------------|--|
| Utility input                  |                                                           |  |
| 1. 16124 - Lawrence Marker and | 176VAC to 264VAC (Default), 90VAC to 285VAC               |  |
| Otility input voltage          | (Configurable)                                            |  |
| Utility Input Frequency        | 45Hz to 65Hz                                              |  |
| Maximum Utility Charging       | 1004                                                      |  |
| Current                        | IUUA                                                      |  |
|                                | Switch Response Time – Inverter to Utility: 10ms          |  |
| Switch Response Time           | Switch Response Time – Utility to Inverter (when the load |  |
|                                | power is higher than 100W): 20ms                          |  |
| Utility output                 |                                                           |  |
| Utility Output Voltage         | 176VAC to 264VAC                                          |  |
| Utility Output Frequency       | 45Hz to 65Hz                                              |  |
| Rated Output Power             | 100W to 6000W (Default: 4000W)                            |  |

| Power Factor                    | 0.99                                                      |  |
|---------------------------------|-----------------------------------------------------------|--|
| Inverter output                 |                                                           |  |
| Inverter Rated Power (@30°C)    | 6000W                                                     |  |
| 3-second Transient Surge Output | 12000W                                                    |  |
| Power                           |                                                           |  |
| Inverter Output Voltage         | 220/230VAC±3%                                             |  |
| Inverter Frequency              | 50/60Hz±0.2%                                              |  |
| Output Voltage Waveform         | Pure sine wave                                            |  |
| Load Power Factor               | 0.2 - 1(VA ≤ Rated output power)                          |  |
| THDu (Total Harmonic Voltage    |                                                           |  |
| Distortion)                     | \$3% (24V fesislive load)                                 |  |
| Maximum Load Efficiency         | 92%                                                       |  |
| Maximum Inverter Efficiency     | 94%                                                       |  |
| Maximum Main Load               | 6000W                                                     |  |
| Maximum Second Load             | 6000W                                                     |  |
| Main Output Cut-Off Voltage     | Equal to "UVW (Under Voltage Warning Voltage)"            |  |
| Second Output Cut-Off Voltage   | Equal to "LVD (Low Voltage Disconnect Voltage)"           |  |
| Dual Output Recovery Voltage    | Equal to "LVR (Low Voltage Reconnect Voltage)"            |  |
| Solar controller                |                                                           |  |
| PV Maximum Open-circuit         | 500V (At minimum operating environment temperature)       |  |
| Voltage                         | 440V (At 25°C)                                            |  |
| MPPT Voltage Range              | 85V to 450V                                               |  |
| Number of MPPTs                 | 2                                                         |  |
| PV Maximum Input Current        | One way, 32A                                              |  |
| PV Maximum Short-circuit        |                                                           |  |
| Current                         | One way, SoA                                              |  |
| PV Maximum Input Power          | 8000W                                                     |  |
| PV Maximum Charging Current     | 120A                                                      |  |
| MPPT Maximum efficiency         | ≥99.5%                                                    |  |
| Battery                         |                                                           |  |
| Battery Rated Voltage           | 48VDC                                                     |  |
| Battery Work Voltage Range      | 40.8VDC to 64.0VDC                                        |  |
| Battery Maximum Charging        | 1204                                                      |  |
| Current                         | 1207                                                      |  |
| Others                          |                                                           |  |
|                                 | ≤1.1A                                                     |  |
| No-load Losses                  | Test condition: Utility, PV and Load are disconnected, AC |  |
|                                 | output is ON, fan stops, @48V input                       |  |
|                                 | ≤0.8A                                                     |  |
| Standby Current                 | Test condition: Utility, PV and Load are disconnected, AC |  |
|                                 | output is OFF, fan stops, @48V input                      |  |

| Communication with BMS         | RS485                                                          |
|--------------------------------|----------------------------------------------------------------|
| Communication with Portal      | RS485                                                          |
| Parallel Function              | Yes, 12 units in standard, 16 units at most                    |
|                                | -20°C to +50°C (When the environment temperature exceeds       |
| work Temperature Range         | 30°C, the actual output power is reduced appropriately)        |
| Storage Temperature Range      | -25°C to +60°C                                                 |
| Enclosure                      | IP20 (With ANTI-DUST KIT)                                      |
| Relative Humidity              | < 95% (N.C.)                                                   |
| Altitude                       | <4000M (If the altitude exceeds 2000 meters, the actual output |
|                                | power is reduced appropriately)                                |
| Certifications and Standards   | IEC 62109-1, IEC 62109-2, IEC 61683                            |
| Mechanical parameters          |                                                                |
| Dimension (Length x Width x    | 590mm × 300mm × 163mm                                          |
| Height)                        |                                                                |
| Mounting size (Length x Width) | 568mm × 245mm                                                  |
| Mounting hole size             | Ф9mm/Ф10mm                                                     |
| Net Weight                     | 15Kg                                                           |

#### 9.2 UCP-P20C Series

| Model                           | UCP3542-0650P20C                            | UCP5542-1050P20C                   |  |  |
|---------------------------------|---------------------------------------------|------------------------------------|--|--|
| Utility input                   |                                             |                                    |  |  |
| Litility Input Voltage          | 176VAC to 264VAC (Default), 90VAC to 285VAC |                                    |  |  |
|                                 | (Con                                        | figurable)                         |  |  |
| Utility Input Frequency         | 45Hz                                        | to 65Hz                            |  |  |
| Maximum Utility Charging        | 60.4                                        | 1004                               |  |  |
| Current                         | OUA                                         | IUUA                               |  |  |
|                                 | Switch Response Time                        | e – Inverter to Utility: 10ms      |  |  |
| Switch Response Time            | Switch Response Time – L                    | Jtility to Inverter (when the load |  |  |
|                                 | power is higher                             | than 100W): 20ms                   |  |  |
| Utility output                  |                                             |                                    |  |  |
| Utility Output Voltage          | 176VAC to 264VAC                            |                                    |  |  |
| Utility Output Frequency 45Hz   |                                             | z to 65Hz                          |  |  |
| Reted Output Dower              | 100W to 3500W                               | 100W to 5500W                      |  |  |
|                                 | (Default: 2300W)                            | (Default: 3400W)                   |  |  |
| Power Factor                    | 0.99                                        |                                    |  |  |
| Inverter output                 |                                             |                                    |  |  |
| Inverter Rated Power (@30°C)    | 3500W                                       | 5500W                              |  |  |
| 3-second Transient Surge Output |                                             | 050014                             |  |  |
| Power                           | 700000                                      | 850000                             |  |  |
| Inverter Output Voltage         | 220/230VAC±3%                               |                                    |  |  |
| Inverter Frequency              | 50/60Hz±0.2%                                |                                    |  |  |

| Output Voltage Waveform                     | Pure sine wave                                            |                                            |  |
|---------------------------------------------|-----------------------------------------------------------|--------------------------------------------|--|
| Load Power Factor                           | 0.2 - 1(VA ≤ Rated output power)                          |                                            |  |
| THDu (Total Harmonic Voltage<br>Distortion) | ≤3% (48V resistive load)                                  |                                            |  |
| Maximum Load Efficiency                     | 92%                                                       | 92%                                        |  |
| Maximum Inverter Efficiency                 | 94%                                                       | 94%                                        |  |
| Maximum Main Load                           | 3500W                                                     | 5500W                                      |  |
| Maximum Second Load                         | 3500W                                                     | 5500W                                      |  |
| Main Output Cut-Off Voltage                 | Equal to "UVW (Under                                      | Voltage Warning Voltage)"                  |  |
| Second Output Cut-Off Voltage               | Equal to "LVD (Low Vo                                     | oltage Disconnect Voltage)"                |  |
| Dual Output Recovery Voltage                | Equal to "LVR (Low Vo                                     | oltage Reconnect Voltage)"                 |  |
| Solar controller                            |                                                           |                                            |  |
| PV Maximum Open-circuit<br>Voltage          | 500V (At minimum operat<br>440V                           | ting environment temperature)<br>(At 25°C) |  |
| MPPT Voltage Range                          | 85V                                                       | to 450V                                    |  |
| Number of MPPTs                             | 1                                                         | 2                                          |  |
| PV Maximum Input Current                    | One way, 20A/way                                          | Two ways, 2x20A                            |  |
| PV Maximum Short-circuit                    | 0.000 0000 000 60000                                      | True                                       |  |
| Current                                     | One way, 22A/way                                          | Two ways, 2x22A                            |  |
| PV Maximum Input Power                      | 4200W                                                     | 2×3300W                                    |  |
| PV Maximum Charging Current                 | 60A                                                       | 100A                                       |  |
| MPPT Maximum efficiency                     | ≥99.5%                                                    |                                            |  |
| Battery                                     |                                                           |                                            |  |
| Battery Rated Voltage                       | 48VDC                                                     |                                            |  |
| Battery Work Voltage Range                  | 40.8VDC                                                   | to 64.0VDC                                 |  |
| Battery Maximum Charging<br>Current         | 60A                                                       | 100A                                       |  |
| Others                                      | •                                                         | -                                          |  |
|                                             | ≤0.8A                                                     | ≤1.1A                                      |  |
| No-load Losses                              | Test condition: Utility, PV a                             | and Load are disconnected, AC              |  |
|                                             | output is ON, fa                                          | n stops, @48V input                        |  |
|                                             | ≤0.6A                                                     | ≤0.8A                                      |  |
| Standby Current                             | Test condition: Utility, PV and Load are disconnected, AC |                                            |  |
|                                             | output is OFF, fan stops, @48V input                      |                                            |  |
| Communication with BMS                      | RS485                                                     |                                            |  |
| Communication with Portal                   | RS485                                                     |                                            |  |
| Parallel Function                           | Yes, 12 units in standard, 16 units at most               |                                            |  |
| Work Temperature Range                      | -20°C to +50°C (When the environment temperature exceeds  |                                            |  |
|                                             | 30°C, the actual output power is reduced appropriately)   |                                            |  |
| Storage Temperature Range                   | -25°C to +60°C                                            |                                            |  |
| Enclosure                                   | IP20 (With ANTI-DUST KIT)                                 |                                            |  |

| Relative Humidity              | < 95% (N.C.)                                                   |                               |  |
|--------------------------------|----------------------------------------------------------------|-------------------------------|--|
|                                | <4000M (If the altitude exceeds 2000 meters, the actual output |                               |  |
| Allilude                       | power is reduced appropriately)                                |                               |  |
| Certifications and Standards   | IEC 62109-1, IEC 62109-2, IEC 61683, IEC 62368                 |                               |  |
| Mechanical parameters          |                                                                |                               |  |
| Dimension (Length x Width x    | 534mm × 300mm ×                                                | 500mm × 200mm × 162mm         |  |
| Height)                        | 163mm                                                          | 5901111 × 30011111 × 18311111 |  |
| Mounting size (Length x Width) | 512mm × 245mm                                                  | 568mm × 245mm                 |  |
| Mounting hole size             | Φ9mm/Φ10mm Φ9mm/Φ10mm                                          |                               |  |
| Net Weight                     | 12.7Kg                                                         | 15.5Kg                        |  |

÷.

| Model                            | UCP3522-1250P20C                                          |  |
|----------------------------------|-----------------------------------------------------------|--|
| Utility input                    |                                                           |  |
| Litility Input Voltage           | 176VAC to 264VAC (Default), 90VAC to 285VAC               |  |
|                                  | (Configurable)                                            |  |
| Utility Input Frequency          | 45Hz to 65Hz                                              |  |
| Maximum Utility Charging Current | 110A                                                      |  |
|                                  | Switch Response Time – Inverter to Utility: 10ms          |  |
| Switch Response Time             | Switch Response Time – Utility to Inverter (when the load |  |
|                                  | power is higher than 100W): 20ms                          |  |
| Utility output                   |                                                           |  |
| Utility Output Voltage           | 176VAC to 264VAC                                          |  |
| Utility Output Frequency         | 45Hz to 65Hz                                              |  |
| Rated Output Power               | 100W to 3500W (Default: 2300W)                            |  |
| Power Factor                     | 0.99                                                      |  |
| Inverter output                  |                                                           |  |
| Inverter Rated Power (@30°C)     | 3500W                                                     |  |
| 3-second Transient Surge Output  | t                                                         |  |
| Power                            | 7000₩                                                     |  |
| Inverter Output Voltage          | 220/230VAC±3%                                             |  |
| Inverter Frequency               | 50/60Hz±0.2%                                              |  |
| Output Voltage Waveform          | Pure sine wave                                            |  |
| Load Power Factor                | 0.2 − 1(VA ≤ Rated output power)                          |  |
| THDu (Total Harmonic Voltage     | (2)/(24)/(recipitive lead)                                |  |
| Distortion)                      | \$3% (24 V Tesistive toad)                                |  |
| Maximum Load Efficiency          | 92%                                                       |  |
| Maximum Inverter Efficiency      | 94%                                                       |  |
| Maximum Main Load                | 3500W                                                     |  |
| Maximum Second Load              | 3500W                                                     |  |
| Main Output Cut-Off Voltage      | Equal to "UVW (Under Voltage Warning Voltage)"            |  |
| Second Output Cut-Off Voltage    | Equal to "LVD (Low Voltage Disconnect Voltage)"           |  |
| Dual Output Recovery Voltage     | Equal to "LVR (Low Voltage Reconnect Voltage)"            |  |

| Solar controller                    |                                                           |
|-------------------------------------|-----------------------------------------------------------|
|                                     | 500V (At minimum operating environment temperature)       |
| PV Maximum Open-circuit Voltage     | 440V (At 25°C)                                            |
| MPPT Voltage Range                  | 85V to 450V                                               |
| Number of MPPTs                     | 1                                                         |
| PV Maximum Input Current            | One way, 20A/way                                          |
| PV Maximum Short-circuit Current    | One way, 22A/way                                          |
| PV Maximum Input Power              | 4200W                                                     |
| PV Maximum Charging Current         | 120A                                                      |
| MPPT Maximum efficiency             | ≥99.5%                                                    |
| Battery                             |                                                           |
| Battery Rated Voltage               | 24VDC                                                     |
| Battery Work Voltage Range          | 20.4VDC to 32.0VDC                                        |
| Battery Maximum Charging<br>Current | 120A                                                      |
| Others                              |                                                           |
|                                     | ≤1.5A                                                     |
| No-load Losses                      | Test condition: Utility, PV and Load are disconnected, AC |
|                                     | output is ON, fan stops, @24V input                       |
|                                     | ≤1.1A                                                     |
| Standby Current                     | Test condition: Utility, PV and Load are disconnected, AC |
|                                     | output is OFF, fan stops, @24V input                      |
| Communication with BMS              | RS485                                                     |
| Communication with Portal           | RS485                                                     |
| Parallel Function                   | Yes, 12 units in standard, 16 units at most               |
| Work Temperature Pange              | -20°C to +50°C (When the environment temperature exceeds  |
|                                     | 30°C, the actual output power is reduced appropriately)   |
| Storage Temperature Range           | -25°C to +60°C                                            |
| Enclosure                           | IP20 (With ANTI-DUST KIT)                                 |
| Relative Humidity                   | < 95% (N.C.)                                              |
| Altitude                            | <4000M (If the altitude exceeds 2000 meters, the actual   |
|                                     | output power is reduced appropriately)                    |
| Certifications and Standards        | IEC 62109-1, IEC 62109-2, IEC 61683, IEC 62368            |
| Mechanical parameters               |                                                           |
| Dimension(Length x Width x          | 500 000 400                                               |
| Height)                             | 590mm × 300mm × 163mm                                     |
| Mounting size (Length x Width)      | 568mm × 245mm                                             |
| Mounting hole size                  | Ф9mm/Ф10mm                                                |
| Net Weight                          | 13.8Kg                                                    |

# 10 Appendix

## 10.1 Appendix1 Abbreviations index

| LCD               | Abbreviations | Full name in English                             |  |
|-------------------|---------------|--------------------------------------------------|--|
|                   | OVP           | Over Voltage Protection Voltage                  |  |
| Solar Setting     | OVPR          | Over Voltage Protection Reconnect Voltage        |  |
|                   | UVP           | Under Voltage Protection Voltage                 |  |
| Parameter         | UVPR          | Under Voltage Protection Reconnect Voltage       |  |
|                   | OTP           | Over Temperature Protection Temperature          |  |
|                   | OTPR          | Over Temperature Protection Recovery Temperature |  |
|                   | OVD           | Over Voltage Disconnect Voltage                  |  |
|                   | CLV           | Charging Voltage Limit Voltage                   |  |
|                   | OVR           | Over Voltage Reconnect Voltage                   |  |
|                   | ECV           | Equalize Charging Voltage                        |  |
|                   | BCV           | Boost Charging Voltage                           |  |
| Malta an Oranta l | FCV           | Float Charging Voltage                           |  |
| Voltage Control   | BVR           | Boost Voltage Reconnect Voltage                  |  |
| Strategy          | LVR           | Low Voltage Reconnect Voltage                    |  |
|                   | UVWR          | Under Voltage Warning Recovery Voltage           |  |
|                   | UVW           | Under Voltage Warning Voltage                    |  |
|                   | LVD           | Low Voltage Disconnect Voltage                   |  |
|                   | DLV           | Discharging Voltage Limit Voltage                |  |
|                   | AUX OFF       | Auxiliary module OFF voltage                     |  |
|                   | AUX ON        | Auxiliary module ON voltage                      |  |
|                   | FCP           | Full Charging Protection SOC                     |  |
|                   | FCPR          | Full Charging Protection Recovery SOC            |  |
|                   | LPAR          | Low Power Alarm Recovery SOC                     |  |
| SOC Control       | LPA           | Low Power Alarm SOC                              |  |
| Strategy          | DPR           | Discharging Protection Recovery SOC              |  |
|                   | DP            | Discharging Protection SOC                       |  |
|                   | UAC ON        | Utility Charging ON SOC                          |  |
|                   | UAC OFF       | Utility Charging OFF SOC                         |  |
|                   | Set SOC       | Set SOC                                          |  |

|               | UOD        | Utility Over Voltage Disconnect Voltage           |
|---------------|------------|---------------------------------------------------|
|               | UOR        | Utility Over Voltage Reconnect Voltage            |
| Grid Setting  | ULVD       | Utility Low Voltage Disconnect Voltage            |
| Parameter     | ULVR       | Utility Low Voltage Reconnect Voltage             |
|               | UOF        | Utility Over Frequency Disconnect Frequency       |
|               | UFD        | Utility Under Frequency Disconnect Frequency      |
|               | INVOVL     | Inverter Output Voltage Level                     |
|               | INVOFR     | Inverter Output Frequency Range                   |
|               | Load CL    | Load Current Limit                                |
| Load Setting  | INVOP      | Inverter Over Voltage Protection Voltage          |
| Parameter     | INVOPR     | Inverter Over Voltage Protection Recovery Voltage |
|               | TempUL     | Temperature Upper Limit                           |
|               | TempULR    | Temperature Upper Limit Recovery                  |
|               | Status     | Battery Status                                    |
|               | BDCap      | Battery Design Capacity                           |
|               | ВТуре      | Battery Type                                      |
|               | BRV        | Battery Voltage                                   |
| Battery Basic | LBACC      | Local Battery Available Charging Current          |
| Properties    | LBADC      | Local Battery Available Discharging Current       |
|               | BECT       | Battery Equalize Charging Time                    |
|               | BECD       | Battery Equalize Charging Date                    |
|               | BBCT       | Battery Boost Charging Time                       |
|               | BTCC       | Battery Temperature Compensation Coefficient      |
|               | Li PROT    | Lithium Battery Protection                        |
|               | LTSChrg    | Low Temperature Stop Charging Temperature         |
|               | LTSDischrg | Low Temperature Stop Discharging Temperature      |
|               | BATT OTP   | Battery Over Temperature Protection               |
|               | BATT OTPR  | Battery Over Temperature Protection Recovery      |
| Advanced      | Chrg       | Charging                                          |
| Battery       | Dischrg    | Discharging                                       |
| Properties    | PCUP       | Phase Current Unbalance Protection                |
|               | INVPSet    | Inverter Phase Setting                            |
|               | UCD        | Unbalanced Current Difference                     |
|               | Grid       | Grid Switch                                       |
|               | PWRSave    | Power Saving                                      |
|               | GridULP    | Grid Upper Limit Power                            |
|               | PWRSDT     | Power Saving Detection Time                       |

|                  | BACC                       | Battery Available Charging Current    |  |
|------------------|----------------------------|---------------------------------------|--|
|                  | BADC                       | Battery Available Discharging Current |  |
|                  | UACC                       | Utility Available Charging Current    |  |
|                  | CMode                      | Charging Mode                         |  |
|                  | DMode                      | Discharge Mode                        |  |
| Charge and       | ACmode                     | AC Input Mode                         |  |
| Discharge        | PVMode                     | PV Mode                               |  |
| Management       | BCCMode                    | Battery Charging Control Mode         |  |
|                  | BMSProt                    | BMS Protocol                          |  |
|                  | BMS                        | BMS Enable                            |  |
|                  | BMSVolt                    | BMS Voltage Control                   |  |
|                  | BMSCurr                    | BMS Current Control                   |  |
|                  | BMSFail                    | BMS Fail Action                       |  |
|                  | BCM                        | Battery Connection Method             |  |
|                  | LCD BRT                    | LCD Brightness                        |  |
|                  | TODelay                    | Idle Timeout Delay                    |  |
|                  | LCDSBRT                    | Standby LCD Brightness                |  |
|                  | SOT                        | Screen Off Time                       |  |
| Local Parameters | Com ID                     | Communication ID                      |  |
|                  | Com BPS                    | Communication Baud Rate               |  |
|                  | DCT ON                     | Dry Contract ON Voltage               |  |
|                  | DCT OFF                    | Dry Contract OFF Voltage              |  |
|                  | Switch BMS                 | Switch BMS                            |  |
|                  | HRI                        | History Record Interval               |  |
|                  | Wireless                   | Wireless                              |  |
|                  | RTU Power                  | RTU Power                             |  |
|                  | Screen TO                  | Screen Timeout                        |  |
|                  | Parameter Rest             | Parameter Rest                        |  |
| Others           | Low Power Mode             | Low Power Mode                        |  |
| Others           | Manual Equalizer           | Manual Equalizer                      |  |
|                  | DC Source                  | DC Source Characteristic              |  |
|                  | Characteristic             |                                       |  |
|                  | Initializing Records       | Initializing Records                  |  |
|                  | Clear Statistical<br>Power | Clear Statistical Power               |  |

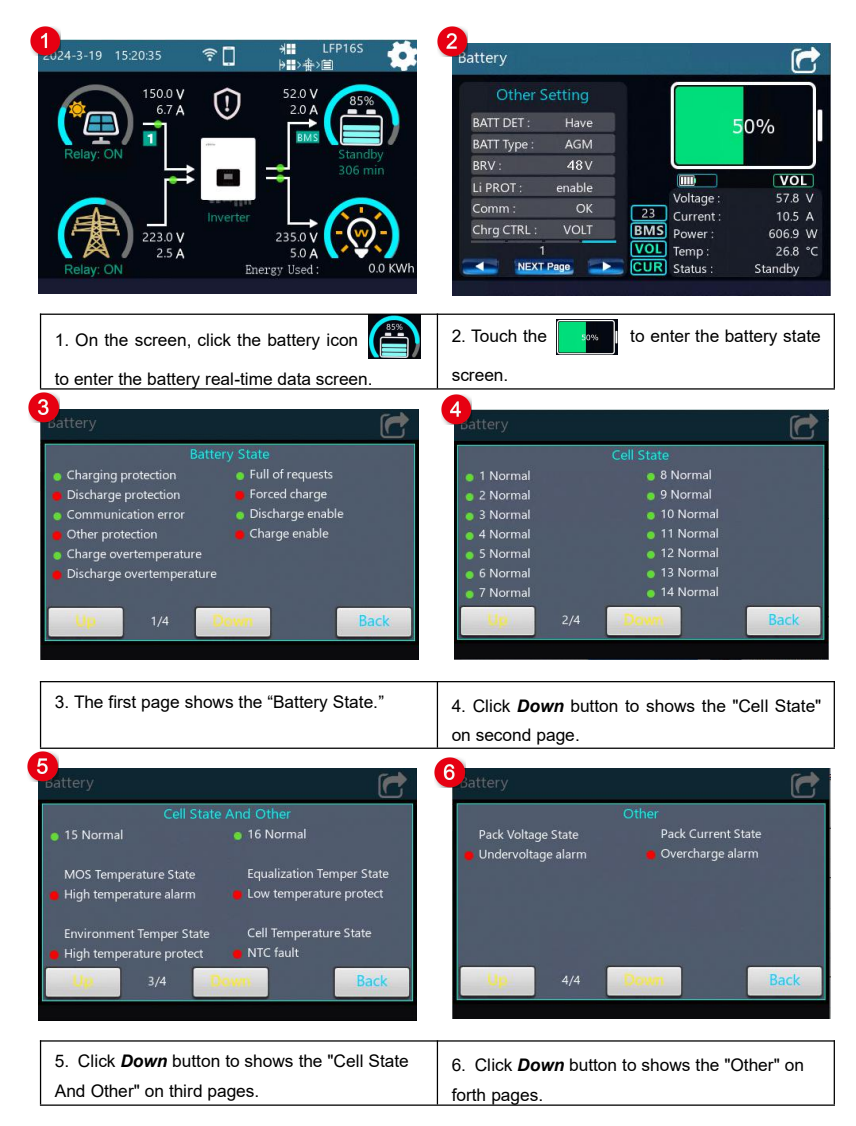

#### 10.2 Appendix 2 Battery state instruction

#### The detailed data of each interface is as follows:

| LCD                     | English display                                                                                                    | Description                                                                                                    |  |
|-------------------------|----------------------------------------------------------------------------------------------------|----------------------------------------------------------------------------------------------------|--|
|                         | Charging<br>protection                                                                                                    | Green means this state has not occurred, red means this state has occurred. After showing red, the inverter/charger turns off charging.                                                                                                    |  |
|                         | Discharge<br>protection                                                                                                    | Green means this state has not occurred, red means this state has occurred. After showing red, the inverter/charger turns off discharging.                                                                                                    |  |
|                         | Communication<br>Error                                                                                                    | The communication between BMS-Link and lithium battery<br>BMS fails (such as wrong protocol selection, mismatched<br>communication cables, etc.).<br>Green means this state has not occurred, red means this<br>state has occurred. After showing red, the inverter/charger<br>turns off charging and discharging. |  |
| Bottony                 | Other protection                                                                                                    | Green means this state has not occurred, red means this state has occurred. After showing red, the inverter/charger turns off the charging and discharging.                                                                                                    |  |
| State                   | attery<br>State Charge<br>overtemperature<br>Discharge<br>overtemperature                                                    | Green means this state has not occurred, red means this<br>state has occurred. After showing red, the inverter/charger<br>turns off charging.                                                                                                    |  |
|                         |                                                                                                    | Green means this state has not occurred, red means this state has occurred. After showing red, the inverter/charger turns off discharging.                                                                                                    |  |
|                         | Full of requests                                                                                                    | Green means this state has not occurred, red means this                                                                                                    |  |
|                         | Forced charge                                                                                                    | Green means discharging is enabled. Red means discharging is disabled. After showing red, the inverter/charger turns off discharging.                                                                                                    |  |
| Charge Enable           | Green means charging is enabled. Red means charging is disabled. After showing red, the inverter/charger turns off charging. |                                                                                                    |  |
| Cell State              | 1 Normal to 14<br>Normal                                                                                                    | If it is detected that the current single battery cell is normal or<br>there is no battery cell, it will display green; if the current<br>battery cell is abnormal the display will turn red                                                                                                    |  |
| Cell State<br>And Other | 15 Normal to 16<br>Normal                                                                                                    | The abnormal status of a single battery cell includes:<br>Undervoltage alarm, Overvoltage alarm, Undervoltage                                                                                                    |  |

|       |                                                                                                    | proterct, Overvoltage protect, and Cell detection.<br>After reading the undervoltage alarm or protection of the<br>single cell, the inverter/charger turns off discharging. After<br>reading the overvoltage alarm or protection of the single cell,<br>the inverter/charger turns off charging.                                                                                         |
|-------|----------------------------------------------------------------------------------------------------|----------------------------------------------------------------------------------------------------|
|       | MOS Temperature<br>State<br>Environment<br>Temper State<br>Equalization<br>Temper State<br>Cell Temperature<br>State | Normal display is green, abnormal display is red. Abnormal<br>status includes: High temperature alarm, Low temperature<br>alarm, High temperature protect, Low temperature protect,<br>NTC fault.<br>The inverter/charger turns off charging and discharging.                                                                                                    |
| Other | Pack Voltage<br>State<br>Undervoltage<br>alarm                                                                       | Normal display is green, abnormal display is red. Abnormal<br>status includes: Undervoltage alarm, Overvoltage alarm,<br>Undervoltage proterct, Overvoltage protect.<br>After reading the BMS under-voltage alarm or protection, the<br>inverter/charger turns off discharging. After reading the BMS<br>over-voltage alarm or protection, the inverter/charger turns off<br>charging.   |
|       | Pack Current<br>State Overcharge<br>alarm                                                                            | Normal display is green, abnormal display is red. Abnormal<br>status includes: Overrelease alarm, Overcharge alarm,<br>Overdischarge protection, Overcharge protection.<br>After reading the BMS over-discharge alarm or protection, the<br>inverter/charger turns off discharging. After reading the BMS<br>overcharge alarm or protection, the inverter/charger turns off<br>charging. |

#### Any changes without prior notice! Version number: V1.1

## HUIZHOU EPEVER TECHNOLOGY CO., LTD.

Tel: +86-752-3889706

E-mail: info@epever.com

Website: www.epever.com